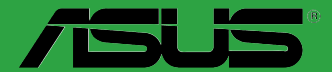

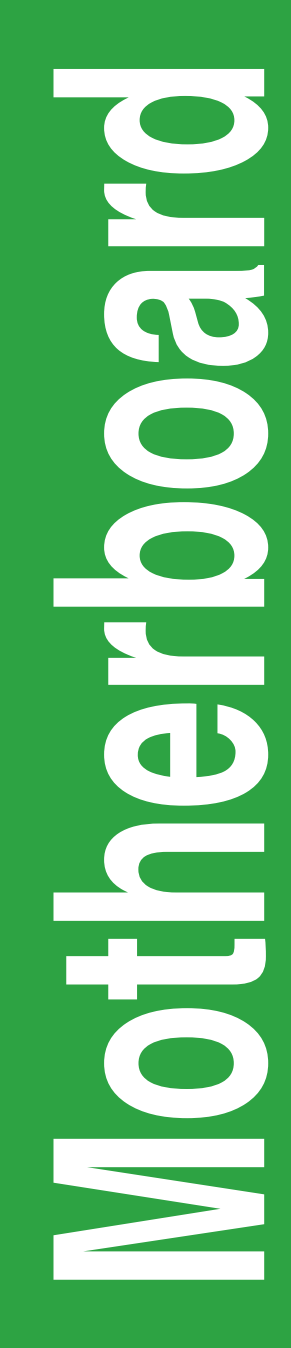

# Z170-K

G10764 Erste Ausgabe August 2015

#### Copyright © 2015 ASUSTeK COMPUTER INC. Alle Rechte vorbehalten.

Kein Teil dieses Handbuchs, einschließlich der darin beschriebenen Produkte und Software, darf ohne ausdrückliche schriftliche Genehmigung von ASUSTeK COMPUTER INC. ("ASUS") mit jeglichen Mitteln in jeglicher Form reproduziert, übertragen, transkribiert, in Wiederaufrufsystemen gespeichert oder in jegliche Sprache übersetzt werden, abgesehen von vom Käufer als Sicherungskopie angelegter Dokumentation.

Die Produktgarantie erlischt, wenn (1) das Produkt ohne schriftliche Genehmigung von ASUS repariert, modifiziert oder geändert wird und wenn (2) die Seriennummer des Produkts unkenntlich gemacht wurde oder fehlt.

ASUS BIETET DIESES HANDBUCH IN SEINER VORLIEGENDEN FORM AN, OHNE JEGLICHE GARANTIE, SEI SIE DIREKT ODER INDIREKT, EINSCHLIESSLICH, ABER NICHT BESCHRÄNKT AUF INDIREKTE GARANTIEN ODER BEDINGUNGEN BEZÜGLICH DER VERKÄUFLICHKEIT ODER EIGNUNG FÜR EINEN BESTIMMTEN ZWECK. IN KEINEM FALL IST ASUS, SEINE DIREKTOREN, LEITENDEN ANGESTELLTEN, ANGESTELLTEN ODER AGENTEN HAFTBAR FÜR JEGLICHE INDIREKTE, SPEZIELLE, ZUFÄLLIGEN ODER FOLGESCHÄDEN (EINSCHLIESSLICH SCHÄDEN AUFGRUND VON PROFITVERLUSTEN, GESCHÄFTSVERLUSTEN, NUTZUNGS- ODER DATENVERLUSTEN, UNTERBRECHUNG VON GESCHÄFTSABLÄUFEN ET CETERA), SELBST WENN ASUS VON DER MÖGLICHKEIT SOLCHER SCHÄDEN UNTERRICHTET WURDE, DIE VON DEFEKTEN ODER FEHLERN IN DIESEM HANDBUCH ODER AN DIESEM PRODUKT HERRÜHREN.

DIE TECHNISCHE DATEN UND INFORMATION IN DIESEM HANDBUCH SIND NUR ZU INFORMATIONSZWECKEN GEDACHT, SIE KÖNNEN JEDERZEIT OHNE VORANKÜNDIGUNG GEÄNDERT WERDEN UND SOLLTEN NICHT ALS VERPFLICHTUNG SITENS ASUS ANGESEHEN WERDEN. ASUS ÜBERNIMMT KEINE VERANTWORTUNG ODER HAFTUNG FÜR JEGLICHE FEHLER ODER UNGENAUIGKEITEN, DIE IN DIESEM HANDBUCH AUFTRETEN KÖNNTEN, EINSCHLIESSLICH DER DARIN BESCHRIEBENEN PRODUKTE UND SOFTWARE.

In diesem Handbuch erscheinende Produkte und Firmennamen könnten eingetragene Warenzeichen oder Copyrights der betreffenden Firmen sein und dienen ausschließlich zur Identifikation oder Erklärung und zum Vorteil des jeweiligen Eigentümers, ohne Rechtsverletzungen zu beabsichtigen.

#### Angebot, Quellcode bestimmter Software, zur Verfügung zu stellen

Dieses Produkt enthält urheberrechtlich geschützte Software, die unter der General Public License ("GPL") oder Lesser General Public License Version ("LGPL") lizenziert sind und/oder anderen Free Open Source Software. Solche Software in diesem Produkt wird ohne jegliche Gewährleistung, soweit nach anwendbarem Recht zulässig, verteilt. Kopien der Lizenzen sind in diesem Produkt enthalten.

Soweit die geltenden Lizenz Sie zum Quellcode dieser Software und/oder andere zusätzliche Daten berechtigt, können Sie es für einen Zeitraum von drei Jahren seit der letzten Auslieferung des Produktes benutzen, entweder

(1) kostenlos, indem Sie es unter http://support.asus.com/download downloaden

oder

(2) für die Kosten der Vervielfältigung und Zulieferung, abhängig vom bevorzugten Träger und dem Ort, wo Sie es versendet haben wollen, durch das Senden einer Anfrage an:

ASUSTek COMPUTER INC. Legal Compliance Dept. 15 Li Te Rd., Beitou, Taipei 112 Taiwan

In Ihrer Anfrage geben Sie bitte den Namen, die Modellnummer und Version, die Sie im Info-Feld des Produkts, für das Sie den entsprechenden Quellcode erhalten möchten, finden und Ihre Kontaktdaten, so dass wir die Konditionen und Frachtkosten mit Ihnen abstimmen können.

Der Quellcode wird OHNE JEGLICHE HAFTUNG vertrieben und unter der gleichen Lizenz wie der entsprechende Binär/Objektcode.

Dieses Angebot gilt für jeden mit Erhalt dieser Mitteilung.

ASUSTeK ist bestrebt, vollständigen Quellcode ordnungsgemäß zur Verfügung zu stellen, wie in verschiedenen Free Open Source Software-Lizenzen vorgeschrieben. Wenn Sie jedoch Probleme bei der Erlangung der vollen entsprechenden Quellkode wir sehr dankbar auf, wenn Sie uns eine Mitteilung an die E-Mail-Adresse gpl@asus.com unter Angabe der Produkt-und der Beschreibung des Problems (senden Sie bitte keine großen Anhänge wie Quellcode-Archive, etc., an diese E-Mail-Adresse).

## Inhaltsverzeichnis

| Sicherheitsinformationen       | iv |
|--------------------------------|----|
| Über dieses Handbuch           | iv |
| Verpackungsinhalt              | vi |
| Z170-K Spezifikationsübersicht | vi |

## Produkteinführung

| 1.1 | Bevor Sie beginnen            |      |
|-----|-------------------------------|------|
| 1.2 | Motherboard-Übersicht         | 1-1  |
| 1.3 | Central Processing Unit (CPU) | 1-3  |
| 1.4 | Systemspeicher                | 1-7  |
| 1.5 | Erweiterungssteckplätze       | 1-10 |
| 1.6 | Headers                       |      |
| 1.7 | Anschlüsse                    | 1-13 |
| 1.8 | Onboard LEDs                  |      |
| 1.9 | Software Support              |      |

### **BIOS-Infos**

|                           | 2-6          |
|---------------------------|--------------|
| 2.2 BIOS-Setup-Programm   |              |
| 2.3 Favoriten             | 2-15         |
| 2.4 Main-Menü (Hauptmenü) | 2-17         |
| 2.5 Ai Tweaker-Menü       | 2-19         |
| 2.6 Advanced-Menü         | 2-27         |
| 2.7 Monitor-Menü          | 2-36         |
| 2.8 Boot Menü             | 2-40         |
| 2.9 Tools-Menü            | <u>2</u> -44 |
| 2.10 Exit Menü            | 2-46         |

### Anhang

| Hinweise                | A-1 |
|-------------------------|-----|
| ASUS Kontaktinformation | A-4 |

## Sicherheitsinformationen Elektrische Sicherheit

- Um die Gefahr eines Stromschlags zu verhindern, ziehen Sie die Netzleitung aus der Steckdose, bevor Sie das System an einem anderen Ort aufstellen.
- Beim Anschließen oder Trennen von Geräten an das oder vom System müssen die Netzleitungen der Geräte ausgesteckt sein, bevor die Signalkabel angeschlossen werden. Wenn möglich, entfernen Sie alle Stromkabel vom bestehenden System. bevor Sie ein Gerät hinzufügen.
- Vor dem Anschließen oder Entfernen von Signalkabeln vom Motherboard, müssen alle Netzleitungen ausgesteckt sein.
- Erbitten Sie professionelle Unterstützung, bevor Sie einen Adapter oder eine Verlängerungsschnur verwenden. Diese Geräte könnte den Schutzleiter unterbrechen.
- Pr
  üfen Sie, ob die Stromversorgung auf die Spannung Ihrer Region richtig eingestellt ist. Sind Sie sich 
  über die Spannung der von Ihnen benutzten Steckdose nicht sicher, erkundigen Sie sich bei Ihrem Energieversorgungsunternehmen vor Ort.
- Ist die Stromversorgung defekt, versuchen Sie nicht, sie zu reparieren. Wenden Sie sich an den qualifizierten Kundendienst oder Ihre Verkaufsstelle.

### **Betriebssicherheit**

- Vor Installation des Motherboards und Anschluss von Geräten sollten Sie alle mitgelieferten Handbücher gewissenhaft lesen.
- Vor Inbetriebnahme des Produkts müssen alle Kabel richtig angeschlossen sein und die Netzleitungen dürfen nicht beschädigt sein. Bemerken Sie eine Beschädigung, kontaktieren Sie sofort Ihren Händler.
- Um Kurzschlüsse zu vermeiden, halten Sie Büroklammern, Schrauben und Heftklammern fern von Anschlüssen, Steckplätzen, Sockeln und Stromkreisen.
- Vermeiden Sie Staub, Feuchtigkeit und extreme Temperaturen. Legen Sie das Produkt nicht an einen Ort auf, wo es nass werden könnte.
- Stellen/legen Sie das Produkt auf eine stabile Fläche.
- Sollten technische Probleme mit dem Produkt auftreten, kontaktieren Sie den qualifizierten Kundendienst oder Ihre Verkaufsstelle.

## Über dieses Handbuch

Dieses Benutzerhandbuch enthält Informationen, die Sie bei der Installation und Konfiguration des Motherboards brauchen.

### Wie dieses Handbuch aufgebaut ist

Dieses Handbuch enthält die folgenden Abschnitte:

Kapitel 1: Produkteinführung

Dieses Kapitel beschreibt die Leistungsmerkmale des Motherboards und die neuen Technologien, die es unterstützt. Es beschreibt Schalter, Brücken und Konnektoren auf dem Motherboard.

### Kapitel 2: BIOS Informationen

Dieses Kapitel erklärt, wie Sie die Systemeinstellungen über die BIOS-Setup-Menüs ändern. Detaillierte Beschreibungen der BIOS-Parameter sind ebenfalls vorhanden.

### Wo finden Sie weitere Information

In den folgenden Quellen finden Sie weitere Informationen, sowie Produkt und Software-Updates.

ASUS Webseite 1

> Die ASUS Webseite enthält aktualisierte Informationen über ASUS Hardware und Softwareprodukte. Beziehen sich auf die ASUS Kontaktdaten.

#### 2. **Optionale Dokumentation**

Ihr Produktpaket enthält möglicherweise optionale Dokumente, wie z.B. Garantiekarten, die von Ihrem Händler hinzugefügt wurden. Diese Dokumente sind nicht Teil des Standardpakets.

### Anmerkungen zu diesem Handbuch

Um sicherzustellen, dass Sie die richtigen Schritte ausführen, beachten Sie die folgenden Symbole, die in diesem Handbuch benutzt werden.

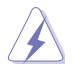

GEFAHR/WARNUNG: Informationen zum Vermeiden von Verletzungen beim Ausführen einer Aufgabe.

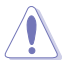

ACHTUNG: Informationen, um Schäden an den Komponenten zu vermeiden, beim Ausführen einer Aufgabe

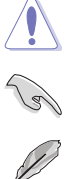

WICHTIG: Anweisungen, denen Sie folgen MÜSSEN, um die Aufgabe zu vollenden

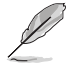

HINWEIS: Tipps und zusätzliche Informationen, die Ihnen helfen, die Aufgabe zu vollenden.

## Typographie

| Fetter Text                                                   | Zeigt Ihnen ein Menü oder ein Element welches<br>ausgewählt werden muss.                                                         |
|---------------------------------------------------------------|----------------------------------------------------------------------------------------------------|
| Kursiv                                                        | Wird benutzt, um ein Wort oder einen Satz zu betonen.                                                                            |
| <taste></taste>                                               | Tasten innerhalb der Kleiner-als- und Größer-als-Zeichen besagen, dass Sie diese Tasten drücken müssen.                          |
|                                                               | Beispiel: <enter> bedeutet, dass Sie die Enter oder Return Taste drücken müssen.</enter>                                         |
| <taste1> + <taste2> +<br/><taste3></taste3></taste2></taste1> | Wenn Sie zwei oder mehrere Tasten gleichzeitig drücken<br>müssen, werden die Tastennamen mit einem Pluszeichen<br>(+) verbunden. |

## Verpackungsinhalt

Stellen Sie sicher, dass Ihr Motherboard-Paket die folgenden Artikel enthält.

| Motherboard   | ASUS Z170-K Motherboard        |
|---------------|--------------------------------|
| Kabel         | 2 x Serielle ATA 6.0Gb/s Kabel |
| Zubehör       | 1 x E/A-Abdeckung              |
| Software-DVD  | Support DVD                    |
| Dokumentation | Benutzerhandbuch               |

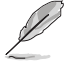

Sollten o.g. Artikel beschädigt oder nicht vorhanden sein, wenden Sie sich bitte an Ihren Händler.

## Z170-K Spezifikationsübersicht

|                                                               | Spezifikationen                                                                                                    |
|---------------------------------------------------------------|----------------------------------------------------------------------------------------------------|
|                                                               | LGA1151 Sockel für Intel 6. Generation Core™ i7 / i5 / i3, Pentium, und<br>Celeron Prozessoren<br>Unterstützt Intel 14nm CPU                                                                                                    |
| CPU                                                           | Unterstützt Intel Turbo Boost Technologie 2.0*                                                                                                    |
|                                                               | * Die Unterstützung der Intel Turbo Boost Technologie 2.0 ist abhängig vom<br>CPU-Typ.                                                                                                    |
|                                                               | ** Siehe www.asus.com für die Intel CPU Support Liste.                                                                                                    |
| Chipsatz                                                      | Intel Z170 Express Chipset                                                                                                    |
| Speicher                                                      | 4 x DIMM, maximal 64 GB, DDR4 3466 (Übertaktung)*/ 3400<br>(Übertaktung)*/ 3333 (Übertaktung)*/ 3300 (Übertaktung)*/ 3200<br>(Übertaktung)*/ 3000 (Übertaktung)*/ 2800 (Übertaktung)*/ 2666<br>(Übertaktung)*/ 2400 (Übertaktung)*/ 2133 MHz, Nicht-ECC,<br>ungepufferter Speicher                                                                                                    |
|                                                               | Dual-Channel-Speicherarchitektur                                                                                                    |
|                                                               | Unterstützt Intel Extreme Memory Profile (XMP)                                                                                                    |
|                                                               | * Schauen Sie auf <u>www.asus.com</u> f ür die neuesten Speicher QVL (Qualified Vendors List (Liste qualifizierter Anbieter)).                                                                                                    |
| Erweiterungssteckplätze                                       | 1 x PCI Express 3.0 / 2.0-x16-Steckplatz (bei x16 Modus)<br>1 x PCI Express 3.0/2.0 x16-Steckplatz (Maximum bei x4-Modus, mit<br>PCIe-x1 und x4-Geräten kompatibel)<br>2 x PCI Express 3.0/2.0 x 1 Steckplätze**<br>2 x PCI Steckplätze                                                                                                    |
| Multi-GPU<br>Unterstützt AMD Quad-GPU CrossFireX™ Technologie |                                                                                                    |
| Grafiken                                                      | Integrierter Grafikprozessor- Intel® HD-Grafikunterstützung<br>Multi-VGA Ausgang-Unterstützung: HDMI / DVI-D / RGB Anschlüsse<br>- HDMI mit max. Auflösung von 4096 x 2160 @ 24Hz / 2560 x<br>1600 @ 60Hz<br>- Unterstützt DVI-D mit einer max. Auflösung von 1920 x 1200 @ 60 Hz<br>- Unterstützt RGB mit einer max. Auflösung von 1920 x 1200 @ 60 Hz<br>Unterstützt Intel InTru™ 3D, Intel Quick Sync Video, Intel Clear Video HD |
|                                                               | Technologie und Intel Insider™<br>Maximaler gemeinsamer Speicher von 1024 MB<br>Unterstützt bis zu drei Displays gleichzeitig                                                                                                    |

|              | Spezifikationen                                                                                                    |  |  |
|--------------|----------------------------------------------------------------------------------------------------|--|--|
|              | Intel Z170 Express Chipsatz mit RAID 0, 1, 5, 10 und Intel Rapid Storage Technologie                                                                                                    |  |  |
|              | 14 Unterstutzung<br>- 1 x SATA Express Anschluss ( kompatibel mit 2 x SATA 6 0 Gb/s Apschlüssen)                                                                                                    |  |  |
|              | <ul> <li>1 x M.2 Sockel 3 mit M Key, Typ 2242/2260/2280 Speichergeräteunterstützung</li> </ul>                                                                                                    |  |  |
|              | (SATA & PCIE Modus)                                                                                                    |  |  |
|              | <ul> <li>6 x SATA 6.0 Gb/s Anschlüsse (grau, 2 x SATA 6.0 Gb/s SATA Express)</li> </ul>                                                                                                    |  |  |
| Speicher     | Onterstutzt Intel Smart Response Technologie     Ander State State |  |  |
|              | <ul> <li>** - M.2 Sockel und SATA-Express Steckplätze unterstützen PCIe- und SATA-Geräte im PCIe<br/>oder SATA-Modus.</li> </ul>                                                                                                    |  |  |
|              | <ul> <li>Wenn ein Gerät im PCIe-Modus auf dem M.2 Sockel installiert ist, dann unterstützt SATA-<br/>Express Geräte in beidem. PCIe- oder SATA-Modus.</li> </ul>                                                                                                    |  |  |
|              | Wenn ein Gerät im SATA-Modus auf dem M.2 Sockel installiert ist, dann unterstützt SATA-<br>Express ein PCIe-Modus-Gerät oder ein SATA-Modus-Gerät (nur auf SATA, 2 Anschluss<br>installiert). Bei diesem Setrup setzt das System eine höhere Priorität für M.2 Sockel als für<br>die SATA-Express-Steckplätze.                                                                                                    |  |  |
| LAN          | Realtek RTL8111H Gigabit LAN Controller unterstützt ASUS LANGuard                                                                                                    |  |  |
|              | Realtek ALC887 8-Kanal High Definition Audio CODEC                                                                                                    |  |  |
|              | <ul> <li>LED-beleuchtetes Design: Verschönern Sie Ihre Anlage mit dem großartig<br/>beleuchteten Verfolgungspfad</li> </ul>                                                                                                    |  |  |
| a 11-        | <ul> <li>Audioabschirmung: Gewährleistet präzise Analog-/Digital-Trennung und erheblich<br/>verringerte multilaterale Störungen mit einem wunderschön beleuchteten<br/>Verfolgungspfad</li> </ul>                                                                                                    |  |  |
| Audio        | <ul> <li>Fest zugeordnete PCB Audioebenen: Separate Ebenen f ür die linken und rechten<br/>Kan äle, um die Qualit ät der empfindlichen Audiosignale zu sichern</li> </ul>                                                                                                    |  |  |
|              | <ul> <li>Premium, in Japan hergestellte Audio-Kondensatoren: bieten warmen, nat ürlichen<br/>und r</li></ul>                                                                                                    |  |  |
|              | <ul> <li>Unterstützt Jack-Detection (Buchsenerkennung) und Bedienpaneel Jack-Retasking<br/>(Buchsenneubelegung)</li> </ul>                                                                                                    |  |  |
|              | ASMedia USB 3.1 Controller - unterstützen ASUS USB 3.1 Boost                                                                                                    |  |  |
|              | - 2 x 10 Gb/s USB 3.1/3.0/2.0 Anschlusse auf der Ruckseite (grunblau, Typ A)                                                                                                    |  |  |
| USB          | - 1 X 5Gb/s USB-Tvo-C-Anschluss (auf der Rückseite) unterstützt 3A Ausoanosleistung                                                                                                    |  |  |
|              | - 4 x USB 3.0/2.0 Anschlüsse (4 Anschlüsse auf dem Mittelboard)                                                                                                    |  |  |
|              | - 6 x USB 2.0/1.1 Anschlüsse (4 Anschlüsse auf dem Mittelbord, 2 Anschlüsse auf                                                                                                    |  |  |
|              |                                                                                                    |  |  |
|              | <ul> <li>ASUS LANGuard - schützt das LAN vor Überspannung, Blitzschlägen und<br/>Entladungen statischer Elektrizität</li> </ul>                                                                                                    |  |  |
|              | <ul> <li>ASUS-Überspannungsschutz - Weltklasse entworfener Schutz des<br/>Netzspannungskreises</li> </ul>                                                                                                    |  |  |
|              | - ASUS DIGI+ VRM - 4+2+1 Phase Digital Power Design                                                                                                    |  |  |
|              | - ASUS DRAM-Uberstromschutz: Verbesserter DRAM-Uberstromschutz                                                                                                    |  |  |
| einzigartige | - ASUS Edelstani E/A Ruckwand - 3-fache Korrosionsbestandigkeit für großere Haltbarkeit                                                                                                    |  |  |
| Funktionen   | Super-Leistung                                                                                                    |  |  |
|              | M.2 onboard                                                                                                    |  |  |
|              | <ul> <li>Die neuesten Übertragungstechnologien mit bis zu 32 Gb/s</li> <li>Datenübertragungsgeschwindigkeiten</li> </ul>                                                                                                    |  |  |
|              | SATA-Express Onboard                                                                                                    |  |  |
|              | <ul> <li>Die neuesten Übertragungstechnologien mit bis zu 16 Gb/s</li> <li>Datenübertragungsgeschwindigkeiten</li> </ul>                                                                                                    |  |  |

### Spezifikationen

#### ASUS Fan Xpert 3

Mit Lüfter-Auto-Tuning-Funktion und mehrfacher Thermistoren-Auswahl f
ür optimierte Systemk
ühlungssteuerung

#### ASUS EPU

- EPU

#### PC Cleaner

- Schnelle und einfache Methode, unnötige Junk-Dateien loszuwerden

#### **UEFI BIOS**

- Die am meisten erweiterten Optionen mit schneller Reaktionszeit

#### USB 3.1 Boost

- Bietet schnelle USB 3.1-Übertragung

#### Gaming-Szenario

#### Audio-Ausstattungen

- Ton, der auf dem Schlachtfeld dröhnt

### Media Streamer

einzigartige ASUS Funktionen

Quiet

Thermal

Solutions

- Spielen Sie Musik oder Filme von Ihrem PC auf einen Smart TV, Ihre Unterhaltung geht, wohin Sie gehen
- Media Streamer App für tragbare Smartphones/Tablets, die iOS 7 und Android 4.0-Systeme unterstützen

#### ASUS-Exklusive-Eigenschaften

- ASUS AI Charger+
- ASUS AI Suite 3
- ASUS Disk Unlocker bietet 3TB+ HDD Unterstützung

### EZ DIY

#### Push Nachricht

- Überwachen Sie Ihren PC-Status mit Smart-Geräten in Echtzeit

#### UEFI BIOS EZ Modus

- Bietet eine benutzerfreundliche grafische Oberfläche
- ASUS O.C. Tuner
- ASUS CrashFree BIOS 3
- ASUS EZ Flash 3
- ASUS Anti Surge

#### Q-Design

- ASUS Q-DIMM
- ASUS Q-Slot

### ASUS Leises Thermal Design

- ASUS Fan Xpert 3

- Stilvolles lüfterloses Design: PCH Kühlkörper & MOS Kühlkörper Lösung

|                                     | Spezifikationen                                                                                                    |
|-------------------------------------|----------------------------------------------------------------------------------------------------|
| exklusive<br>Übertaktungsfunktionen | Precision Tweaker 2:<br>VCore: Einstellbare CPU-Kernspannung in 0,005 V Schritten<br>iGPU: Einstellbare CPU-Grafikspannung in 0,005 V Schritten<br>VCCIO: Einstellbare Analog und Digital E/A-Spannung in 0,005 V Schritten<br>vCCSA: Einstellbare CPU-System-Agent-Spannung in 0,005 V Schritten<br>VDRAM Bus: 160-Schritte Speicher Spannungsteuerung<br>vPCH: In 3 Schritten einstellbare Chipsatz-Spannungsregelung<br>SFS (Stepless Frequency Selection (Stufenlose<br>Frequenzauswahl)):<br>BCLK/PCIE-Frequenzeinstellung von 40MHz bis 170MHz in 0,1MHz-Schritten<br>Übertaktungsschutz |
|                                     | - ASUS C.P.R. (CPU-Parameter-Abrut)                                                                                                    |
|                                     | 1 x PS/2 Tastaturanschluss (IIIa)                                                                                                    |
|                                     | 1 x HDML Anechluse                                                                                                    |
|                                     | 1 x DVI-D-Anschluss                                                                                                    |
|                                     | 1 x LAN (RJ-45) Anschluss                                                                                                    |
| Rückseiten E/A-                     | 1 x RGB Anschluss                                                                                                    |
| Anschlüsse                          | 2 x 10Gb/s USB 3.1/3.0/2.0-Anschlüsse (grünblau, Typ A )                                                                                                    |
|                                     | 1 x 5Gb/s USB Typ C Anschluss                                                                                                    |
|                                     | 2 x USB 2.0/1.1 Anschlüsse                                                                                                    |
|                                     | 3 x Audio-Buchsen unterstützt 8-Kanal-Audio-Ausgang                                                                                                    |
|                                     | * Verwenden Sie ein Gehäuse mit dem HD-Audio-Module an der Frontseite,<br>um einen 8-Kanal Audio-Ausgang zu unterstützen.                                                                                                    |
|                                     | 2 x USB 3.0/2.0 Anschluss unterstützt zusätzliche 4 USB 3.0/2.0<br>Anschlüsse (19 polig)                                                                                                    |
|                                     | 2 x USB 2.0/1.1 Anschlüsse unterstützen zusätzliche 4 USB 2.0/1.1<br>Anschlüsse                                                                                                    |
|                                     | 1 x M.2 Sockel 3 (für M Key, Typ 2242/2260/2280 Speichergeräte)                                                                                                    |
|                                     | 1 x SATA-Express Anschluss (kompatibel mit 2 x SATA 6.0 Gb/s<br>Anschlüssen)                                                                                                    |
|                                     | 6 x SATA 6.0 Gb/s Anschlüsse (grau, 2 für SATA Express)                                                                                                    |
|                                     | 1 x 4-poliger CPU Lüfteranschluss für 3-poliger (DC Modus) und<br>4-poliger (PWM Modus) CPU Kühlersteuerung*                                                                                                    |
| Interne Anschlüsse                  | 2 x 2-poliger Gehäuselüfteranschluss für 2-polige (DC Modus) und<br>2-polige (PWM Modus) Kühlersteuerung                                                                                                    |
|                                     | 1 x Frontblenden Audio-Anschluss (AAFP)                                                                                                    |
|                                     | 1 x System Panel Anschluss                                                                                                    |
|                                     | 1 x S/PDIF Out Header                                                                                                    |
|                                     | 1 x COM Anschluss                                                                                                    |
|                                     | 1 x 24-Pin EATX Stromanschluss                                                                                                    |
|                                     | 8 x 4-polig EATX 14V Power Anschluss                                                                                                    |
|                                     | 1 x Clear CMOS-Header                                                                                                    |
|                                     | * Die CPU Q-Lüfter-Kontrolleinstellung ist standardm                                                                                                    |

|                     | Spezifikationen                                                                                                    |
|---------------------|----------------------------------------------------------------------------------------------------|
| BIOS<br>Funktionen  | 128 Mb Flash ROM, UEFI AMI BIOS, PnP, DMI3.0, WfM2.0, SM BIOS 3.0,<br>ACPI 5.0, Mehrsprachiges BIOS, ASUS EZ Flash 3, CrashFree BIOS 3, F11<br>EZ Tuning Wizard, F6 Qfan Control, F3 My Favorites, Quick Note, Zuletzt<br>geänderter Log, F12 PrintScreen und ASUS DRAM SPD (Serial Presence<br>Detect) Speicherinformation     |
| Handhabbarkeit      | WfM 2.0, DMI 3.0, WOL für PME, PXE                                                                                                    |
| Support DVD         | Treiber<br>ASUS Utilities<br>EZ Update<br>Anti-Virus Software (OEM Version)                                                                                                    |
| OS<br>Unterstützung | Windows 10 (64-bit)         Windows 8.1 (64-bit)         Windows 7 (64-bit/32-bit)         * Bitte besuchen Sie die offizielle ASUS-Webseite und laden Sie zum Installieren von Windows 7 den "Windows 7 Installation Guide (Windows 7-Installationsanleitung)" und "ASUS EZ Install (ASUS EZ-Installationsprogramm)" herunter. |
| Formfaktor          | ATX Formfactor: 12,0 Zoll x 8,8 Zoll (30,5 cm x 22,4 cm)                                                                                                    |

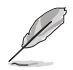

Spezifikationen können sich ohne vorherige Ankündigung ändern.

# Produkteinführung

## 1.1 Bevor Sie beginnen

Beachten Sie bitte vor dem Installieren der Motherboard-Komponenten oder dem Ändern von Motherboard-Einstellungen folgende Vorsichtsmaßnahmen.

- Ziehen Sie das Netzkabel aus der Steckdose heraus, bevor Sie eine Komponente anfassen.
- Tragen Sie vor dem Anfassen von Komponenten eine geerdete Manschette, oder berühren Sie einen geerdeten Gegenstand bzw. einen Metallgegenstand wie z.B. das Netzteilgehäuse, damit die Komponenten nicht durch statische Elektrizität beschädigt werden.
- Legen Sie eine deinstallierte Komponente immer auf eine geerdete Antistatik-Unterlage oder in die Originalverpackung der Komponente.
- Vor dem Installieren oder Ausbau einer Komponente muss die ATX-Stromversorgung ausgeschaltet oder das Netzkabel aus der Steckdose gezogen sein. Nichtbeachtung kann zu schweren Schäden am Motherboard, Peripheriegeräten oder Komponenten führen.

## 1.2 Motherboard-Übersicht

Bevor Sie mit der Motherboardinstallation beginnen, schauen Sie sich die Konfiguration Ihres Gehäuses an, um sicherzustellen, dass das Motherboard passt.

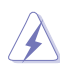

Ziehen Sie das Netzkabel vor der Installation oder dem Entfernen des Motherboards. Nichtbeachtung kann zu Verletzungen und Schäden an den Motherboard-Komponenten führen.

### 1.2.1 Platzierungsanweisung

Beim Installieren des Motherboards, platzieren Sie das Gehäuse in der korrekten Ausrichtung. Die Kante mit den externen Anschlüssen zeigt zur Rückseite des Gehäuses, wie in dem Bild angezeigt.

### 1.2.2 Schraubenlöcher

Setzen Sie die sechs Schrauben in die durch Kreise markierten Bohrlöcher ein, um das Motherboard im Gehäuse zu befestigen.

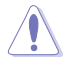

Die Schrauben nicht zu fest anziehen! Sonst wird das Motherboard beschädigt.

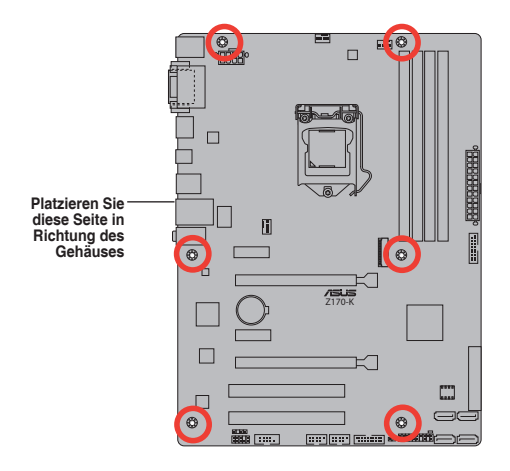

## 1.2.3 Motherboard-Layout

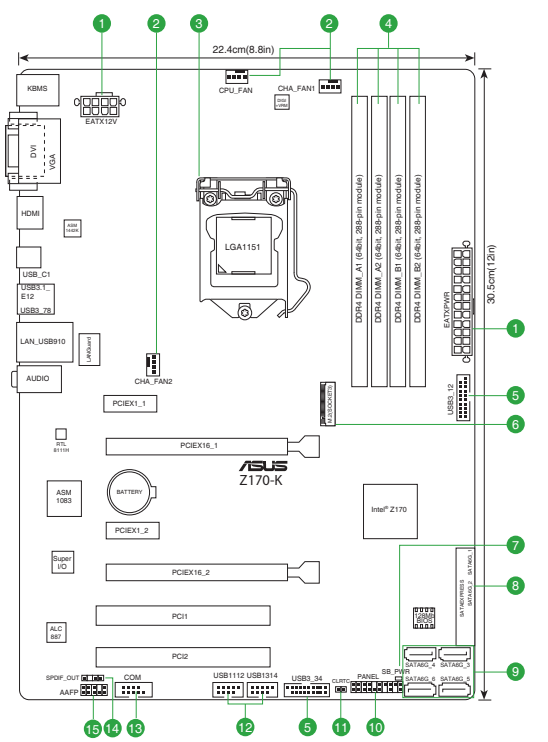

### 1.2.4 Ausstattungsinhalt

| Ans | chlüsse/Jumper/Steckplätze/LED                                      | Seite |
|-----|---------------------------------------------------------------------|-------|
| 1.  | ATX Stromanschlüsse (28-Pin EATXPWR, 4-pin ATX12V)                  | 1-17  |
| 2.  | CPU, Gehäuselüfter-Anschlüsse (4-polig CPU_FAN, 4-polig CHA_FAN1~2) | 1-21  |
| 3.  | Intel LGA1151 CPU Sockel                                            | 1-3   |
| 4.  | DDR4 DIMM-Steckplätze                                               | 1-7   |
| 5.  | USB 3.0 Anschlüsse (20-1 polige USB3_12, USB3_34)                   | 1-16  |
| 6.  | M.2 Steckplatz 3                                                    | 1-18  |
| 7.  | Standby Power LED (SB_PWR)                                          | 1-23  |
| 8.  | Intel Z170 SATAEXPRESS (7-polig SATA 6G_12)                         | 1-20  |
| 9.  | Intel Z170 Serieller ATA 6.0 Gb/s Anschluss (7-polig SATA6G_3~6)    | 1-19  |
| 10. | System Panel Connector (25-8 Pin PANEL)                             | 1-22  |
| 11. | RTC-RAM-Löschen (2-polig CLRTC)                                     | 1-12  |
| 12. | USB 2.0 Anschlüsse (10-1 pol. USB1112, USB1314)                     | 1-15  |
| 13. | Serial Port Connector (10-1 Pin COM)                                | 1-15  |
| 14. | Digitaler Audioanschluss (4-1-polig SPDIF_OUT)                      | 1-16  |
| 15. | Frontblenden Audioanschluss (10-1-polig AAFP)                       | 1-18  |

## 1.3 Central Processing Unit (CPU)

Das Motherboard ist mit einem aufgelöteten LGA1151 Sockel für die 6. Generation Intel Core™ i7/Intel Core™ i5 /Intel Core™ i3, Pentium und Celeron-Prozessoren ausgelegt.

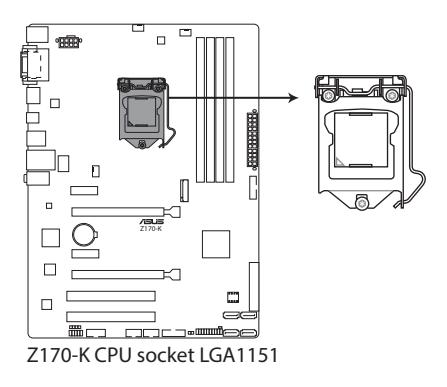

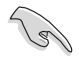

Ziehen Sie alle Netzkabel, bevor Sie die CPU installieren.

- Stellen Sie sicher, dass Sie die richtige CPU f
  ür LGA1151 Sockel installieren.
   Verwenden Sie niemals eine CPU f
  ür LGA1150, LGA1155 und LGA1156 Sockel auf dem LGA1151 Sockel.
- Nach dem Kauf des Motherboards. stellen Sie sicher, dass sich die PnP-Abdeckung auf dem Sockel befindet und die Sockelpole nicht verbogen sind. Kontaktieren Sie sofort Ihren Händler, wenn die PnP-Abdeckung fehlt oder wenn Sie irgendwelche Schäden an der PnP-Abdeckung / Sockel / Motherboard-Komponenten sehen.
- Bewahren Sie die Abdeckung nach der Installation des Motherboards auf. ASUS wird die Return Merchandise Authorization (RMA)-Anfragen nur bearbeiten, wenn das Motherboard mit der Abdeckung auf dem LGA1151 Sockel kommt.
- Die Garantie des Produkts deckt keine Schäden an Sockelpolen, die durch unsachgemäße Installation, Entfernung der CPU oder falsche Platzierung/Verlieren/ falsches Entfernen der PnP-Abdeckung entstanden sind.

### 1.3.1 Installation der CPU

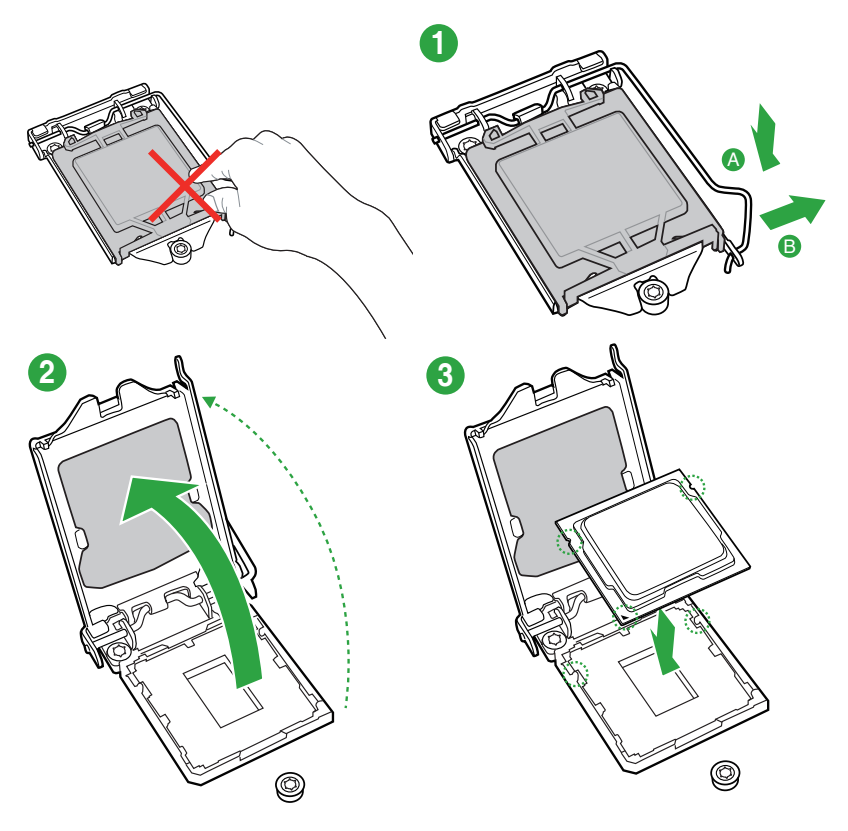

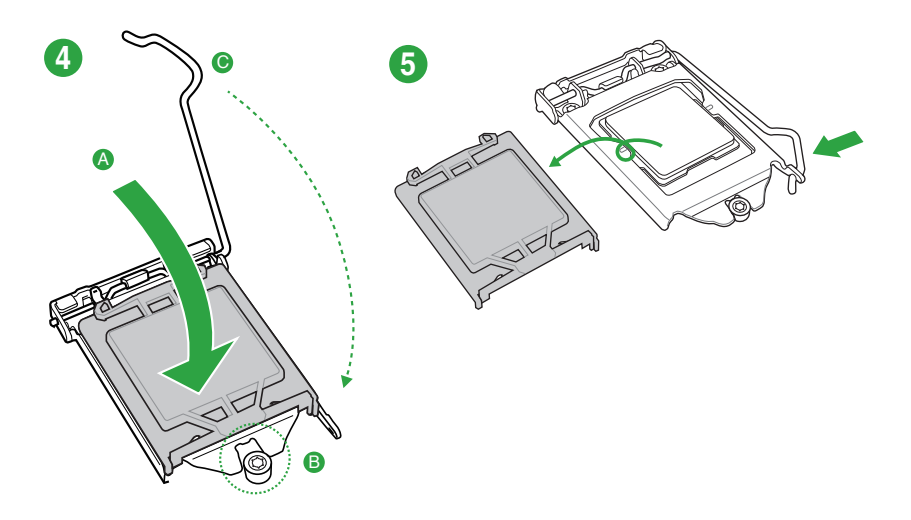

### 1.3.2 Installieren von CPU-Kühlkörper und Lüfter

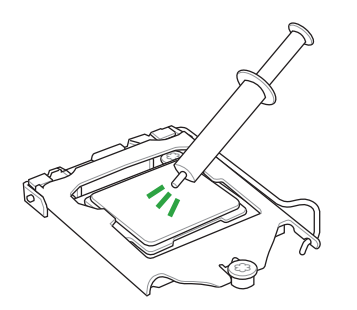

Falls erforderlich, bringen Sie die Wärmeleitpaste auf den CPU-Kühlkörper und die CPU an, bevor Sie den CPU-Kühlkörper und Lüfter montieren.

1

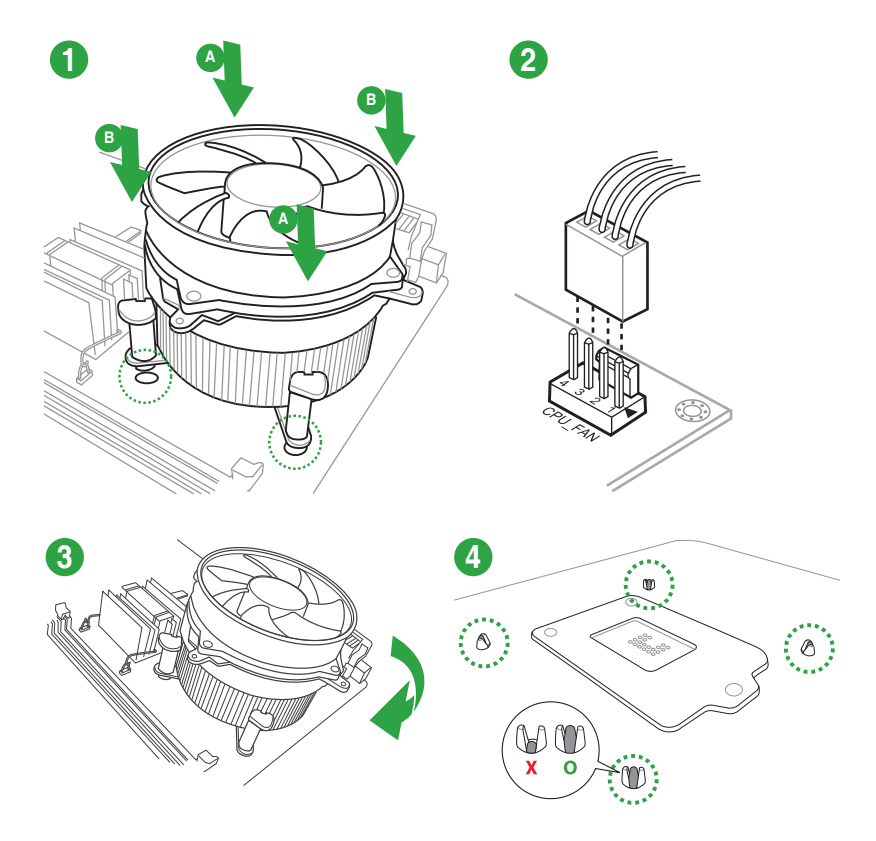

### Installieren von CPU-Kühlkörper und Lüfter

Installieren von CPU-Kühlkörper und Lüfter

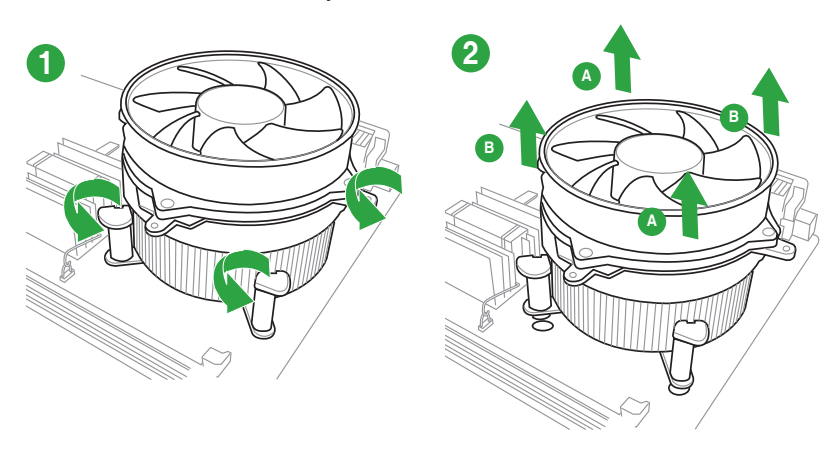

## 1.4 Systemspeicher

## 1.4.1 Übersicht

Das Motherboard ist mit vier Double Data Rate 4 (DDR4) Dual Inline Memory Module (DIMM)-Steckplätzen ausgestattet. Ein DDR4-Module sind anders gekerbt als DDR-, DDR2- oder DDR3-Module. Installieren Sie KEIN DDR-, DDR2- oder DDR3-Speichermodul auf einen DDR4-Steckplatz.

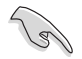

Entsprechend der Intel CPU-Spezifikationen wird eine DIMM-Spannung von weniger als 1,35 V empfohlen, um den Prozessor zu schützen.

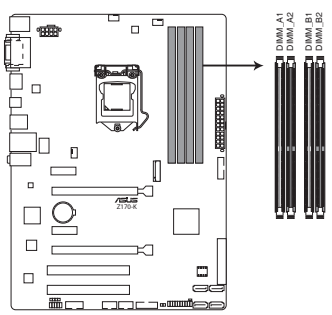

Z170-K 288-pin DDR4 DIMM sockets

### 1.4.2 Speicherkonfigurationen

Sie können 2 GB, 4 GB, 8 GB und 16 GB ungepufferte Non-ECC-DDR4-DIMMs in den DIMM-Sockeln installieren. Sie können auf die empfohlenen Speichermodule unten beziehen.

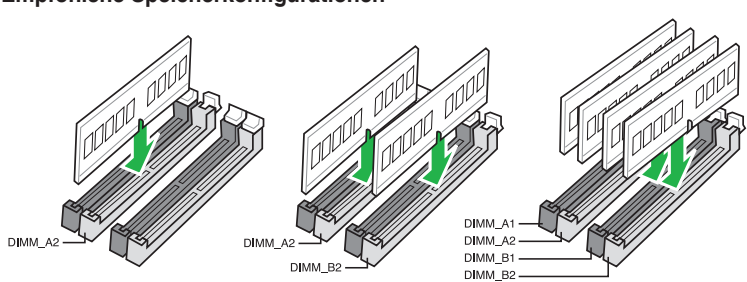

### Empfohlene Speicherkonfigurationen

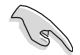

- Sie können verschiedene Speichergrößen in Kanal A und B installieren. Das System plant die Gesamtgröße des kleineren Kanals für die Dual-Channel-Konfiguration. Der überschüssige Speicher des größeren Kanals wird dann für den Single-Channel-Betrieb eingeplant.
- Entsprechend der Intel CPU-Spezifikationen wird eine DIMM-Spannung von weniger als 1,35 V empfohlen, um den Prozessor zu schützen.
- Aufgrund der Speicheradressenbeschränkung im 32-Bit Windows Betriebssystem, kann der nutzbare Speicher 3GB oder weniger betragen, auch wenn Sie 4GB oder mehr Speicher auf dem Motherboard installieren. Für eine effektive Speichernutzung empfehlen wir, dass Sie eine der folgenden Möglichkeiten nutzen:
  - Verwenden Sie maximal 3GB Speicher, wenn Sie ein 32-Bit Windows Betriebssystem haben..
  - Installieren Sie ein 64-Bit Windows®-Betriebssystem, wenn Sie auf dem Motherboard 4GB oder mehr Speicher installieren wollen..
  - Für weitere Details, besuchen Sie die Microsoft Webseite unter <u>http://support.</u> microsoft.com/kb/929605/en-us.

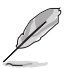

- Die Standard-Betriebsfrequenz ist abhängig von seiner Serial Presence Detect (SPD), welche das Standardverfahren für den Zugriff auf Informationen von einem Speichermodul ist. Im Ausgangszustand können einige Speichermodule für Übertaktung mit einer niedrigeren Frequenz arbeiten als der Hersteller angegeben hat. Um mit der vom Hersteller angegebenen oder einer höheren Frequenz zu arbeiten, beachten Sie den Abschnitt 2.5 Ai Tweaker-Menü für die manuelle Speicherfrequenzeinstellung.
- Installieren Sie immer DIMMs mit der selben CAS-Latenz. Für eine optimale Kompatibilität empfehlen wir Ihnen, Arbeitsspeichermodule der gleichen Version oder Datencode (D/C), von dem selben Anbieter, zu installieren. Fragen Sie Ihren Händler, um die richtigen Speichermodule zu erhalten.
- Die Speichermodule benötigen evtl. bei der Übertaktung und bei der Nutzung unter voller Systemlast (4 DIMMs) ein besseres Kühlsystem, um die Systemstabilität zu gewährleisten.

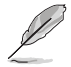

Besuchen Sie die ASUS-Webseite unter <u>www.asus.com</u> für die aktuellste QVL (Qualified Vendors List - Liste qualifizierter Händler).

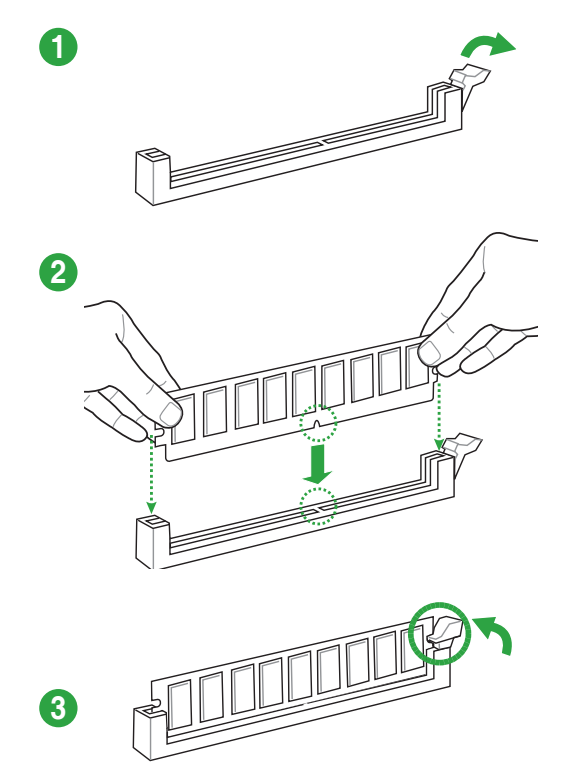

Entfernen eines DIMMs

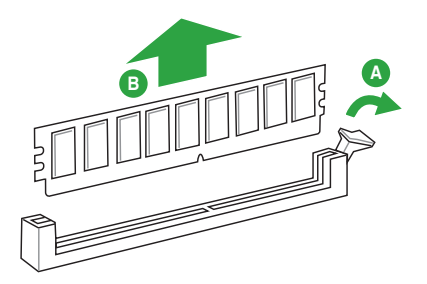

## 1.5 Erweiterungssteckplätze

In Zukunft müssen Sie eventuell Erweiterungskarten installieren. Die folgenden Unterabschnitte beschreiben diese Steckplätze und die Erweiterungskarten, die unterstützt werden.

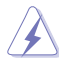

Ziehen Sie den Netzstecker, vor dem Hinzufügen oder Entfernen von Erweiterungskarten. Andernfalls können Sie sich verletzen und die Motherboard-Komponenten beschädigen.

### 1.5.1 Installation einer Erweiterungskarte

### So installieren Sie eine Erweiterungskarte:

- 1. Vor dem Installieren der Erweiterungskarte, lesen Sie die mitgelieferte Dokumentation und nehmen Sie die notwendigen Hardwareeinstellungen für die Karte vor.
- Entfernen Sie das Systemgehäuses (wenn das Motherboard bereits in einem Gehäuse installiert ist).
- 3. Entfernen Sie die Halterung gegenüber dem Steckplatz, den Sie verwenden möchten. Heben Sie die Schrauben zur späteren Benutzung auf.
- 4. Richten Sie den Kartenanschluss auf den Steckplatz aus und drücken Sie sie fest, bis die Karte vollständig im Steckplatz sitzt.
- 5. Befestigen Sie die Karte an dem Gehäuse mit der zuvor entfernten Schraube.
- 6. Ersetzen Sie die Systemabdeckung.

### 1.5.2 Konfiguration einer Erweiterungskarte

Nach dem Installieren der Erweiterungskarte müssen Sie sie konfigurieren, indem Sie de Software-Einstellungen anpassen.

- 1. Schalten Sie das System an und ändern Sie ggf. die BIOS-Einstellungen. Siehe Kapitel 2 für Informationen über BIOS-Setup.
- 2. Vergeben Sie einen IRQ für die Karte.
- 3. Installieren Sie die Softwaretreiber für die Erweiterungskarte.

Bei Verwendung von PCI-Karten in gemeinsam genutzten Slots, stellen Sie sicher, dass die Treiber die Option "IRQ gemeinsam verwenden" unterstützen oder die Karten keine IRQ-Zuweisung brauchen. Ansonsten kommt es zu Konflikten zwischen den beiden PCI-Gruppen, das System wird instabil und die Karte unbrauchbar.

## 1.5.3 PCI Steckplatz

Die PCI-Steckplätze unterstützen LAN-Karten, SCSI-Karten, USB-Karten und andere Karten, die den PCI-Spezifikationen entsprechen.

### 1.5.4 PCI Express 3.0 x1 Steckplatz

Das Motherboard unterstützt PCI Express 3.0 x1-Netzwerkkarten, SCSI-Karten und andere Karten, die den PCI-Express-Spezifikationen entsprechen.

### 1.5.5 PCI-Express 3.0-x16-Steckplätze

Dieses Motherboard verfügt über zwei PCI Express 3.0 x16-Steckplätze (x16- und x4-Modus), die PCI Express 3.0 x16-Grafikkarten unterstützen, welche die PCI-Express-Spezifikationen einhalten.

|                         | PCI Express Betriebsmodus       |                                           |
|-------------------------|---------------------------------|-------------------------------------------|
| VGA Konfiguration       | PCle 3.0 x16_1 (grau)           | PCle 3.0 x16_2<br>(schwarz, x4-<br>Modus) |
| Einzel VGA / PCle Karte | x16 (Empfehlung für Einzel VGA) | N/A                                       |
| Dual VGA/PCIe Karte     | x16                             | x4                                        |

- Im Single VGA-Karten-Modus, verwenden Sie den PCIe 3.0 x16\_1 Steckplatz (grau) f
  ür eine PCI-Express-x16-Grafikkarte, um eine bessere Leistung zu erzielen.
- Wir empfehlen, dass Sie eine ausreichende Stromversorgung zur Verfügung stellen, wenn Sie den CrossFireX™ Modus verwenden.
- Wenn Sie mehrere Grafikkarten benutzen, verbinden Sie f
  ür eine bessere Umgebungstemperatur einen Geh
  äusel
  üfter mit dem Geh
  äusel
  üfteranschluss (CHA\_ FAN1/2).

### IRQ-Zuweisungen für dieses Motherboard

|                   | Α       | В | С       | D       | Е | F | G | Н |
|-------------------|---------|---|---------|---------|---|---|---|---|
| PCIEx16_1         | geteilt | - | -       | -       | - | - | - | - |
| PCIEx12_2         | geteilt | - | -       | -       | - | - | - | - |
| PCIEx1_1          | -       | - | geteilt | -       | - | - | - | - |
| PCIEx2_2          | -       | - | -       | geteilt | - | - | - | - |
| PCI 1             | -       | - | geteilt | -       | - | - | - | - |
| PCI 2             | -       | - | -       | geteilt | - | - | - | - |
| Realtek 8111H LAN | -       | - | -       | geteilt | - | - | - | - |
| HD Audio          | geteilt | - | -       | -       | - | - | - | - |
| SATA Controller   | geteilt | - | -       | -       | - | - | - | - |
| XHCI-Controller   | geteilt | - | -       | -       | - | - | - | - |

#### 1.6 Headers

#### 1. RTC-RAM-Löschen (2-polig CLRTC)

Dieser Header erlaubt Ihnen, die Real Time Clock (RTC) RAM im CMOS zu löschen. Sie können die CMOS Einstellung des Datums, Zeit und System-Setup-Parameter löschen, indem Sie die CMOS RTC RAM-Daten löschen. Die integrierte Knopfzellen-Batterie versorgt die RAM-Daten im CMOS, welche die Systemeinstellungsinformationen wie Systemkennwörter beinhalten, mit Energie.

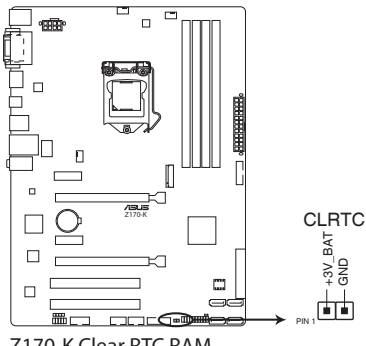

Z170-K Clear RTC RAM

### Um den RTC RAM zu löschen:

- 1. Schalten Sie den Computer aus und trennen ihn vom Stromnetz.
- 2. Verwenden Sie einen Metallgegenstand, wie einem Schraubendreher, um die beiden Pins kurz zu schließen.
- 3. Verbinden Sie das Netzkabel und schalten den Computer ein.
- 4. Halten Sie die < Entf> Taste, während des Bootvorgangs gedrückt und rufen Sie das BIOS auf, um die Daten neu einzugeben.

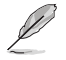

- Wenn die oben genannten Schritte nicht helfen, entfernen Sie die integrierte Batterie und schließen Sie den Jumper noch einmal kurz, um die CMOS RTC RAM-Daten zu löschen. Nach dem Löschen des CMOS. installieren Sie die Batterie.
- Sie müssen das RTC nicht löschen, wenn das System wegen Übertaktung hängt. Für Systemfehler wegen Übertaktung, verwenden Sie die CPU Parameter Recall (CPR)-Funktion. Fahren Sie den PC herunter und starten Sie das System neu, das BIOS stellt automatisch die Parametereinstellungen auf die Standardwerte zurück.

## 1.7 Anschlüsse

## 1.7.1 Rücktafelanschlüsse

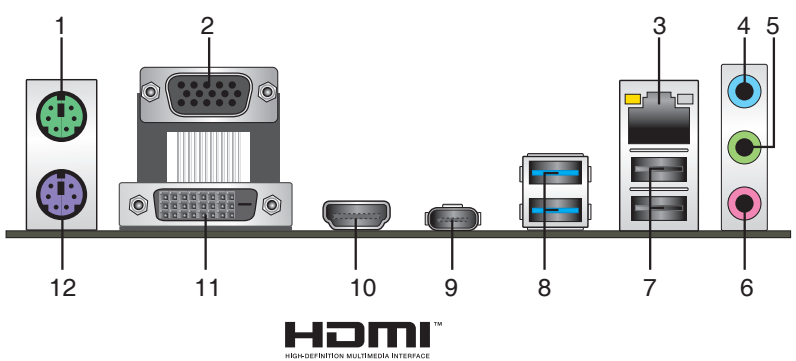

- 1. PS/2 Mausanschluss (grün). Dieser Anschluss ist für eine PS/2 Maus.
- Video Graphics Adapter- (VGA) Port. Dieser 15-polige Anschluss ist f
  ür einen VGA-Monitor oder andere VGA-kompatible Ger
  äte.
- 3. LAN (RJ-45) Anschluss. Dieser Anschluss erlaubt eine Gigabit-Verbindungen zu einem Local Area Network (LAN) mittels eines Netzwerk-Hubs.

| Aktivitäts-/Ve                            | Aktivitäts-/ Sneed                               |        |                    |                  |
|-------------------------------------------|--------------------------------------------------|--------|--------------------|------------------|
|                                           | Beschreibung                                     |        | Beschreibung       | Verbindungs- LED |
| Aus                                       | Nicht<br>verbunden                               | AUS    | 10Mb/s Verbindung  |                  |
| Orange                                    | Vebunden                                         | ORANGE | 100Mb/s Verbindung |                  |
| Orange<br>(Blinkend)                      | Datenaktivität                                   | GRÜN   | 1Gbps Verbindung   | LAN-Anschluss    |
| Orange<br>(blinkend<br>dann<br>dauerhaft) | Bereit, um<br>aus dem<br>S5-Modus<br>aufzuwachen | _      | -                  |                  |

### Lan-Anschluss LED-Anzeige

- 4. Line-In-Anschluss (hellblau). Dieser Anschluss verbindet Tonband, CD, DVD-Player oder andere Audioquellen.
- Line-Out-Anschluss (hellgrün). Dieser Anschluss verbindet Kopfhörer oder Lautsprecher. In den 4.1-, 5.1- und 7.1-Kanal-Konfigurationen, wird die Funktion dieses Anschlusses zum Front-Lautsprecherausgang.
- 6. Mikrofonanschluss (rosa). An diesem Anschluss lässt sich ein Mikrofon anschließen.

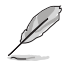

Beziehen Sie sich auf die Audio-Konfigurationstabelle für die Funktion der Audio-Ausgänge in 2.1, 4.1, 5.1 oder 7.1-Kanal-Konfiguration.

### Audio 2.1, 4.1, 5.1, or 7.1-channel configuration

| Anschlüssen           | Anschlüssen Kopfhörer<br>2.1-Kanal |                   | 5.1-Kanal         | 7.1-Kanal          |  |
|-----------------------|------------------------------------|-------------------|-------------------|--------------------|--|
| Hellblau (Rückseite)  | Line In                            | Rücklautsprecher  | Rücklautsprecher  | Rücklautsprecher   |  |
| Hellgrün (Rückseite)  | Line Out                           | Frontlautsprecher | Frontlautsprecher | Frontlautsprecher  |  |
| Rosa (Rückseite)      | Mic In                             | Mic In            | Bass/Mitte        | Bass/Mitte         |  |
| Hellgrün (Frontseite) | -                                  | -                 | -                 | Seitenlautsprecher |  |

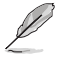

#### Um einen 7.1-Kanal Audio-Ausgang zu konfigurieren:

Verwenden Sie ein Gehäuse mit dem HD-Audio-Module an der Frontseite, um einen 7-Kanal Audio-Ausgang zu unterstützen.

- USB 2.0-Anschluss. Diese 4-poligen Universal Serial Bus (USB)-Anschlüsse sind f
  ür USB 2.0/1.1 Ger
  äte.
- USB 3.1 Anschlüsse (grünblau, Typ A). Diese 9-poligen Universal Serial Bus 3.1 (USB 3.1)-Anschlüsse sind für USB 3.1 Geräte.
  - Durch die Beschränkung der USB 3.1 und USB 3.0 Controller, können USB 3.1 und USB 3.0 Geräte nur unter der Windows-Betriebssystemsumgebung und nach der USB 3.1 und USB 3.0 Treiberinstallation verwendet werden.
  - Wir empfehlen dringend, dass Sie USB 3.1 und USB 3.0 Geräte mit USB 3.1 und USB 3.0 Anschlüssen für eine schnellere und bessere Leistung Ihrer Geräte verbinden.
- USB 5Gb/s Typ C Anschluss. Dieser 24-polige Universal Serial Bus (USB)-Anschluss ist f
  ür USB (Typ C) Ger
  äte.
- HDMI-Anschluss. Dieser Anschluss ist für einen High-Definition Multimedia Interface (HDMI)-Stecker und ist HDCP-konform für die Wiedergabe von HD DVD, Blu-Ray und anderen geschützten Inhalten.
- 11. DVI-D Anschluss. Dieser Anschluss ist für alle DVI-D-kompatible Geräte.

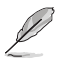

DVI-D kann nicht konvertiert werden, um RGB-Signale für CRT-Monitore auszugeben und ist nicht kompatibel mit DVI-I.

 PS/2-Tastaturanschluss (lila). Dieser Anschluss ist f
ür einen seriellen Anschluss (COM).

#### 1.7.2 Interne Anschlüsse

#### 1 Serieller Anschluss (10-1-polig COM)

Dieser Anschluss ist für einen seriellen Anschluss (COM). Verbinden Sie das serielle Anschluss-Modul-Kabel mit diesem Anschluss und installieren dann das Modul an einer Steckplatzaussparung an der Rückseite des Gehäuses.

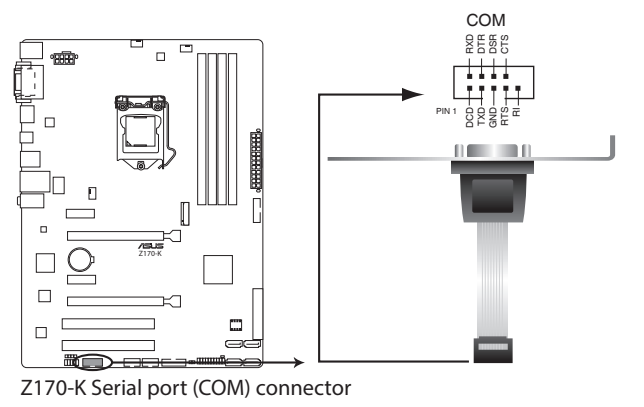

Das COM-Modul muss separat erworben werden.

#### 2. USB 2.0 Anschlüsse (10-1 pol. USB1112, USB1314)

Diese Stecker sind für USB 2.0 Anschlüsse. Verbinden Sie das USB-Modulkabel mit einem dieser Anschlüsse, und installieren Sie das Modul in einer Steckplatzaussparung an der Rückseite des Systemgehäuses. Diese USB-Anschlüsse erfüllen die USB 2.0 Spezifikationen und unterstützen Übertragungsgeschwindigkeiten bis zu 480 Mb/s.

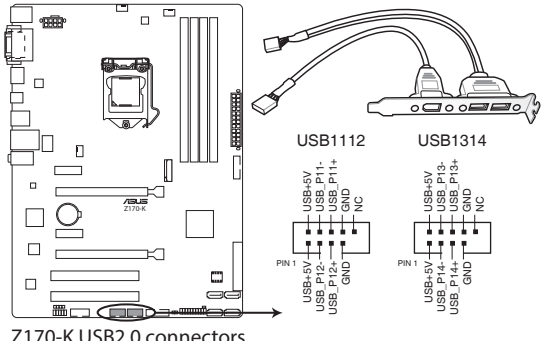

Z170-K USB2.0 connectors

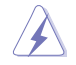

Verbinden Sie niemals ein 1394-Kabel mit den USB-Anschlüssen. Sonst wird das Motherboard beschädigt!

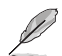

Das USB 2.0 Modul muss separat erworben werden.

### 3. USB 3.0 Anschlüsse (20-1 polige USB3\_12, USB3\_34)

Diese Anschlüsse ermöglichen es Ihnen, ein zusätzliches USB 3.0-Modul für USB 3.0 Front- oder Rückseitenanschlüsse zu verbinden. Mit einem eingebauten USB 3.0 Modul, können Sie alle Vorteile von USB 3.0 nutzen, einschließlich schnellere Datenübertragungsgeschwindigkeiten von bis zu 5 Gbps, schnellere Ladezeit für aufladbare USB Geräte, optimierte Energieeffizienz und Rückwärtskompatibilität mit USB 2.0.

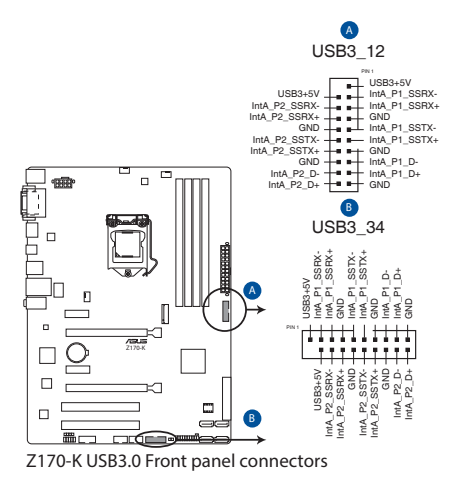

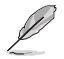

Dieses USB 3.0-Modul kann separat gekauft werden.

### 4. Digitaler Audioanschluss (4-1-polig SPDIF\_OUT)

Dieser Anschluss ist für einen zusätzlichen Sony/Philips Digital Interface (S/PDIF) Anschluss. Verbinden Sie das S/PDIF-Ausgangsmodul-Kabel mit diesem Anschluss und installieren Sie dann das Modul in einer Steckplatzaussparung an der Rückseite des Gehäuses.

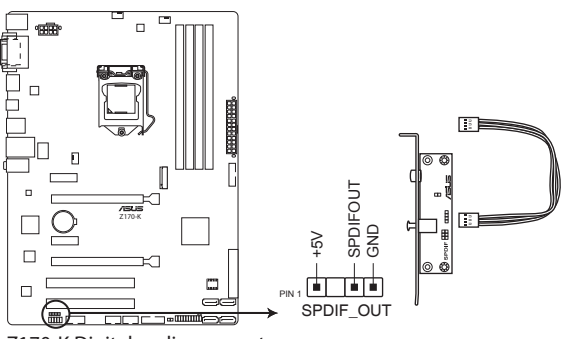

Z170-K Digital audio connector

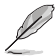

Das S/PDIF-Modul muss separat erworben werden.

### 5. ATX Stromanschlüsse (28-Pin EATXPWR, 4-pin ATX12V)

Diese Anschlüsse sind für die ATX-Stromversorgungsstecker. Die Stromversorgungsstecker für diese Anschlüsse passen nur in eine Richtung. Finden Sie die korrekte Ausrichtung und drücken Sie fest nach unten, bis die Anschlüsse vollständig passt.

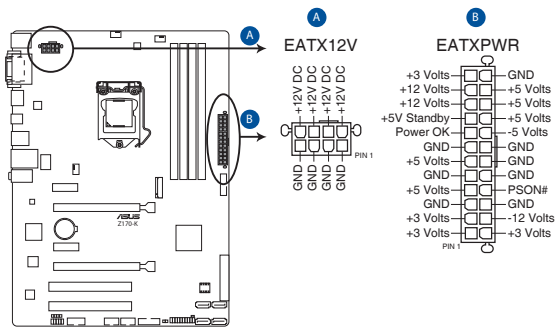

Z170-K ATX power connectors

- (E)
- Für ein komplett konfiguriertes System empfehlen wir, dass Sie ein Netzteil (PSU) verwenden, das der ATX 12V-Spezifikation 2.0 (oder neuere Version) entspricht und mindestens eine Leistung von 350W liefert.
- Vergessen Sie nicht, den 4-poligen / 8-poligen ATX + 12V-Stromstecker anzuschließen. Ansonsten wird das System nicht booten.
- Wir empfehlen Ihnen, ein Netzteil mit höherer Ausgangsleistung zu verwenden, wenn Sie ein System mit vielen stromverbrauchenden Geräten verwenden oder wenn Sie weitere Geräte installieren. Das System wird möglicherweise instabil oder kann nicht booten, wenn die Stromversorgung nicht ausreicht.
- Wenn Sie sich über die Mindeststromanforderungen für Ihr System nicht sicher sind, beziehen Sie sich auf Empfohlene Netzleistungsrechner aufhttp://support.asus. com/PowerSupplyCalculator/PSCalculator.aspx?SLanguage = en-us.

### 6. Frontblenden Audioanschluss (10-1-polig AAFP)

Dieser Anschluss ist für ein, am Gehäuse befestigtes, Frontblenden Audio E/A-Modul, das entweder HD Audio oder den herkömmlichen AC`97 Audiostandard unterstützt. Verbinden Sie das eine Ende des Frontblenden Audio E/A-Modul-Kabels mit diesem Anschluss.

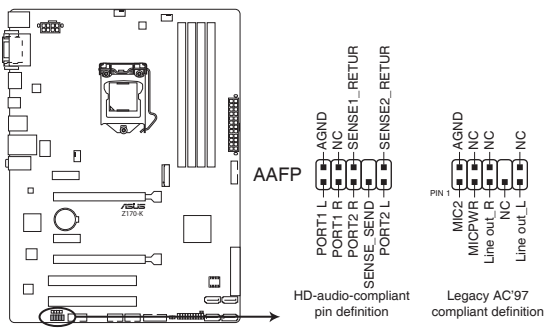

Z170-K Front panel audio connector

- Wir empfehlen Ihnen, ein High-Definition Frontblenden-Audiomodul mit diesem Anschluss zu verbinden, um die High-Definition Audio-Funktionen dieses Motherboards zu nutzen.
- Wenn Sie ein High-Definition Frontblenden-Audiomodul anschließen wollen, stellen Sie den Front Panel Type im BIOS-Setup auf [HD]. Wenn Sie ein AC'97 Frontblenden-Audiomodul anschließen wollen, stellen Sie das Element auf [AC 97]. Standardmäßig ist der Anschluss auf [HD] eingestellt. Siehe Abschnitt 2.6.7 Onboard Gerätekonfiguration für Details.

### 7. M.2 Steckplatz 3

Diese Buchse erlaubt ihnen ein M2 (NGFF) SSD-Modul zu installieren.

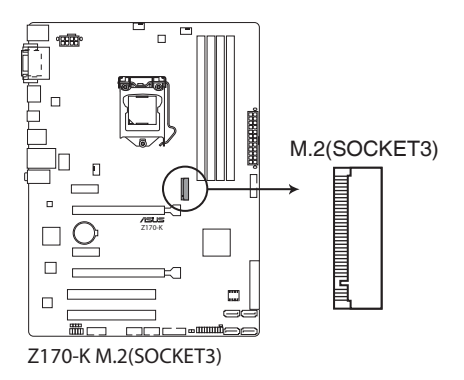

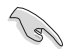

- Dieser Sockel unterstützt M Key und Typ 2242/2260/2280-Speichergeräte.
- Stellen Sie bei der Verwendung von Intel Desktop Responsiveness Technologien mit PCIe-/SATA M.2-Geräten sicher, das Windows sowohl im UEFI- als auch RAID-Modus installiert wird.
- Der M.2-Steckplatz unterstützt Datenübertragungsgeschwindigkeiten bis zu 32 Gbit/s.
- M.2 Sockel und SATA-Express Steckplätze unterstützen PCIe- und SATA-Geräte im PCIe oder SATA-Modus.
  - Wenn ein Gerät im PCIe-Modus auf dem M.2 Sockel installiert ist, dann unterstützt SATA-Express Geräte in beidem, PCIe- oder SATA-Modus.

Wenn ein Gerät im SATA-Modus auf dem M.2 Sockel installiert ist, dann unterstützt SATA-Express ein PCIe-Modus-Gerät oder ein SATA-Modus-Gerät (nur auf SATA\_2 Anschluss installiert). Bei diesem Setup setzt das System eine höhere Priorität für M.2 Sockel als für die SATA-Express-Steckplätze.

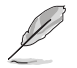

Das M.2 (NGFF) SSD-Modul muss separat erworben werden

### 8. Intel Z170 Serielle ATA 6.0 Gb/s Anschlüsse (7-polig SATA6G\_3~6)

Diese Anschlüsse verbinden Serial ATA 6.0 Gb/s-Festplattenlaufwerke über Serial ATA 6.0 Gb/s Signal Kabel.

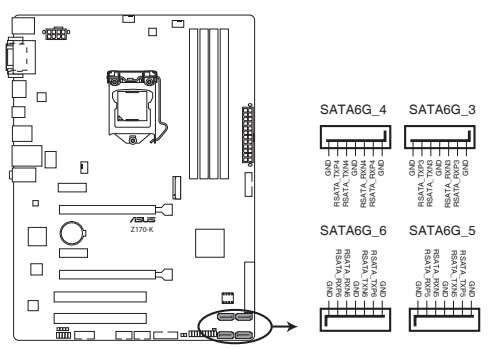

Z170-K Intel<sup>®</sup> SATA 6.0Gb/s connectors

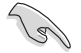

Wenn Sie Hot-Plug und NCQ verwenden, stellen Sie die SATA Mode Selection im BIOS auf [AHCI]. Siehe Abschnitt 2.6.5 SATA Konfiguration für Details.

### 9. Intel Z170 SATAEXPRESS Anschlüsse

Diese Anschlüsse verbinden sich mit SATAEXPRESS-Festplatten über SATAEXPRESS-Signalkabel.

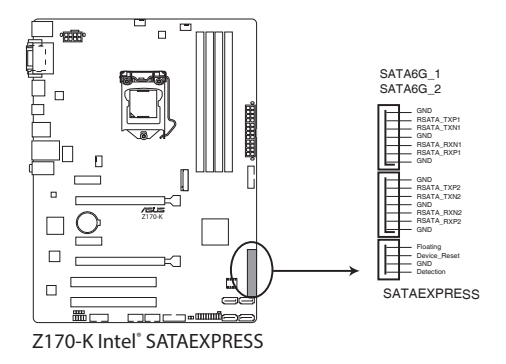

- (S)
- Der SATA Express-Anschluss kann ein SATA Express-Gerät oder zwei SATA-Geräte unterstützen.
- M.2 Sockel und SATA-Express Steckplätze unterstützen PCIe- und SATA-Geräte im PCIe oder SATA-Modus.
  - Wenn ein Gerät im PCIe-Modus auf dem M.2 Sockel installiert ist, dann unterstützt SATA-Express Geräte in beidem, PCIe- oder SATA-Modus.

Wenn ein Gerät im SATA-Modus auf dem M.2 Sockel installiert ist, dann unterstützt SATA-Express ein PCIe-Modus-Gerät oder ein SATA-Modus-Gerät (nur auf SATA\_2 Anschluss installiert). Bei diesem Setup setzt das System eine höhere Priorität für M.2 Sockel als für die SATA-Express-Steckplätze.

### 10. CPU und Gehäuselüfteranschluss (4-pol.CPU\_FAN, 4-pol. CHA\_FAN1/2)

Verbinden Sie die Lüfterkabel mit den Lüfteranschlüssen am Motherboard, wobei der schwarze Leiter jedes Kabels zum Erdungsstift des Anschlusses passen muss

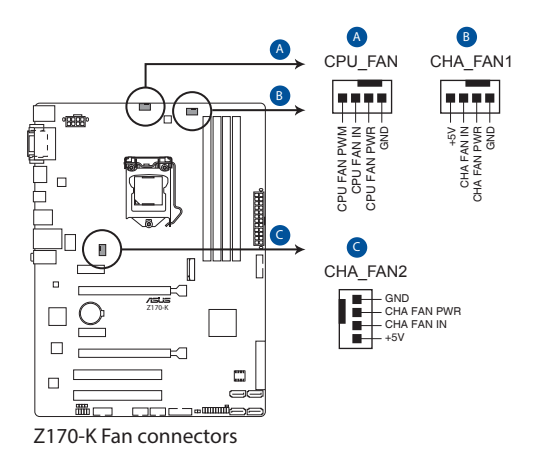

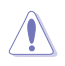

Vergessen Sie nicht, die Lüfterkabel mit den Lüfteranschlüssen zu verbinden. Eine unzureichende Belüftung innerhalb des Systems kann die Motherboard-Komponenten beschädigen. Dies sind keine Jumper! Stecken Sie keine Jumper-Kappen auf die Lüfteranschlüsse! Der Anschluss CPU\_FAN arbeitet mit einem CPU-Lüfter mit max. 1A (12W) Leistung.

### 11. Systempanelanschluss

Dieser Anschluss unterstützt mehrere am Gehäuse befestigte Funktionen.

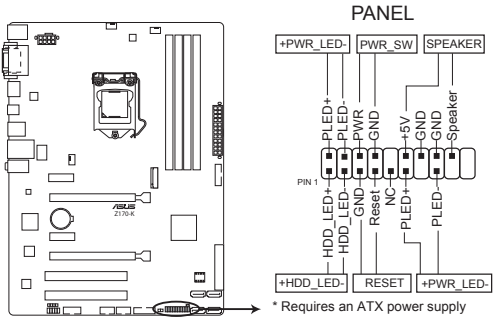

Z170-K System panel connector

### • System Power LED (4-pol. +PWR\_LED-)

Dieser 2-polige Stecker ist für die System-Strom-LED. Verbinden Sie das Gehäuse-Strom-LED-Kabel mit diesem Anschluss. Die System-Strom-LED leuchtet, wenn Sie das System einschalten, und blinkt, wenn sich das System im Schlafmodus befindet.

### Festplattenaktivitäts-LED (2-polig +HDD\_LED-)

Dieser 2-polige Anschluss ist für die HDD Aktivitäts-LED. Verbinden Sie das HDD Aktivitäts-LED-Kabel mit diesem Anschluss. Die HDD LED leuchtet auf oder blinkt, wenn Daten gelesen oder auf die Festplatte geschrieben werden.

### Systemlautsprecher (4-Pin-Lautsprecher)

Dieser 4-polige Anschluss ist für den am Gehäuse befestigten Systemlautsprecher. Der Lautsprecher ermöglicht Ihnen, Systemsignale und Warntöne zu hören.

### ATX-Netzschalter / Soft-Aus-Schalter (2-polig PWR\_SW)

Dieser Anschluss ist für den Systemstromschalter. Durch Drücken des Netzschalters wird das System eingeschaltet oder wechselt das System in den Sparmodus oder Soft-Aus-Modus, je nach den Einstellungen des Betriebssystems. Drücken Sie den Netzschalter länger als vier Sekunden, während das System eingeschaltet ist, dann wird das System ausgeschaltet.

### Reset-Taste (2-polig RESET)

Verbinden Sie diesen 2-poligen Anschluss mit dem am Gehäuse befestigten Reset-Schalter, um das System ohne Ausschalten neu zu starten.

## 1.8 Onboard LEDs

### 1. Standby Power LED (SB\_PWR)

Das Motherboard hat eine Standby-LED, die leuchtet, wenn das System eingeschaltet, im Stromsparmodus oder im Soft-Aus-Modus ist. Damit werden Sie daran erinnert, das System auszuschalten und das Netzkabel zu entfernen, bevor Sie Motherboard-Komponenten entfernen oder installieren. In der folgenden Abbildung finden Sie die Position der LED auf dem Motherboard.

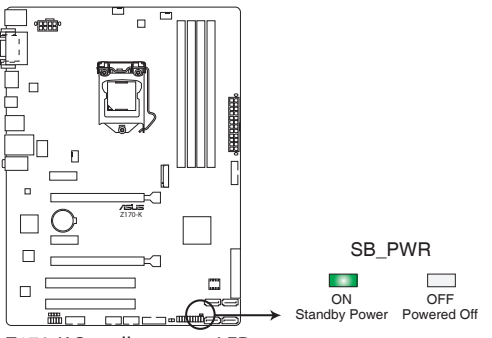

Z170-K Standby power LED

## 1.9 Software Support

### 1.9.1 Installieren eines Betriebssystems

Dieses Motherboard unterstützt Windows 7 (64-bit/32-bit)-, Windows 8.1 (64-bit)- und Windows 10 (64-bit)-Betriebssysteme. Installieren Sie immer die neueste Betriebssystemversion und die dazugehörigen Updates, um die Funktionen Ihrer Hardware zu maximieren.

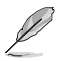

Motherboard-Einstellungen und Hardware-Optionen variieren. Beziehen Sie sich auf die Dokumentation Ihres Betriebssystems für detaillierte Informationen.

### 1.9.2 Support-DVD-Informationen

Die mitgelieferte Support-DVD enthält die Treiber, Anwendungs-Software und Hilfsprogramme, die Sie installieren können, um alle Motherboard-Funktionen nutzen zu können.

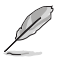

Der Inhalt der Support-DVD kann jederzeit und ohne Ankündigung geändert werden. Besuchen Sie die ASUS-Webseite (www.asus.com) für Updates.

### So starten Sie die DVD

Legen Sie die Support-DVD in das optische Laufwerk. Wenn Autorun auf Ihrem Computer aktiviert ist, zeigt die DVD automatisch die Liste der einzigartigen Funktionen des ASUS Motherboards. Klicken Sie auf die **Treiber**, **Dienstprogramme** oder **Specials** Registerkarte, um ihre jeweiligen Menüs anzuzeigen.

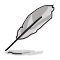

Die folgende Abbildung dient nur zu Ihrer Referenz.

|                                 | 70-K motherboard support CD                   |                   |                      | = ×     |                    |
|---------------------------------|-----------------------------------------------|-------------------|----------------------|---------|--------------------|
|                                 |                                               |                   | Factor Hard Manifest | Destant |                    |
|                                 | Special Offers                                |                   |                      | Nestan  |                    |
|                                 | Google Chrome Browser                         | Not installed     |                      | No      |                    |
| - <b>\</b> &                    | 🗹 Google Toolbar                              | Not installed     |                      | No      |                    |
|                                 | ☑ C <mark>river</mark>                        |                   |                      |         |                    |
|                                 | Microsoft .NET Framework                      | Updated           |                      | No      |                    |
|                                 | V Intel Chipset Driver                        | Updated           |                      | No      |                    |
|                                 | Realtek Audio Driver                          | Updated           |                      | No      |                    |
|                                 | Intel Graphics Accelerator Driver             | Updated           |                      | No      |                    |
| AL                              | Management Engine Interface                   | Updated           |                      | No      |                    |
| E.                              | Intel Rapid Storage Technology Driver so      | Updated           |                      | No      |                    |
|                                 | V Intel USB 3.0 Host Controller Adaptation    | Updated           |                      | No      |                    |
|                                 | Realtek LAN Driver                            | Updated           |                      | No      |                    |
|                                 | APRP Utility                                  | Not installed     |                      | No      |                    |
|                                 | Norton Internet Security                      | Not installed     |                      | No      |                    |
|                                 |                                               |                   |                      |         |                    |
|                                 |                                               |                   |                      |         | <b>7</b>           |
|                                 |                                               |                   |                      | Install | - Zum Installieren |
|                                 |                                               |                   |                      |         | RIIGREII           |
| Zur Anzeige vor<br>Support-DVD- | Ein Element/Element<br>das Sie installieren m | wählen,<br>öchten |                      |         |                    |

Informationen ein Register anklicken

> Wenn Autorun NICHT aktiviert ist, durchsuchen Sie den Inhalt der Support-DVD, um die Datei ASSETUP.EXE im BIN-Verzeichnis zu finden. Doppelklicken Sie auf ASSETUP.EXE, um die DVD auszuführen.

# **BIOS-Infos**

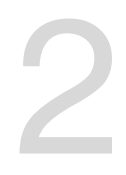

## 2.1 Verwaltung und Aktualisierung des BIOS

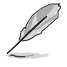

Speichern Sie eine Kopie der ursprünglichen Motherboard BIOS-Datei auf einen USB-Flashlaufwerk für den Fall, dass Sie das alte BIOS später wiederherstellen müssen. Verwenden Sie das ASUS Update, um das ursprüngliche BIOS des Motherboards zu kopieren. (BIOS Version Vorlage: Z170-K 0305 Version)

### 2.1.1 EZ Update

EZ Update ist eine Software, mit der Sie Software, Treiber und BIOS Ihres Motherboards automatisch aktualisieren können. Mit dieser Software können Sie das BIOS auch manuell aktualisieren und das Systemstartlogo auswählen, das beim Selbsttest (POST) angezeigt wird.

Um das EZ-Update zu starten, klicken Sie auf EZ Update auf der Al Suite 3 Hauptmenüleiste.

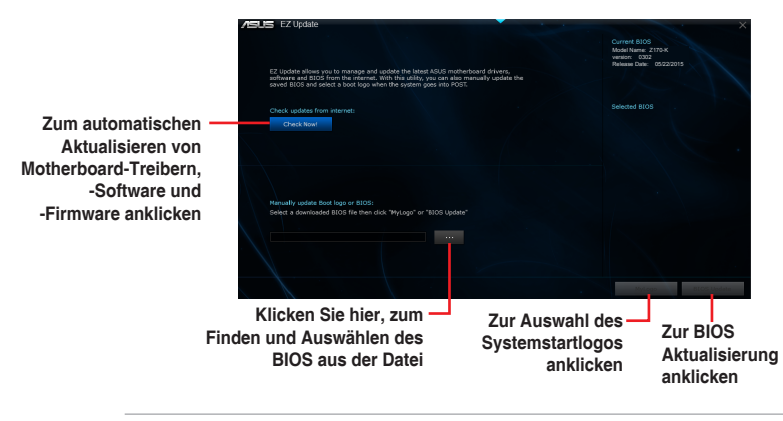

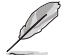

EZ Update benötigt eine Internetverbindung über ein Netzwerk oder einen ISP (Internet Service Provider).

## 2.1.2 ASUS EZ Flash 3

Mit ASUS EZ Flash 3 können Sie das BIOS mühelos aktualisieren, ohne ein auf dem Betriebssystem basierendes Programm verwenden zu müssen.

- Stellen Sie sicher, dass Sie die BIOS-Standardeinstellungen laden, um Systemkompatibilität und Stabilität zu gewährleisten. Wählen Sie hierzu Load Optimized Defaults im Exit-Menü. Siehe Abschnitt 2.10 Exit-Menü für weitere Details.
  - Prüfen Sie Ihre lokale Internetverbindung, bevor Sie über das Internet aktualisieren.

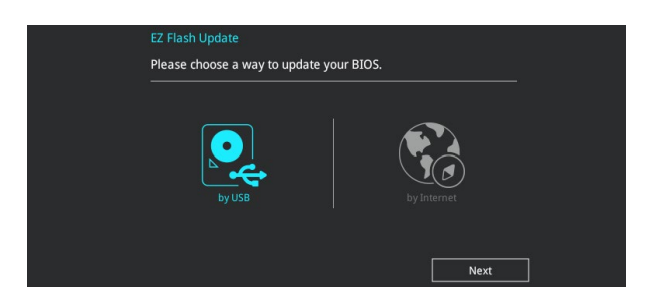

### So aktualisieren Sie das BIOS über EZ Flash 3:

- Gehen Sie im BIOS-Setup-Programm zu Advanced Mode. Gehen Sie zum Menü Tool, wählen Sie ASUS EZ Flash Utility 3 und drücken Sie die <Eingabetaste>, um es zu aktivieren.
- Befolgen Sie die nachstehenden Schritte zum Aktualisieren des BIOS per USB oder Internet.

### Via USB

- a) Stecken Sie das USB-Flash-Laufwerk mit der aktuellsten BIOS-Datei in den USB-Port, wählen Sie dann by USB (per USB).
- b) Drücken Sie auf <Tab>, um zum Feld Drive zu navigieren.
- c) Drücken sie die Auf/Ab-Pfeiltasten, um das USB-Flashlaufwerk mit der neuesten BIOS-Datei zu finden und drücken Sie die <Eingabetaste>.
- d) Drücken Sie auf <Tab>, um zum Feld Folder Info zu navigieren.
- e) Drücken sie die Auf/Ab-Pfeiltasten, um die BIOS-Datei zu finden und drücken Sie die <Eingabetaste>, um den Aktualisierungsprozess durchzuführen.

#### Via Internet

- a) Wählen Sie by Internet (per Internet).
- b) Drücken Sie zur Auswahl einer Internetverbindungsmethode die Links-/ Rechtstaste, drücken Sie dann < Enter>.
- c) Führen Sie die Aktualisierung anhand der Bildschirmanweisungen aus.
- 3. Wenn abgeschlossen, starten Sie das System neu.
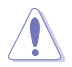

- ASUS EZ Flash 3 unterstützt USB-Geräte wie USB-Flashlaufwerke mit FAT 32/16 Formatierung und nur einer einzelnen Partition.

## 2.1.3 ASUS CrashFree BIOS 3

ASUS CrashFree BIOS 3 ist ein Auto-Wiederherstellungs-Programm, das Ihnen erlaubt, die BIOS-Datei wiederherzustellen, falls sie versagt oder während der Aktualisierung beschädigt wurde. Sie können eine beschädigte BIOS-Datei über die Motherboard Support-DVD oder einen USB-Flashlaufwerk mit der aktuellen BIOS-Datei aktualisieren.

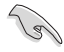

- Vor Verwendung dieses Dienstprogrammes benennen Sie die BIOS-Datei auf dem Wechseldatenträger in Z170K.CAP um.
- Die BIOS-Datei auf der Motherboard Support-DVD ist eventuell älter als die auf der offiziellen ASUS-Webseite. Laden Sie die neueste BIOS-Datei von der ASUS-Website <u>www.asus.com</u> herunter.

#### Wiederherstellen

#### So stellen Sie das BIOS wieder her:

- 1. Schalten Sie das System ein.
- 2. Legen Sie die Support-DVD in das optische Laufwerk ein oder stecken Sie ein USB-Flashlaufwerk mit der BIOS-Datei in einen USB-Anschluss.
- Die Anwendung durchsucht die Geräte automatisch nach der BIOS-Datei. Wenn gefunden, liest die Anwendung die BIOS-Datei und l\u00e4dt automatisch die ASUS EZ Flash 3-Anwendung.
- Sie müssen im BIOS-Setup-Programm die BIOS-Einstellungen wiederherstellen. Um die Systemstabilität und -Kompatibilität zu gewährleisten, empfehlen wir Ihnen, dass Sie <F5> drücken, um die BIOS-Standardwerte zu laden.

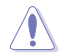

Schalten Sie das System NICHT aus oder setzen Sie es zurück, während der Aktualisierung des BIOS! Ein Systemstartfehler kann die Folge sein!

## 2.1.4 ASUS BIOS Updater

Der ASUS BIOS-Updater erlaubt Ihnen das BIOS in der DOS-Umgebung zu aktualisieren.

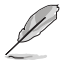

Die Screenshots in diesem Abschnitt sind nur als Referenz und möglicherweise nicht die Gleichen, wie auf Ihrem Computerbildschirm.

### Bevor Sie das BIOS aktualisieren

- Bereiten Sie die Support-DVD und ein USB-Flashlaufwerk vor.
- Laden Sie die aktuellste BIOS-Datei und den BIOS-Updater unter <u>http://support.asus.</u> <u>com</u> herunter und speichern sie auf Ihrem USB-Flash-Laufwerk.

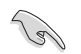

NTFS wird in der DOS-Umgebung nicht unterstützt. Stellen Sie sicher, dass Ihr USB-Flash-Laufwerk eine einzelne Partition und im FAT32 / FAT16 Format ist.

- Schalten Sie den Computer aus.
- Stellen Sie sicher, dass Ihr Computer über ein DVD-Laufwerk verfügt.

#### Das System im DOS-Modus hochfahren

#### Um das System im DOS zu starten:

- 1. Stecken Sie das USB-Flashlaufwerk zusammen mit der neusten BIOS-Datei und BIOS-Updater in einen USB-Anschluss.
- Starten Sie Ihren Computer, drücken Sie dann <F8>, um den Wähle BIOS Boot Gerät-Bildschirm zu starten.
- Wenn der Wähle BIOS Boot Gerät-Bildschirm erscheint, legen Sie die Support-DVD in das optische Laufwerk und wählen Sie dann das optische Laufwerk als Boot-Laufwerk aus.

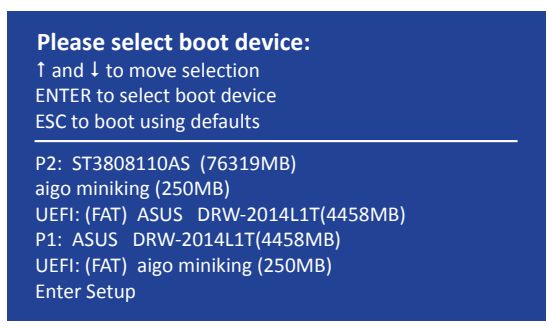

4. Wenn die Bootnachricht erscheint, drücken Sie die Eingabetaste innerhalb von fünf (5) Sekunden, um FreeDOS-Eingabeaufforderung zu öffnen.

```
ISOLINUX 3.20 2006-08-26 Copyright (C) 1994-2005 H. Peter Anvin
A Bootable DVD/CD is detected. Press ENTER to boot from the DVD/CD.
If no key is pressed within 5 seconds, the system will boot next priority
device automatically. boot:
```

 Tippen Sie in FreeDOS-Eingabeaufforderung d: und drücken Sie dann die Eingabetaste, um das Laufwerk von Festplatte C (optisches Laufwerk) zu Festplatte D (USB-Stick) zu wechseln.

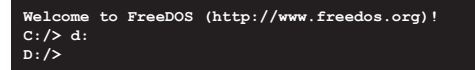

#### Aktualisieren der BIOS-Datei

Aktualisieren der BIOS-Datei:

 In der FreeDOS-Eingabeaufforderung, geben Sie bupdater /pc /g ein und drücken die <Eingabetaste>.

D:/> bupdater /pc /g

2. Auf dem BIOS-Updater Bildschirm, drücken Sie die Tabulatortaste, um vom Dateien Panel auf das Festplatten Panel zu wechseln und wählen Sie dann **D**:.

|                        | ASUSI                                                             | eK BIOS Update                       | r for DOS N            | 71.30 [2014/                                         | 01/01]     |                  |
|------------------------|-------------------------------------------------------------------|--------------------------------------|------------------------|------------------------------------------------------|------------|------------------|
|                        | Curre<br>BOARD: 2170<br>VER: 0305 (F<br>DATE: 06/04/<br>PATH: C:\ | nt ROM<br>K<br>:00 B :00)<br>2015    |                        | Upda<br>BOARD: Unknow<br>VER: Unknow<br>DATE: Unknow | Le ROM     |                  |
| Festplatten –<br>Panel | C:<br>D:                                                          | FORMAN-1<br>Z170K.CAP                | OTR><br>16779264       | 2015-06-04                                           | 21:14:34   | Dateien<br>Panel |
|                        | Note (Ent                                                         | er] Select or Lc<br>Down/Home/End] M | ad [Tab]<br>love [Esc] | Switch [V]<br>Exit                                   | Drive Info |                  |

- Drücken Sie die Taste <Tab>, um zwischen den Feldern zu wechseln und wählen Sie die BIOS-Datei mit den <Bild auf/Bild ab/Pos 1/Ende>-Tasten; anschließend drücken Sie die <Eingabetaste>.
- 4. Nachdem der BIOS Updater die gewählte BIOS-Datei geprüft hat, bestätigen Sie das BIOS-Update mit **Yes**.

Are you sure you want to update the BIOS?

Die BIOS-Backup-Funktion wird aufgrund von Sicherheitsbestimmungen nicht unterstützt.

- 5. Wählen Sie **Yes** und drücken die <Eingabetaste>. Wenn die BIOS-Aktualisierung abgeschlossen ist, drücken Sie <ESC>, um den BIOS-Updater zu verlassen.
- 6. Starten Sie ihren Computer neu.

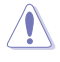

Schalten Sie das System NICHT aus oder setzen Sie es zurück, während der Aktualisierung des BIOS, um Systemstartfehler zu vermeiden.

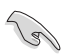

Stellen Sie sicher, dass Sie die BIOS-Standardeinstellungen laden, um Systemkompatibilität und Stabilität zu gewährleisten. Wählen Sie hierzu Load Optimized Defaults im Exit-Menü. Siehe Abschnitt 2.10 Exit-Menü für weitere Details.

## 2.2 BIOS-Setup-Programm

Verwenden Sie das BIOS-Setup-Programm, um das BIOS zu aktualisieren und die Parameter zu konfigurieren. Die BIOS-Oberfläche enthält Navigationstasten und eine kurze Online-Hilfe, um Ihnen bei der Verwendung des BIOS-Setup-Programm zu führen.

## **BIOS beim Start öffnen**

#### Beim Startup BIOS-Programm ausführen

Drücken Sie <Entf> oder <F2> während des Power-On-Self-Tests (POST). Wenn Sie <Entf> oder <F2> nicht drücken, werden die POST-Routinen fortgeführt.

## BIOS nach dem POST starten

#### BIOS nach dem POST starten

Drücken Sie gleichzeitig <Strg> + <Alt> + <Entf>.

Drücken Sie die Reset-Taste auf dem Gehäuse.

Drücken Sie die Ein-/Austaste zum Ausschalten des Systems und schalten Sie es dann erneut ein. Tun Sie dies nur, wenn Ihnen der Start des BIOS mit den ersten zwei Optionen nicht gelungen ist.

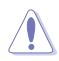

Reset mit der An/Austaste, Reset-Taste oder <Strg> + <Alt> + <Entf> aus einem laufenden Betriebssystem zu erzwingen, kann Schäden an Daten oder am System verursachen. Wir empfehlen Ihnen, das System immer ordnungsgemäß aus dem Betriebssystem herunterfahren.

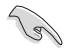

- Die in diesem Abschnitt angezeigten BIOS-Setup-Bildschirme dienen nur als Referenz und können u.U. von dem, was Sie auf dem Bildschirm sehen, abweichen.
- Besuchen Sie die ASUS-Webseite <u>www.asus.com</u>, um die neueste BIOS-Datei f
  ür dieses Motherboard zu laden.
- Falls Sie eine Maus f
  ür die Navigation im BIOS-Setup-Programm verwenden m
  öchten, sollten Sie eine USB-Maus an das Motherboard anschlie
  ßen.
- Laden Sie bitte die Standardeinstellungen, wenn das System nach Änderung der BIOS-Einstellungen instabil geworden ist. Wählen Sie hierzu Load Optimized Defaults (Optimierte Standardwerte laden) im Exit-Menü oder drücken Sie <F5>. Siehe Abschnitt 2.10 Exit-Menü für weitere Details.
- Wenn der Systemstart fehlschlägt, nachdem Sie eine BIOS-Einstellung geändert haben, versuchen Sie das CMOS zu löschen und das Motherboard auf seine Standardwerte zurückzusetzen. Siehe Abschnitt 1.6 Header für Informationen, wie Sie das RTC RAM löschen.

## **BIOS Menü**

Das BIOS-Setup-Programm kann in zwei Modi ausgeführt werden: EZ Mode and Advanced Mode (Erweiterter Modus). Drücken Sie <F7>, um zwischen den Modi zu wechseln.

## 2.2.1 EZ Mode

Standardmäßig wird beim Aufrufen des BIOS-Setup-Programms das EZ-Mode-Fenster geladen. EZ Mode bietet Ihnen einen Überblick über die Grundsysteminfos und ermöglicht die Auswahl der Sprache, Systembetriebsmodus und Bootpriorität der Geräte. Um zum erweiterten Modus zu gelangen, klicken Sie auf **Advanced Mode(F7)**, oder drücken Sie <F7>.

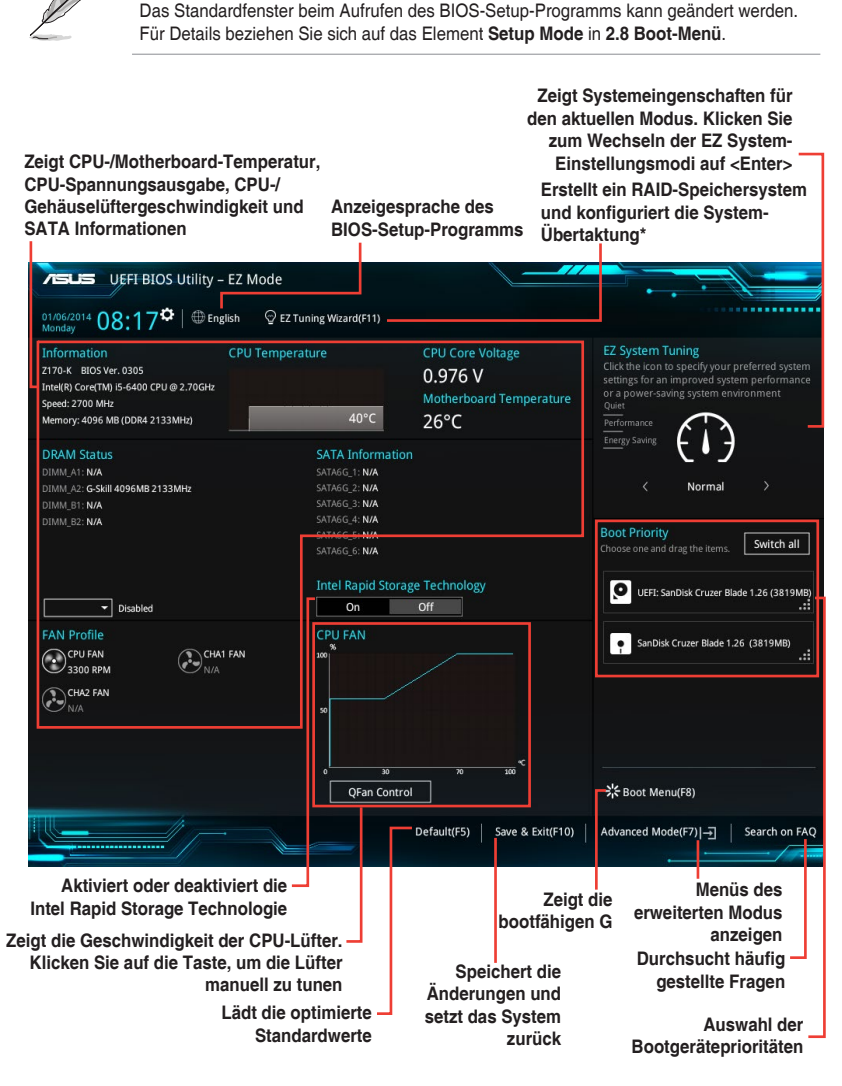

Die Auswahl der Boot-Geräte variiert je nach den Geräten, die installiert wurden.

## 2.2.2 Erweiterter Modus

Advanced Mode (Erweiterter Modus) bietet erfahrenen Benutzern fortgeschrittene Auswahlmöglichkeiten in den BIOS-Einstellungen. Ein Beispiel für den **Advanced Mode** wird in der nachfolgenden Abbildung dargestellt. Für genaue Konfigurationsmöglichkeiten beziehen Sie sich auf die folgenden Abschnitte.

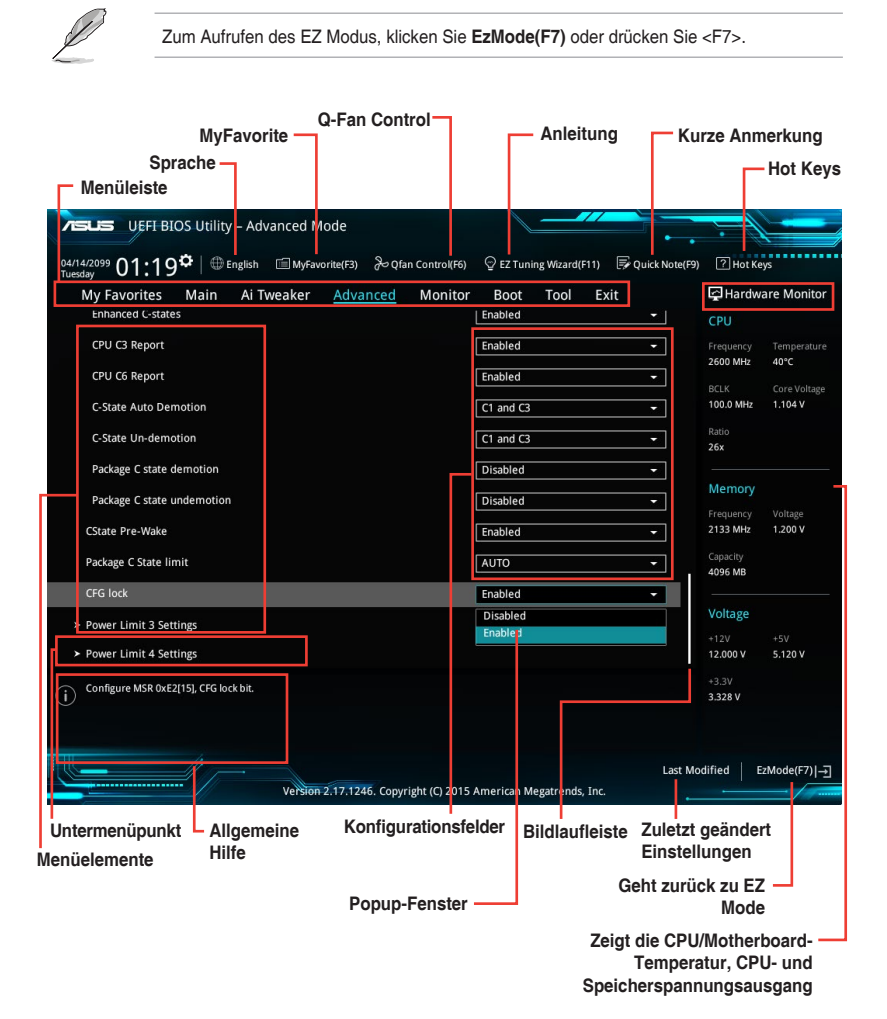

## Menüleiste

Oben im Bildschirm gibt es eine Menüleiste mit folgenden Optionen:

| Favoriten    | Zum Speichern häufig genutzter Systemeinstellungen und Konfigurationen                            |
|--------------|---------------------------------------------------------------------------------------------------|
| Main (Basis) | Hier können Sie die Systemhaupteinstellungen ändern                                               |
| Ai Tweaker   | Hier können Sie die Einstellungen für die Übertaktung ändern                                      |
| Erweitert    | Hier können Sie die erweiterten Systemeinstellungen ändern                                        |
| Überwachen   | Hier können Sie die Systemtemperatur, Energieverbrauch anzeigen und<br>Lüftereinstellungen ändern |
| Boot         | Hier können Sie die Systemstartkonfiguration ändern                                               |
| Tool         | Hier können Sie die Einstellungen für Sonderfunktionen konfigurieren                              |
| Beenden      | Hier können Sie die Beenden-Optionen wählen und die Standardeinstellungen laden                   |

#### Menüelemente

Wenn ein Element auf der Menüleiste markiert ist, werden die speziellen Elemente für dieses Menü angezeigt. Wenn Sie z.B. **Main** gewählt haben, werden die Elemente des Main-Menüs angezeigt.

Die anderen Elemente (Ai Tweaker, Advanced, Monitor, Boot, Tools und Exit) auf der Menüleiste haben ihre eigenen Menüelemente.

### Untermenüelemente

Ein Größer-als-Zeichen (>) vor einem Element auf einem beliebigen Menübildschirm bedeutet, dass dieses Element ein Untermenü enthält. Wählen Sie das gewünschte Element aus und drücken dann die <Eingabetaste>, um sein Untermenü anzeigen zu lassen.

### Sprache

Diese Taste oberhalb der Menüleiste, enthält die Sprachen, die Sie für Ihr BIOS aus. Klicken Sie auf diese Taste, um die Sprache auszuwählen, die in Ihrem BIOS-Bildschirm angezeigt werden soll.

### **MyFavorites (F3)**

Diese Schaltfläche oberhalb der Menüleiste, zeigt alle BIOS-Elemente in einem Tree-Map-Setup. Wählen Sie häufig verwendete BIOS-Einstellungen und speichern Sie es im MyFavorites Menü.

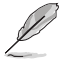

Siehe Abschnitt 2.3 My Favorites für weitere Informationen.

## Q-Fan Control (F6)

Diese Schaltfläche oberhalb der Menüleiste zeigt die aktuellen Einstellungen Ihrer Lüfter. Verwenden Sie diese Taste, um die Lüfter manuell auf Ihre gewünschten Einstellungen zu ändern.

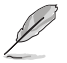

Siehe Abschnitt 2.2.3 QFan Control für weitere Informationen.

## EZ Tuning Wizard (F11)

Mit dieser Schaltfläche oberhalb der Menüleiste können Sie die Übertaktungseinstellungen\* Ihres Systems anzeigen und optimieren. Es erlaubt Ihnen auch, den SATA-Modus des Motherboards von AHCI auf RAID-Modus zu ändern.

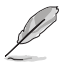

Siehe Abschnitt 2.2.4 EZ Tuning Wizard für weitere Informationen.

## Quick Note (F9)

Mit diese Schaltfläche oberhalb der Menüleiste können Sie in den Anmerkungen der Aktivitäten eingeben, die Sie im BIOS getan haben.

- Die Quick Note-Funktion unterstützt nicht die folgenden Tastenfunktionen: Löschen, Ausschneiden, Kopieren und Einfügen.
  - Sie können nur die alphanumerischen Zeichen verwenden, um Ihre Notizen einzugeben.

#### Hot Keys

Diese Taste oberhalb der Menüleiste enthält die Navigationstasten für das BIOS-Setup-Programm. Verwenden Sie die Navigationstasten für die Auswahl der Menüelemente und für Änderungen der Einstellungen.

#### Bildlaufleiste

Eine Bildlaufleiste befindet sich an der rechten Seite eines Menübildschirms, wenn es Elemente außerhalb des Bildschirms gibt. Drücken Sie die <Oben-/Unten-Pfeiltasten> oder <Bild auf-/Bild ab-Tasten>, um die weiteren Elemente auf dem Bildschirm anzeigen zu lassen.

### **Allgemeine Hilfe**

Oben rechts im Menübildschirm steht eine kurze Beschreibung des ausgewählten Elements. Benutzen Sie die <F12>-Taste, um ein BIOS-Bildschirmfoto aufzunehmen und es auf dem Wechseldatenträger zu speichern.

#### Konfigurationsfelder

In diesen Feldern stehen die Werte der Menüelemente. Sie können den Wert in dem Feld neben einem Element ändern, wenn das Element benutzereinstellbar ist. Sie können kein Element, das nicht benutzereinstellbar ist, wählen.

Ein einstellbarer Wert wird hervorgehoben, wenn das entsprechende Element gewählt wird. Um den Wert innerhalb eines Feldes zu ändern, wählen Sie bitte das entsprechende Element und drücken dann die <Eingabetaste>, um eine Liste von Optionen anzeigen zu lassen.

## Letzte-Änderung-Schaltfläche

Diese Schaltfläche zeigt die Elemente, die zuletzt geändert und im BIOS-Setup gespeichert wurden.

## 2.2.3 QFan Control

Die QFan Control ermöglicht Ihnen, eine Lüfterprofil einzustellen oder manuell die Arbeitsgeschwindigkeit der CPU und Gehäuselüfter zu konfigurieren.

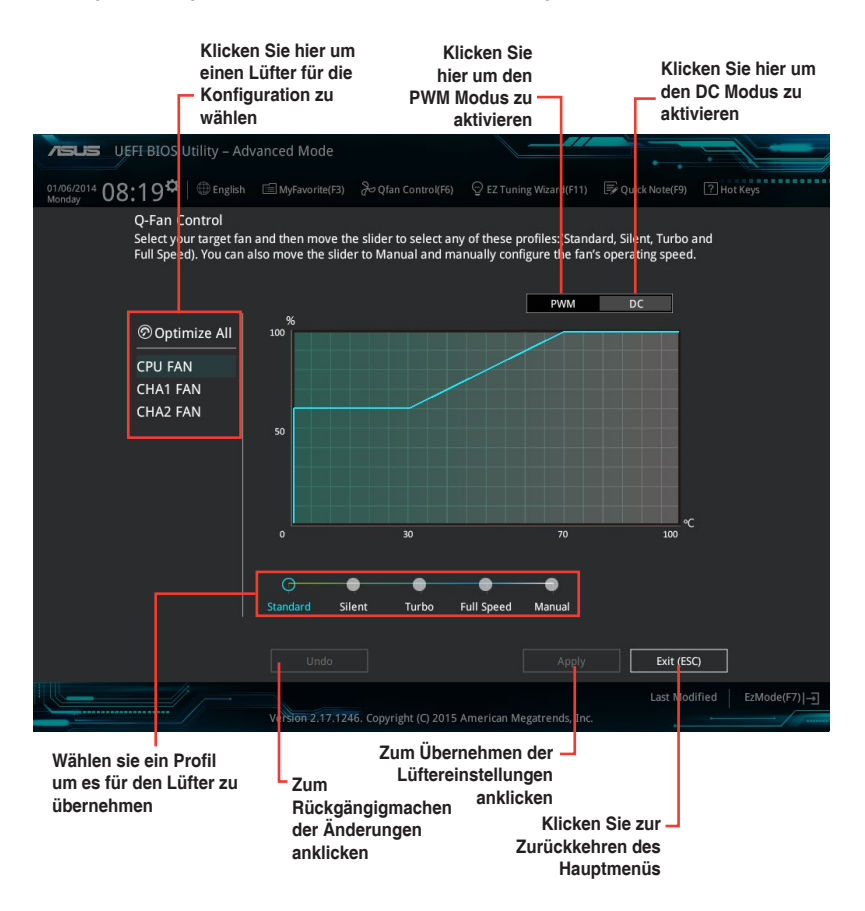

## Konfiguriere Lüfter manuell

Wählen Sie **Manuell** aus der Liste der Profile, um die Betriebsgeschwindigkeit Ihrer Lüfter manuell zu konfigurieren.

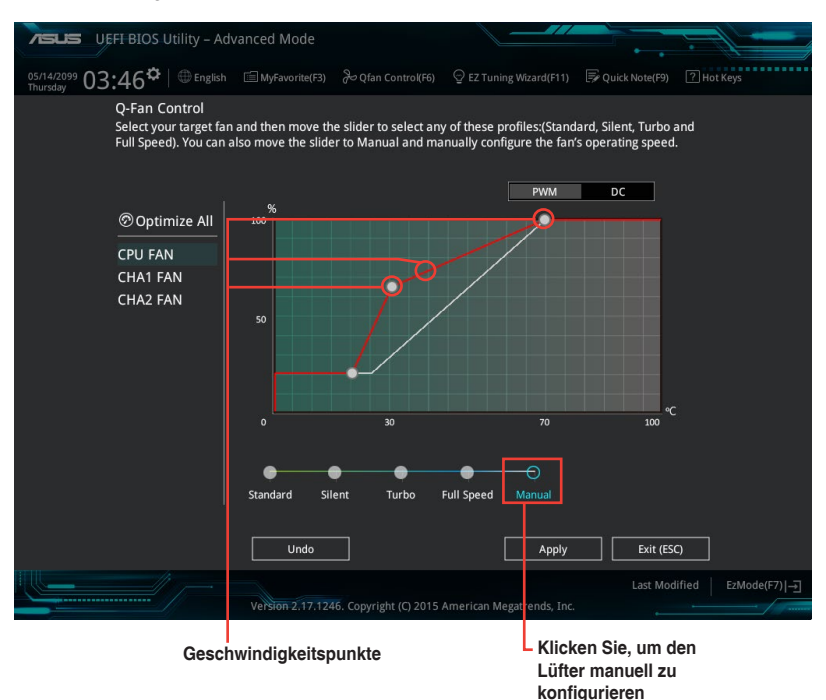

So konfigurieren Sie Ihre Lüfter:

- 1. Wählen Sie den Lüfter, den Sie konfigurieren möchten und um seinen aktuellen Status anzuzeigen.
- Klicken und ziehen Sie die Geschwindigkeitspunkte um die Arbeitsgeschwindigkeit der Lüfter anzupassen.
- 3. Klicken Sie auf Übernehmen, um die Änderungen zu speichern, klicken Sie dann auf Beenden (ESC).

## 2.2.4 Anleitung

EZ Tuning Wizard erlaubt Ihnen, die CPU und DRAM, Computernutzung und CPU-Lüfter auf die besten Einstellungen zu übertakten. Sie können auch RAID einfach in Ihrem System setzen, indem Sie diese Funktion verwenden.

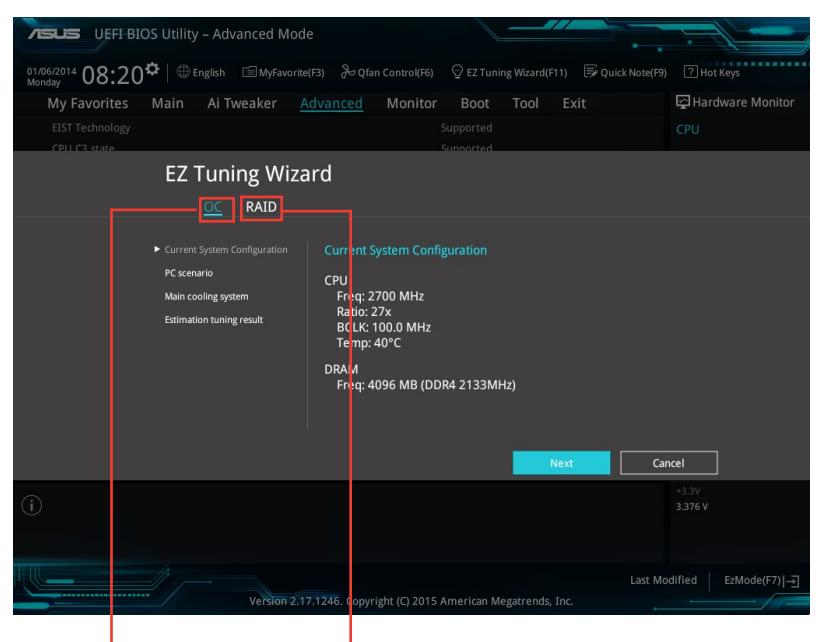

Übertaktungseinrichtung\* RAID Setup

#### Tuning der Systemeinstellungen

So optimieren Sie Ihre Einstellungen:

- Zum Öffnen des Bildschirms EZ Tuning Wizard drücken Sie <F11> an Ihrer Tastatur oder klicken am BIOS-Bildschirm auf QEZ Tuning Wizard(F11), klicken Sie dann auf Weiter.
- Wählen Sie ein PC-Szenario Tägliches Computing oder Gaming / Medienbearbeitung, klicken Sie dann auf Weiter.
- 3. Wählen Sie den CPU Lüftertyp (**Box cooler**, **Tower cooler**, oder **Water cooler**) den Sie installiert haben und klicken Sie auf **Weiter**.

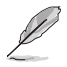

Wenn Sie sich nicht sicher sind, über den CPU-Lüftertyp, klicken Sie auf Ich bin nicht sicher. Das System erkennt automatisch den CPU Lüftertyp.

4. Klicken Sie auf Next klicken Sie dann auf Ja, um das Auto-Tuning zu bestätigen.

## **RAID erstellen**

So erstellen Sie ein RAID:

- Zum Öffnen des Bildschirms EZ Tuning Wizard drücken Sie <F11> an Ihrer Tastatur oder klicken am BIOS-Bildschirm auf Q EZ Tuning Wizard(F11).
- 2. Klicken Sie auf RAID und dann auf Weiter.
  - Stellen Sie sicher, dass Ihre Festplatten keine vorhandenen RAID-Volumen haben.
  - Stellen Sie sicher, dass Sie Ihre Festplatten an Intel SATA-Anschlüsse anschließen.
- 3. Wählen Sie die Art der Speicherung für Ihr RAID Easy Backup oder Super Speed, dann klicken Sie auf Weiter.
  - a. Für Easy Backup, klicken Sie auf Weiter, dann wählen Sie Easy Backup (RAID1) oder Easy Backup (RAID10).

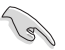

Sie können Easy Backup (RAID 10) nur verwenden, wenn Sie vier (4)-Festplatten verbinden.

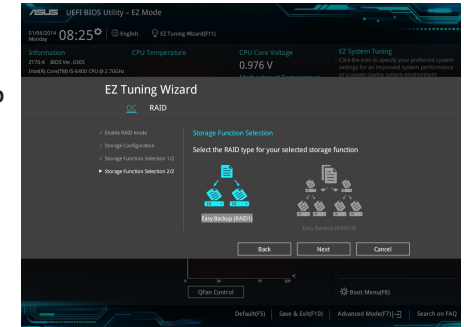

 Für Super Speed (Super-Speed) klicken Sie auf Next (Weiter), wählen Sie dann zwischen Super Speed (RAID0) (Super-Speed (RAID 0)) und Super Speed (RAID5) (Super-Speed (RAID 5).

| o1/95/2014 08:25*                                                      |                                                                                                    |                            |                |                                                                                                    |
|------------------------------------------------------------------------|----------------------------------------------------------------------------------------------------|----------------------------|----------------|----------------------------------------------------------------------------------------------------|
| Information<br>2170-K 8005 Ver. 0305<br>Intel/R Core(ThD IS 6400 CPU @ | CPU Temperature                                                                                                | CPU Core Voltag<br>0.976 V |                | E2 System Tuning<br>Click the icon to specify your preferred system<br>settings for an improved system performance<br>or a beset-basing system environment. |
|                                                                        | EZ Tuning Wizard                                                                                               |                            |                |                                                                                                    |
| •                                                                      | Endel RND mode S1<br>Storage Cantiguration<br>Storage Function Solection 1/2<br>Storage Function Solection 2/2 | Internation Selection      | lected storage | function                                                                                                    |
|                                                                        |                                                                                                    |                            |                |                                                                                                    |

- 4. Nach der Auswahl des RAID-Typs, klicken Sie auf Weiter und dann auf Ja, um mit dem RAID Setup fortzufahren.
- 5. Nachdem der RAID-Setup abgeschlossen ist, klicken Sie auf **Ja**, um das Setup zu beenden klicken.

## 2.3 Favoriten

My Favorites (Meine Favoriten) ist Ihr persönlicher Bereich, zum einfachen Speichern und Zugreifen auf Ihre beliebtesten BIOS Elemente.

| VEFI BIOS Utility – Advanced Mode                                                                                                    |               |                      |                      |                                        |
|----------------------------------------------------------------------------------------------------|---------------|----------------------|----------------------|----------------------------------------|
| 01/06/2014 08:26 C English (MyFavorite(F3) & Qfar                                                                                                    | n Control(F6) | ♀ EZ Tuning Wizard(F | 11) 🕞 Quick Note(F9) | ? Hot Keys                             |
| My Favorites Main Ai Tweaker Advanced                                                                                                    | Monitor       | Boot Tool            | Exit                 | 🔄 Hardware Monitor                     |
| CPU Core Ratio                                                                                                    |               | Auto                 | •                    | CPU                                    |
| DRAM Frequency                                                                                                    |               | Auto                 | •                    | Frequency Temperature<br>2700 MHz 40°C |
| CPU Core/Cache Voltage                                                                                                    | 0.976V        | Auto                 | -                    |                                        |
| DRAM Voltage                                                                                                    | 1.200V        | Auto                 |                      | 100.0 MHz 0.976 V                      |
| ➤ SATA Configuration                                                                                                    | 2             |                      |                      | 27x                                    |
| <ul> <li>Onboard Devices Configuration</li> </ul>                                                                                                    |               |                      |                      | Memory                                 |
| CPU C states                                                                                                    |               | Auto                 | <b>-</b>             |                                        |
| Fast Boot                                                                                                    |               | Enabled              | -                    | 2133 MHz 1.200 V                       |
| Next Boot after AC Power Loss                                                                                                    |               | Normal Boot          | -                    | Capacity<br>4096 MB                    |
| Boot Logo Display                                                                                                    |               | Auto                 | <b>*</b>             | Voltago                                |
| POST Delay Time                                                                                                    |               | 3 sec                | <b>~</b>             | +121/ +51/                             |
| CSM (Compatibility Support Module)                                                                                                    |               |                      |                      | 12.192 V 5.040 V                       |
| (i) [Auto]: The system will adjust all core ratios automatically.<br>[Sync All Cores]: Configure a core ratio limit to synchronize all cores.<br>[Per Core]: Configure the core ratio limit per core. |               |                      |                      | +3.3V<br>3.376 V                       |
|                                                                                                    |               |                      |                      |                                        |
| Version 2.17.1246. Copyri                                                                                                    | ight (C) 2015 | American Megatrends, | Last Mo              | dified EzMode(F7)                      |

### Hinzufügen von Elementen zu Meine Favoriten

Um BIOS-Elemente hinzufügen:

- Zum Öffnen des Bildschirms Einrichtungsbaumkarte drücken Sie <F3> an Ihrer Tastatur oder klicken am BIOS-Bildschirm auf (F3)MyFavorite.
- 2. Auf dem Setup Tree Map-Bildschirm, wählen Sie die BIOS-Elemente, den Sie im MyFavorites Bildschirm speichern möchten.

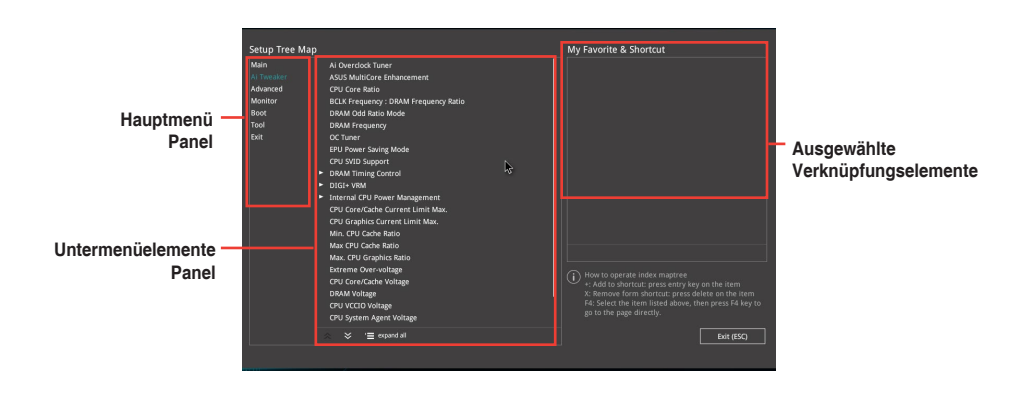

 Wählen Sie ein Element aus dem Hauptmenüfeld, klicken Sie anschließend im Untermenüfeld auf das Untermenü, das Sie speichern möchten, und dann auf. + .

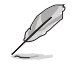

Folgende Elemente können Sie nicht zu MyFavorites hinzufügen:

- Benutzer-verwaltbare Optionen wie die Sprache und die Bootreihenfolge
- Klicken Sie Beenden oder drücken Sie <esc> um den Setup Tree Map Bildschirm zu schließen.
- 5. Gehen Sie zum MyFavorites Menü, um die gespeicherten BIOS Elemente anzusehen.

## 2.4 Main-Menü (Hauptmenü)

Beim öffnen des Advanced Mode im BIOS-Setup-Programms erscheint das Hauptmenü. Das Hauptmenü verschafft Ihnen einen Überblick über die grundlegenden Systeminfos und ermöglicht die Einstellung des Systemdatums, der Zeit, der Menüsprache und der Sicherheitseinstellungen.

| ASUS UEFI BIOS Utility - Adva                       | nced Mode                             |                                      |                |                       |
|-----------------------------------------------------|---------------------------------------|--------------------------------------|----------------|-----------------------|
| 01/06/2014 08:27 <sup>©</sup>   ⊕ English<br>Monday | 🗐 MyFavorite(F3) 🛛 & Qfan Control(F6) | © EZ Tuning Wizard(F11)              | Quick Note(F9) | ? Hot Keys            |
| My Favorites Main Ai Tw                             | eaker Advanced Monitor                | Boot Tool E                          | xit            | Hardware Monitor      |
| Product Name                                        |                                       | System Product Name                  |                | CPU                   |
| System Number                                       |                                       | System Serial Number                 |                |                       |
| Asset Tag Number                                    |                                       | To Be Filled By O.E.M.               |                | 2700 MHz 40°C         |
| Realtek Lan MAC Address                             |                                       | 00-E0-4C-68-00-0F                    | 1              |                       |
| Processor Information                               |                                       |                                      |                | 100.0 MHz 0.976 V     |
| Brand String                                        |                                       | Intel(R) Core(TM) i5-6400<br>2.70GHz | CPU @          | Ratio<br>27x          |
| Frequency                                           |                                       | 2700 MHz                             |                |                       |
| Total Memory                                        |                                       | 4096 MB                              |                | Memory                |
| Memory Frequency                                    |                                       |                                      |                | Frequency Voltage     |
| System Language                                     |                                       | English                              | -              | 2133 MHz 1.200 V      |
| System Date                                         |                                       | 01/06/2014                           |                | Capacity<br>4096 MB   |
| System Time                                         |                                       | 08:27:39                             |                |                       |
| Access Level                                        |                                       | Administrator                        |                | Voltage               |
| ➤ Security                                          |                                       |                                      |                | 12.192 V 5.040 V      |
| (i) Security Settings                               |                                       |                                      |                | +3.3V<br>3.392 V      |
|                                                     |                                       |                                      |                |                       |
|                                                     | Version 2.17.1246. Copyright (C) 2015 | American Megatrends, Inc             | Last Moo       | lified   EzMode(F7) → |

## 2.4.1 Sprache [Englisch]

Hier können Sie die BIOS-Sprache aus den Optionen wählen. Konfigurationsoptionen: [English] [Français] [Deutsch] [简体中文] [繁體中文] [日本語] [Еspañol] [Русский] [한국어]

## 2.4.2 Sicherheit

Die Sicherheit-Menüelemente erlauben Ihnen die Systemsicherheitseinstellungen zu ändern.

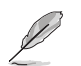

- Falls Sie das BIOS-Kennwort vergessen haben, können Sie das CMOS Real Time Clock (RTC) RAM löschen und das BIOS Passwort zu löschen. Siehe Abschnitt 1.6 Headers für Informationen zum Löschen des RTC RAMs.
- Die Elemente Administrator Password oder User Password oben im Fenster zeigen standardmäßig Not Installed an. Die Elemente zeigen Installed an, nachdem Sie ein Kennwort eingerichtet haben.

## Administrator Password

Falls Sie ein Administrator-Kennwort eingerichtet haben, sollten Sie für den vollen Systemzugriff das Kennwort eingeben.

#### So richten Sie ein Administrator-Kennwort ein:

- 1. Wählen Sie das Element Administrator Password und drücken Sie die < Eingabetaste>.
- Geben Sie im Feld Create New Password ein Kennwort ein und drücken dann die <Eingabe>-Taste.
- 3. Bestätigen Sie bei der Aufforderung das Kennwort.

#### So ändern Sie das Administrator-Kennwort:

- 1. Wählen Sie das Element Administrator Password und drücken Sie die < Eingabetaste>.
- Geben Sie im Feld Enter Current Password das aktuelle Kennwort ein und drücken dann die <Eingabe>-Taste.
- Geben Sie im Feld Create New Password das neue Kennwort ein und drücken dann die < Eingabe>-Taste.
- 4. Bestätigen Sie bei der Aufforderung das Kennwort.

Um das Administrator-Kennwort zu entfernen, folgen Sie den Schritten zur Änderung des Administrator- Kennworts, drücken Sie aber bei der Aufforderung zur Passworteingabe/bestätigung die <Eingabetaste>, damit das Feld leer bleibt. Nachdem Sie das Kennwort entfernt haben, zeigt das Element Administrator Password oben im Fenster Not Installed an.

#### **User Password**

Falls Sie ein User-Kennwort eingerichtet haben, müssen Sie das User-Kennwort eingeben, um auf das System zugreifen zu können. Das Element **User Password** oben im Bildschirm zeigt die Werkseinstellung **Not Installed** an. Das Element zeigt **Installed** an, nachdem Sie ein Kennwort eingerichtet haben.

#### So richten Sie ein Benutzer-Kennwort ein:

- 1. Wählen Sie das Element User Password und drücken Sie die <Eingabetaste>.
- Geben Sie im Feld Create New Password ein Kennwort ein und drücken dann die <Eingabe>-Taste.
- 3. Bestätigen Sie bei der Aufforderung das Kennwort.

#### So ändern Sie das Benutzer-Kennwort:

- 1. Wählen Sie das Element User Password und drücken Sie die < Eingabetaste>.
- Geben Sie im Feld Enter Current Password das aktuelle Kennwort ein und drücken dann die <Eingabe>-Taste.
- Geben Sie im Feld Create New Password das neue Kennwort ein und drücken dann die <Eingabe>-Taste.
- 4. Bestätigen Sie bei der Aufforderung das Kennwort.

Um das Benutzer-Kennwort zu entfernen, folgen Sie den Schritten zur Änderung des Benutzer-Kennworts, drücken Sie aber bei der Aufforderung zur Passworteingabe/bestätigung die <Eingabetaste>, damit das Feld leer bleibt. Nachdem Sie das Kennwort entfernt haben, zeigt das Element **User Password** oben im Fenster **Not Installed** an.

## 2.5 Ai Tweaker-Menü

Im Ai Tweaker-Menü können Sie die Übertaktungsbezogenen Einstellungen konfigurieren.

Beim Einstellen der Al Tweaker-Menüelemente ist Vorsicht geboten. Falsche Werte können Systemfehler hervorrufen.

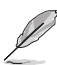

Die Konfigurationsoptionen in diesem Abschnitt sind von den im System installierten DIMMs und des CPU-Modells abhängig.

Scrollen Sie nach unten, um auch die anderen BIOS Elemente anzuzeigen.

| 75            | US UEFI BI                                                 | OS Utility                 | – Advanced N                                | lode                                         |                                     |                            |                        |                  |         | 1                |             |
|---------------|------------------------------------------------------------|----------------------------|---------------------------------------------|----------------------------------------------|-------------------------------------|----------------------------|------------------------|------------------|---------|------------------|-------------|
| 01/06<br>Mono | 5/2014 08:28                                               | <b>≎</b> ∣⊕⊧               | inglish 🗐 MyFav                             | rorite(F3)                                   | an Control(F6)                      | 😨 EZ Tunii                 | ng Wizard(F11          | ) 🗦 Quick No     | ote(F9) | ? Hot Ke         | ys          |
|               | My Favorites                                               | Main                       | <u>Ai Tweaker</u>                           | Advanced                                     | Monitor                             | Boot                       | Tool                   | Exit             |         | 😭 Hardw          | are Monitor |
|               |                                                            | Mode Freq                  |                                             |                                              |                                     |                            |                        |                  | Ĩ       | CPU              |             |
|               | Target DRAM Freq                                           | uency : 213                |                                             |                                              |                                     |                            |                        |                  |         |                  |             |
|               | Target Cache Freq                                          |                            | 0MHz                                        |                                              |                                     |                            |                        |                  |         | 2700 MHz         | 40°C        |
|               | Target CPU Graphi                                          | ics Frequen                |                                             |                                              |                                     |                            |                        |                  |         |                  |             |
|               | Ai Overclock Tune                                          | r                          |                                             |                                              |                                     | Auto                       |                        | -                |         | 100.0 MHz        | 0.976 V     |
|               | ASUS MultiCore Er                                          | nhancement                 |                                             |                                              |                                     | Auto                       |                        | -                |         | Ratio            |             |
|               |                                                            |                            |                                             |                                              |                                     |                            |                        |                  |         |                  |             |
|               | CPU Core Ratio                                             |                            |                                             |                                              |                                     | Auto                       |                        | -                |         | Memory           |             |
|               | BCLK Frequency :                                           | DRAM Freq                  | uency Ratio                                 |                                              |                                     | Auto                       |                        | -                |         |                  |             |
|               | DRAM Odd Ratio M                                           | Mode                       |                                             |                                              |                                     | Enabled                    |                        | -                |         | 2133 MHz         | 1.200 V     |
|               | DDAM 5                                                     |                            |                                             |                                              |                                     |                            |                        |                  |         | Capacity         |             |
|               | DRAM Frequency                                             |                            |                                             |                                              |                                     | Auto                       |                        |                  |         | 4096 MB          |             |
|               | OC Tuner                                                   |                            |                                             |                                              |                                     | Keep Curre                 | ent Settings           | -                |         | Voltage          |             |
|               | EPU Power Saving                                           | Mode                       |                                             |                                              |                                     | Disabled                   |                        | •                |         |                  |             |
|               | CDI I CUTO Cupport                                         |                            |                                             |                                              |                                     | Auto                       |                        |                  |         | 12.192 V         | 5.040 V     |
| i             | [Manual]: When the<br>[XMP]: When the XM<br>automatically. | manual moi<br>IP(extreme m | de is selected, the B<br>nemory profile) mo | CLK(base clock) fre<br>de is selected, the E | quency can be a<br>SCLK frequency a | issigned man<br>and memory | ually.<br>parameters w | ill be optimized |         | +3.3V<br>3.360 V |             |
|               |                                                            |                            |                                             |                                              |                                     |                            |                        | La               | ast Mod | lified E         | zMode(F7) → |
|               |                                                            | //                         | Version                                     | 2.17.1246. Copy                              | right (C) 2015                      | American Me                | egatrends, Ir          | nc.              | 1       |                  |             |

## 2.5.1 Ai Overclock Tuner [Auto]

Hier können Sie die CPU-Übertaktungsoptionen auswählen, um die gewünschte CPU-Frequenz zu erreichen. Wählen Sie irgendwelche voreingestellte Übertaktungskonfigurationsoption

[Auto] Lädt automatisch die optimalen Systemeinstellungen.

[Manuell] Ermöglicht Ihnen die manuelle Zuweisung der BCLK- (Basistakt) Frequenz.

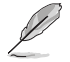

Die folgenden Elemente werden nur angezeigt, wenn Sie Ai Overclocking Tuner, auf [Manuell] festgelegt haben.

## BCLK Frequenz [xxx]

Hier können Sie die BCLK (Basistakt)-Frequenz eingestellt, um die Systemleistung zu verbessern. Benutzen Sie die Tasten <+> und <->, um die Werte einzustellen. Die Werte rangieren von 40,0 MHz bis 340,0 MHz.

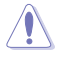

Wir empfehlen Ihnen, den Wert basierend auf der CPU-Spezifikation festzulegen, da hohe BCLK Frequenzen die CPU dauerhaft beschädigen können.

## Anfängliche BCLK Frequenz [Auto]

Hier können Sie das System von der ersten BCLK (Base Clock) Frequenz auf die zugeordnete BCLK-Frequenz übertakten. Benutzen Sie die Tasten <+> und <->, um die Werte einzustellen. Die Wertebereiche hängen von dem Wert ab, den Sie für die BCLK-Frequenz einstellen.

## 2.5.2 ASUS MultiCore-Erweiterung [Auto]

[Auto] Dieses Element erlaubt Ihnen die Übertaktungsleistung zu maximieren, optimiert durch die ASUS Kernverhältniseinstellung.

[Deaktiviert] Hier können Sie die Standard Kern-Verhältnis-Einstellung setzen.

## 2.5.3 CPU Kernverhältnis [Sync Alle Kerne]

Hier können Sie die CPU-Kern-Verhältnisgrenze pro Kern einstellen oder automatisch synchronisieren, für alle Kerne. Konfigurationsoptionen: [Auto] [Sync Alle Kerne] [Pro Kern]

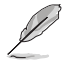

Wenn das CPU-Kernverhältnis auf [Alle Kerne synchronisieren] oder [Pro Kern] gesetzt ist, erscheinen die folgenden Elemente.

## 1-Kern Verhältnisbeschränkung

Wählen Sie [Auto], um die CPU-Standard-Turbo-Ratio-Einstellungen zu übernehmen oder weisen Sie einen Wert für die 1-Kernverhältnisgrenze zu, der höher oder gleich der 2-Kernverhältnisgrenze sein muss.

### 2-Kern Verhältnisbeschränkung

Wählen Sie [Auto], um die CPU-Standard-Turbo-Ratio-Einstellungen zu übernehmen oder weisen Sie einen Wert für die 2-Kernverhältnisgrenze zu, der höher oder gleich der 3-Kernverhältnisgrenze sein muss.

| [ |  |
|---|--|

Wenn Sie einen Wert für die 2-Kernverhältnisgrenze zuweisen, setzen Sie die 1-Kernverhältnisgrenze nicht auf [Auto].

## 3-Kern Verhältnisbeschränkung

Wählen Sie [Auto], um die CPU-Standard-Turbo-Ratio-Einstellungen zu übernehmen oder weisen Sie einen Wert für die 3-Kernverhältnisgrenze zu, der höher oder gleich der 4-Kernverhältnisgrenze sein muss.

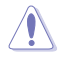

Wenn Sie einen Wert für 3-Kernverhältnisgrenze zuweisen, setzen Sie die 1-Kernverhältnisgrenze und 2-Kernverhältnisgrenze nicht auf [Auto].

## 4-Kern Verhältnisbeschränkung

Wählen Sie [Auto], um die CPU-Standard-Turbo-Ratio-Einstellungen zu übernehmen oder weisen Sie einen Wert für die 4-Kernverhältnisgrenze zu, der höher oder gleich der 3-Kernverhältnisgrenze sein muss.

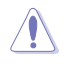

Wenn Sie einen Wert für 3-Kernverhältnisgrenze zuweisen, setzen Sie die 1-Kernverhältnisgrenze, 2-Kernverhältnisgrenze und 3-Kernverhältnisgrenze nicht auf [Auto].

## 2.5.4 BCLK Frequenz: DRAM Frequenzverhältnis [Auto]

Hier können Sie die CPU Busgeschwindigkeit auf den DRAM Geschwindigkeitsverhältnis-Modus einstellen.

[Auto] DRAM-Geschwindigkeit wird auf die optimierten Einstellungen festgelegt.

[100:133] Die BCLK Frequenz zu DRAM Geschwindigkeitsverhältnis ist auf 100:133 gesetzt.

[100:100] Die BCLK Frequenz zu DRAM Geschwindigkeitsverhältnis ist auf 100:100 gesetzt.

## 2.5.5 DRAM Odd Ratio Mode [Enabled]

Ermöglicht Ihnen die Aktivierung oder Deaktivierung des DRAM Odd-Ratio-Modus, der bessere Granularität bietet. Konfigurationsoptionen: [Disabled] [Enabled]

## 2.5.6 DRAM-Frequenz [Auto]

Hier können Sie die Speicherbetriebsfrequenz einstellen. Die konfigurierbaren Optionen variieren mit der BCLK (Base Clock) Frequenzeinstellung. Wählen Sie den Auto-Modus, um die optimierte Einstellung anzuwenden. Konfigurationsoptionen: [DDR4-800MHz] [DDR4-1066MHz] [DDR4-1333MHz] [DDR4-1400MHz] ~ [DDR4-4000MHz] [DDR4-4266MHz]

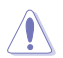

Die Auswahl einer sehr hohen Speicherfrequenz kann zur Instabilität des Systems führen! Wenn dies geschieht, kehren Sie zu Standardeinstellungen zurück.

## 2.5.7 OC Tuner [Aktuelle Einstellungen behalten]\*

Hier können Sie die CPU- und DRAM-Frequenz und Spannung für eine verbesserte Systemleistung automatisch übertakten. Es beschleunigt auch die CPU-Grafikleistung auf Extrem, abhängig von der CPU-Grafikbelastung. Konfigurationsoptionen: [Keep Current Settings] [Ratio First] [BCLK + Ratio Tuning]

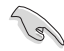

Stellen Sie sicher, dass Sie einen effizienten CPU-Lüfter für CPU und Grafikbelastung installiert haben, bevor Sie entweder [BCLK + Ratio Tuning] oder [Ratio First]wählen. Um den aktuellen Übertaktungstuner Status zu behalten, wählen Sie [Behalten Sie die Aktuellen Einstellungen].

## 2.5.8 EPU Energiesparmodus [Deaktiviert]

Die ASUS EPU (Energy Processing Unit) setzt die CPU in ihre minimalen Stromverbrauch-Einstellungen. Aktivieren Sie dieses Element, um eine geringere CPU-VCC und Vcore Spannung zu setzen und den besten Energiesparzustand zu erreichen. Konfigurationsoptionen: [Disabled] [Enabled]

## 2.5.9 CPU-SVID-Unterstützung [Auto]

Das Deaktivieren der SVID-Unterstützung unterbricht die Kommunikation zwischen Prozessor und externem Spannungsregler. Konfigurationsoptionen: [Auto] [Enabled] [Disabled]

## 2.5.10 DRAM Timing Steuerung

Mit den Unterelementen in diesem Menü können Sie die DRAM-Timing-Steuerung-Eigenschaften einstellen. Verwenden Sie die Tasten <+> und <->, um den Wert einzustellen. Zum Speichern der Standardeinstellung tippen Sie [auto] bei der Verwendung des Keyboards und drücken Sie die Taste <Enter>.

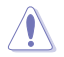

Ändern der Werte in diesem Menü kann das System instabil werden! Wenn dies geschieht, kehren Sie zu Standardeinstellungen zurück.

## 2.5.11 DIGI+ VRM

### **DIGI+ Power Control**

Load-line ist in den Intel VRM-Spezifikationen enthalten und beeinflusst die CPU-Spannung. Die Betriebsspannung der CPU wird proportional zur Betriebslast der CPU abnehmen. Höhere Ebenen der Freibord Kalibrierung erhalten einer höheren Spannung und eine bessere Übertaktungsleistung, aber erhöhen die CPU und VRM Wärme. Konfigurationsoptionen: [Auto] [Level 1] [Level 2] ~ [Level 6] [Level 7]

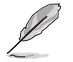

Die gesteigerte Leistung variiert je nach CPU-Spezifikation. Entfernen Sie NICHT das Thermalmodul.

## **CPU Current Capability [Auto]**

Hier können Sie den gesamten Leistungsbereich konfigurieren und gleichzeitig den Overclocking-Frequenzbereich erweitern. Konfigurationsoptionen: [Auto] [100%] [110%] [120%] [130%] [140%]

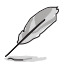

Wählen Sie beim Übertakten oder unter hoher CPU-Belastung für einen zusätzlichen Leistungsschub einen höheren Wert.

## CPU VRM Schaltfrequenz [Auto]

Dieses Element beeinflusst die VRM-Reaktionsgeschwindigkeit und die Wärmeproduktion der Komponente. Wählen Sie [Manuell], um eine höhere Frequenz ein schnelleres Einschwingverhalten zu konfigurieren. Konfigurationsoptionen: [Auto] [Manual]

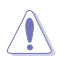

Entfernen Sie NICHT das Thermalmodul. Die thermischen Bedingungen müssen überwacht werden.

Das folgende Element erscheint nur, wenn Sie die CPU VRM Schaltfrequenz auf [Manual] setzen.

#### Feste CPU VRM Schaltfrequenz (KHz) [250]

Dieses Element ermöglicht es Ihnen, eine höhere Frequenz zu setzen, für ein schnellere Einschwingverhaltengeschwindigkeit. Verwenden Sie die Tasten <+> und <->, um den Wert einzustellen. Die Werte reichen von 250KHz bis 500KHz in 50KHz-Schritten.

### CPU Power Duty Control [T-Probe]

DIGI + VRM Duty Control passt die Stromzufuhr jeder VRM-Phase sowie die Thermale Leistung jeder Komponentenphase an.

[Probe] Wählen Sie dies, um das VRM thermische Gleichgewicht zu halten.

[Extreme] Wählen Sie dies, um das aktuelle VRM thermische Gleichgewicht zu halten.

## **CPU Power Phase Control [Auto]**

Hier können Sie die Stromphasensteuerung der CPU einstellen. Konfigurationsoptionen: [Auto] [Standard] [Optimiert] [Extrem] [Stromphasenrückmeldung]

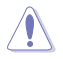

Entfernen Sie NICHT das Thermalmodul wenn Sie in den [Stromphasenrückmeldung]-Modus umschalten. Die thermischen Bedingungen müssen überwacht werden.

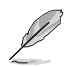

Das folgende Element erscheint nur, wenn Sie die CPU-Stromphasenverwaltung auf [Stromphasenrückmeldung] setzen.

#### Stromphasenrückmeldung [Schnell]

Dieses Element erlaubt Ihnen eine schnellere Phasenrückmeldung für die CPU einzustellen, um die Systemleistung zu verbessern, oder eine langsamere Phasenrückmeldung einzustellen, um die DRAM Energieeffizienz zu verringern. Konfigurationsoptionen: [Ultraschnell] [Schnell] [Mittel] [Normal]

### **CPU Graphics Load-Line Calibration [Auto]**

Load-line ist in den Intel VRM-Spezifikationen enthalten und beeinflusst die GT-Spannung. Die Betriebsspannung der GT wird proportional zur Betriebslast der GT abnehmen. Höhere Ebenen der Freibord Kalibrierung erhalten einer höheren Spannung und eine bessere Übertaktungsleistung, aber erhöhen die GT und VRM Wärme. Wählen Sie aus den Ebenen 1 bis 7, um die CPU-Leistungsspannung zwischen 0% und 100% einzustellen. Konfigurationsoptionen: [Auto] [Level 1] [Level 2] ~ [Level 6] [Level 7]

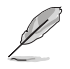

Die gesteigerte Leistung variiert je nach GT-Spezifikation. Entfernen Sie NICHT das Thermalmodul.

## **CPU Graphics Current Capability [Auto]**

Hier können Sie den gesamten Leistungsbereich konfigurieren und gleichzeitig den Overclocking-Frequenzbereich erweitern. Konfigurationsoptionen: [Auto] [100%] [110%] [120%] [130%] [140%]

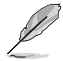

Wählen Sie beim Übertakten oder unter hoher GT-Belastung für einen zusätzlichen Leistungsschub einen höheren Wert.

## **CPU Graphics [Auto]**

Die Schaltfrequenz beeinflusst das GT-Einschwingverhalten und die thermischen Bedingungen der Komponenten. Wählen Sie [Manuell], um eine höhere Frequenz ein schnelleres Einschwingverhalten zu konfigurieren. Konfigurationsoptionen: [Auto] [Manual]

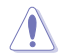

Entfernen Sie NICHT das Thermalmodul. Die thermischen Bedingungen müssen überwacht werden.

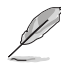

Das folgende Element erscheint nur, wenn Sie die GT VRM Schaltfrequenz auf [Manual] setzen.

#### Feste VCCGT Schaltfrequenz (KHz) [250]

Dieses Element ermöglicht es Ihnen, eine höhere Frequenz zu setzen, für ein schnellere Einschwingverhaltengeschwindigkeit. Verwenden Sie die Tasten <+> und <->, um den Wert einzustellen. Die Werte reichen von 300 KHz bis 600 KHz in 50 KHz-Schritten.

### CPU Graphics Duty Control [T.Probe]

GT Power Duty Control passt die Stromzufuhr sowie die Thermale Leistung jeder Komponentenphase an.

 [Probe]
 Wählen Sie dies, um das VRM thermische Gleichgewicht zu halten.

 [Extreme]
 Wählen Sie dies, um das aktuelle VRM thermische Gleichgewicht zu halten.

### **CPU Graphics Phase Control [Auto]**

Dieses Element ermöglicht die Einstellung der GT-Leistungsphasenregelung. Konfigurationsoptionen: [Auto] [Standard] [Optimiert] [Extrem] [Stromphasenrückmeldung]

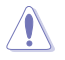

Entfernen Sie das Thermomodul NICHT, wenn dieses Element auf [Extreme] und [Power Phase Response] eingestellt wird. Die thermischen Bedingungen müssen überwacht werden.

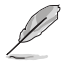

Das folgende Element erscheint nur, wenn Sie die CPU-Stromphasenverwaltung auf [Stromphasenrückmeldung] setzen.

#### Stromphasenrückmeldung [Schnell]

Dieses Element erlaubt Ihnen eine schnellere Phasenrückmeldung für die CPU einzustellen, um die Systemleistung zu verbessern, oder eine langsamere Phasenrückmeldung einzustellen, um die DRAM Energieeffizienz zu verringern. Konfigurationsoptionen: [Ultraschnell] [Schnell] [Mittel] [Normal]

## 2.5.12 Interne CPU Energieverwaltung

Mit den Unterelementen in diesem Menü können Sie das CPU-Verhältnis und Eigenschaften einstellen.

### Intel(R) SpeedStep(tm) [Enabled]

Aktivieren Sie dieses Element, sodass das Betriebssystem die CPU-Spannung und die Taktfrequenz dynamisch anpasst, was zu einem verringerten, durchschnittlichen Stromverbrauch und einer verringerten, durchschnittlichen Wärmeproduktion führt. Konfigurationsoptionen: [Disabled] [Enabled]

#### Turbo Mode [Enabled]

Hier können Sie die Geschwindigkeit Ihres Kernprozessor schneller als das Basisbetriebsfrequenz zu laufen lassen, wenn sie unterhalb der Betriebsleistung, Strom und Temperatur Spezifikationsgrenze ausführen. Konfigurationsoptionen: [Disabled] [Enabled]

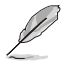

Die folgenden drei Elemente werden nur angezeigt, wenn Sie den Turbo-Modus auf [Enabled] setzen.

#### **Turbo Modus-Parameter**

#### Langzeit-Paket-Leistungslimit

Damit können Sie die Turbo Verhältnis Zeitdauer begrenzen, die die TDP (Thermal Design Power) für maximale Leistung übersteigt. Benutzen Sie die Tasten <+> und <->, um die Werte einzustellen. Die Werte reichen von 1 W bis 4096 W.

#### Paket-Leistungszeitfenster

Auch bekannt als Power Limit 1, dieses Element erlaubt Ihnen das Zeitfenster für Turbo Verhältnis über TDP (Thermal Design Power) zu halten. Benutzen Sie die Tasten <+> und <->, um die Werte einzustellen. Die Werte reichen von 1 bis 127 Sekunden.

#### Kurzzeit-Paket-Leistungslimit

Auch bekannt als Power Limit 2, mit dieser Option können Sie schnellen Schutz bieten, wenn die Paketleistung das Power Limit 1 überschreitet. Benutzen Sie die Tasten <+> und <->, um die Werte einzustellen. Die Werte reichen von 1 W bis 4095 W.

## IA AC Load Line [Auto]

Dieses Element ermöglicht die Einstellung der in 1/100 mOhm definierten AC-Belastungslinie. Verwenden Sie die Tasten <+> und <->, um den Wert einzustellen. Konfigurationsoptionen: [Auto] [0.01] - [62.49]

## IA DC Load Line [Auto]

Dieses Element ermöglicht die Einstellung der in 1/100 mOhm definierten DC-Belastungslinie. Verwenden Sie die Tasten <+> und <->, um den Wert einzustellen. Konfigurationsoptionen: [Auto] [0.01] - [62.49]

## 2.5.13 CPU-Kern-/Cache-Stromlimit Max. [Auto]

Dieses Element ermöglicht Ihnen die Konfiguration einer höheren Stromgrenze zur Verhinderung einer Frequenz- oder Leistungsdrosselung bei der Übertaktung. Verwenden Sie die Tasten <+> und <->, um den Wert einzustellen. Konfigurationsoptionen: [Auto] [0.00] - [255.50]

## 2.5.14 Max. Limit CPU-Grafikkartenstrom. [Auto]

Dieses Element ermöglicht Ihnen die Konfiguration einer höheren Stromgrenze zur Verhinderung einer Frequenz- oder Leistungsdrosselung bei der Übertaktung. Verwenden Sie die Tasten <+> und <->, um den Wert einzustellen. Konfigurationsoptionen: [Auto] [0.00] - [255.50]

## 2.5.15 Min. CPU-Cache-Verhältnis [Auto]

Dieses Element ermöglicht Ihnen die Einstellung des minimalen CPU-Cache-Verhältnisses. Verwenden Sie die Tasten <+> und <->, um den Wert einzustellen. Konfigurationsoptionen: [Auto] [8] - [83]

## 2.5.16 Max. CPU-Cache-Verhältnis [Auto]

Dieses Element ermöglicht Ihnen die Einstellung des maximalen CPU-Cache-Verhältnisses. Verwenden Sie die Tasten <+> und <->, um den Wert einzustellen. Konfigurationsoptionen: [Auto] [8] - [83]

## 2.5.17 Max. CPU Grafikverhältnis [Auto]

Dieses Element ermöglicht Ihnen die Festlegung des maximal möglichen CPU-Grafikkartenverhältnisses. Verwenden Sie die Tasten <+> und <->, um den Wert einzustellen. Konfigurationsoptionen: [Auto] [8] - [83]

## 2.5.18 CPU Core/Cache Voltage [Auto]

Hier können Sie die Menge der zugeführten Spannung der CPU-Kerne konfigurieren. Erhöhen Sie die Spannung bei der Einstellung eines höheren Kernfrequenzwertes. Konfigurationsoptionen: [Auto] [Manual Mode] [Offset Mode]

| ¢ | Ŋ |
|---|---|
| 2 | - |

- Das folgende Element erscheint nur, wenn Sie die CPU-Kernspannung auf [Manuellen Modus] setzen.
- [Adaptiver Modusist für einige bestimmte CPU-Typen verfügbar.

#### CPU-Kernspannungsübergehung

Hier können Sie die CPU-Kernspannung Override einstellen. Benutzen Sie die Tasten <+> und <->, um die Werte einzustellen. Die Werte reichen von 0,001 V bis 0,635 V in 0,001 V-Schritten.

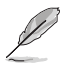

Das folgende Element erscheint nur, wenn Sie die CPU-Kernspannung auf [Offset Modus] oder [Adaptiver Modus] setzen.

## CPU-Kernspannungszeichen [+]

[+] [–] Offset der Spannung durch einen positive.

Offset der Spannung durch einen negativen Wert.

#### **CPU-Kernspannungsoffset**

Benutzen Sie die Tasten <+> und <->, um die Werte einzustellen. Die Werte reichen von -0.635V bis +0.635V in 0.005V-Schritten.

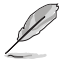

Das folgende Element erscheint nur, wenn Sie die CPU-Kernspannung auf [Adaptive Mode] setzen.

#### Zusatz-Turbomodus-CPU-Kernspannung

Hier können Sie die Höhe der Spannung auf die CPU-Kerne setzen, wenn im Turbo-Modus. Erhöhen Sie die Spannung bei der Konfiguration einer hohen CPU-Kernfrequenz. Die Spannung, die Sie setzen wird durch den Offset-Wert beeinflusst. Benutzen Sie die Tasten <+> und <->, um die Werte einzustellen. Die Werte reichen von 0.001V bis 1.920V in 0.001V-Schritten.

#### Gesamt-Adaptivmodus-CPU-Kernspannung [Auto]

Dieses Element fasst die Spannungen der CPU-Kernspannung Offset und zusätzliche Turbo-Modus CPU-Kernspannungsoptionen zusammen.

## 2.5.19 DRAM Spannung [Auto]

Dieses Element ermöglicht Ihnen das Festlegen der DRAM-Spannung. Verwenden Sie die Tasten <+> und <->, um den Wert einzustellen. Die Werte reichen von 1.000V bis 1.800V in 0.005V-Schritten.

## 2.5.20 CPU VCCIO-Spannung [Auto]

Dieses Element ermöglicht Ihnen das Festlegen der Spannung für CPU-VCCIO. Verwenden Sie die Tasten <+> und <->, um den Wert einzustellen. Die Werte reichen von 0.700V bis 1.585V in 0.005V-Schritten.

## 2.5.21 CPU System Agent Voltage [Auto]

Dieses Element ermöglicht Ihnen das Festlegen der Spannung für VCCSA. Verwenden Sie die Tasten <+> und <->, um den Wert einzustellen. Die Werte reichen von 0.700V bis 1.685V in 0.005V-Schritten.

## 2.5.22 CPU Graphics Voltage Mode [Auto]

Über dieses Element können Sie den Modus der der CPU-Grafikkartenspannung zugeführten Spannung konfigurieren. Manueller Modus ermöglicht benutzerdefinierte Werte. Offset-Modus ändert Werte per SVID. Konfigurationsoptionen: [Auto] [Manual Mode] [Offset Mode]

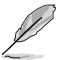

Das folgende Element erscheint nur, wenn Sie die CPU-Grafikspannung auf [Manuellen Modus] setzen.

## CPU-Grafikspannungs-Override [Auto]

Hier können Sie die CPU-Grafikspannungsübergehung festlegen. Benutzen Sie die Tasten <+> und <->, um die Werte einzustellen. Die Werte reichen von 0,600 V bis 2,000 V in 0,005 V-Schritten.

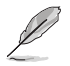

Das folgende Element erscheint nur, wenn Sie die CPU-Kernspannung auf [Offset Mode] setzen.

## Offset Modus Zeichen [+]

- [+] Offset der Spannung durch einen positive.
- [-] Offset der Spannung durch einen negativen Wert.

## CPU-Grafikspannungsoffset [Auto]

Dieses Element ermöglicht Ihnen die Konfiguration des CPU-Grafikkartenspannungsoffset. Benutzen Sie die Tasten <+> und <->, um die Werte einzustellen. Die Werte reichen von 0.001V bis 0.999V in 0.001V-Schritten.

## 2.5.23 PCH Kernspannung [Auto]

Hier können Sie die PCH-Kernspannung einstellen. Verwenden Sie die Tasten <+> und <->, um den Wert einzustellen. Die Werte reichen von 0,700 V bis 1,800 V in 0,005 V-Schritten.

## 2.5.24 DRAM-REF-Spannungsregelung [Auto]

Mit diesem Element können Sie die DRAM-Referenzspannung in die Steuerleitungen des Speicherbus setzen. Verwenden Sie die Tasten <+> und <->, um den Wert einzustellen.

## 2.6 Advanced-Menü

Die Elemente im Advanced-Menü gestatten Ihnen, die Einstellung für den Prozessor und andere Systemgeräte zu ändern.

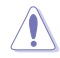

Beim Einstellen der Elemente im Advanced-Menü ist Vorsicht geboten. Falsche Werte können Systemfehler hervorrufen.

| VEFI BIOS Utility - Advanced Mode                                                                           |                                        |
|----------------------------------------------------------------------------------------------------|----------------------------------------|
| 01/06/2014 08:28 🌣   🌐 English 🗐 MyFavorite(F3) 🗞 Qfan Control(F6) 🔮 EZ Tuning Wizard(F11) 👺 Quick Note(F9) | ? Hot Keys                             |
| My Favorites Main Ai Tweaker <u>Advanced</u> Monitor Boot Tool Exit                                         | 🔄 Hardware Monitor                     |
| ► CPU Configuration                                                                                         | CPU                                    |
| Platform Misc Configuration                                                                                 | Frequency Temperature<br>2700 MHz 40°C |
| ➤ System Agent (SA) Configuration                                                                           |                                        |
| ➤ PCH-IO Configuration                                                                                      | 100.0 MHz 0.976 V                      |
| ► SATA Configuration                                                                                        | Ratio                                  |
| > LICD Configuration                                                                                        | 27x                                    |
| OSB Comparation                                                                                             | Memory                                 |
| <ul> <li>Onboard Devices Configuration</li> </ul>                                                           | Frequency Voltage                      |
| > APM Configuration                                                                                         | 2133 MHz 1.200 V                       |
| ➤ Network Stack Configuration                                                                               |                                        |
| Intel/D) Danid Storage Technology                                                                           | 4096 MB                                |
| Titel(K) kapiti Storage Technology                                                                          |                                        |
|                                                                                                    | Voltage                                |
|                                                                                                    | +12V +5V                               |
|                                                                                                    | 12.192 V 5.040 V                       |
| CPU Configuration Parameters                                                                                | +3.3V                                  |
|                                                                                                    |                                        |
|                                                                                                    |                                        |
|                                                                                                    | dified Enterdo(E7)                     |
| Version 2.17.1246. Copyright (C) 2015 American Megatrends, Inc.                                             |                                        |
|                                                                                                    |                                        |

## 2.6.1 CPU-Konfiguration

Die Elemente in diesem Menü zeigen die CPU-bezogenen Informationen an, die das BIOS automatisch erkennt.

(E)

Die hier gezeigten Elemente sind abhängig vom installierten Prozessor.

## Hyper-threading [Enabled]

Die Intel Hyper-Threading-Technologie ermöglicht einem Hyper-Threading-Prozessor wie zwei logische Prozessoren für das Betriebssystem angezeigt zu werden, so dass das Betriebssystem zwei Threads oder Prozesse gleichzeitig planen kann.

[Enabled] Zwei Threads pro aktiven Kern sind aktiviert.

[Disabled] Nur ein Thread pro aktiviertem Kern ist aktiviert.

### Aktive Prozessorkerne [All]

Mit diesem Element können Sie die Anzahl der aktivierten CPU-Kerne, in jedem Prozessorpaket, auswählen. Konfigurationsoptionen: [All] [1] [2] [3]

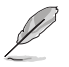

Für einige CPU Typen werden nur [Alle] und [1] angezeigt.

## Intel Virtualisierungstechnologie [Aktiviert]

Wenn aktiviert, kann ein VMM zusätzliche, von Vanderpool Technology zur Verfügung gestellte Hardwarefähigkeiten nutzen. Konfigurationsoptionen: [Disabled] [Enabled]

#### Hardware Prefetcher [Enabled]

Mit diesem Element erlauben Sie der CPU Befehle und Daten in der L2-Cache vorabzurufen, reduziert die Ladezeit der DRAM und verbessert die Systemleistung. Konfigurationsoptionen: [Disabled] [Enabled]

### Adjacent Cache Line Prefetch [Aktiviert]

Dieses Produkt ermöglicht den Mitte Level Cache (L2) Cachezeilen abzurufen, die DRAM Ladezeit zu reduzieren und verbessert außerdem die Performance. Konfigurationsoptionen: [Disabled] [Enabled]

### Boot Performance Mode [Auto]

Mit diesem Element können Sie den CPU-Performance-Status beim Systemstart auswählen, bevor das Betriebssystem die Kontrolle übernimmt. Die CPU läuft bei einem ausgewählten Leistungsverhältnis basierend auf CPU-Konfiguration. Konfigurationsoptionen: [Max Battery] [Max Non-Turbo Performance] [Turbo Performance] [Auto]

#### **CPU-Energieverwaltung**

Hier können Sie die Leistung der CPU verwalten und konfigurieren.

#### Intel(R) SpeedStep(tm) [Enabled]

Mit diesem Element kann Ihr System die CPU Spannung und Kernfrequenz anpassen, was zu verringertem Energieverbrauch und Hitzeentwicklung führt.

[Disabled] Die CPU läuft mit der Standardgeschwindigkeit.

[Aktiviert] Das System steuert die CPU-Geschwindigkeit.

#### Turbo Mode [Enabled]

Mit diesem Element können Sie die CPU-Kerne schneller als die Basis Betriebsfrequenz laufen lassen, wenn es unterhalb des betrieblichen Leistungs-, Strom- und Temperatur-Grenzwertes liegt. Konfigurationsoptionen: [Enabled] [Disabled]

#### CPU C-Zustände [Auto]

Mit diesem Element können Sie die Energiesparfunktion der CPU-Status festlegen. Konfigurationsoptionen: [Auto] [Enabled] [Disabled]

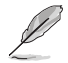

Diese folgenden Elemente erscheinen nur, wenn Sie CPU C-Zustand auf [Aktiviert] setzen.

#### Enhanced C-States [Disabled]

Bei Aktivierung wechselt die CPU zu Minimalgeschwindigkeit, wenn alle Kerne de C-Status aufrufen.

Konfigurationsoptionen: [Enabled] [Disabled]

#### CPU C3 Report [Enabled]

Mit diesem Element erlauben Sie der CPU C3 an das Betriebssystem zu berichten. Konfigurationsoptionen: [Enabled] [Disabled]

#### CPU C6 Report [Enabled]

Mit diesem Element erlauben Sie der CPU C6 an das Betriebssystem zu berichten. Konfigurationsoptionen: [Enabled] [Disabled]

#### CPU C7 Report [Enabled]

Mit diesem Element erlauben Sie der CPU C7 an das Betriebssystem zu berichten. Konfigurationsoptionen: [Enabled] [Disabled]

#### CPU C8 Report [Enabled]

Mit diesem Element erlauben Sie der CPU C8 an das Betriebssystem zu berichten. Konfigurationsoptionen: [Enabled] [Disabled]

#### CFG Lock [Enabled]

Dieses Element ermöglicht Ihnen die Deaktivierung oder Aktivierung der CFG-Sperre. Konfigurationsoptionen: [Enabled] [Disabled]

## 2.6.2 Weitere Plattformkonfiguration

Die Elemente in diesem Menü erlaubt Ihnen die Plattform-Funktionen zu konfigurieren.

#### PCI Express Native Power Management [Disabled]

Hier können Sie die Energiesparfunktion von PCI Express verbessern und ASPM Operationen im Betriebssystem ausführen. Konfigurationsoptionen: [Disabled] [Enabled]

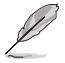

Das folgende Element erscheint nur, wenn Sie die PCI Express systemeigene Energieverwaltung auf **[aktiviert]** festlegen.

#### Native ASPM [Disabled]

| [Aktiviert] | Windows Vista OS steuert die ASPM (aktiv-Power-Management)- |
|-------------|-------------------------------------------------------------|
|             | Unterstützung für Geräte.                                   |

[Deaktiviert] BIOS steuert die ASPM-Unterstützung für das Gerät.

## PCH - PCI Express Optionen

### DMI Link ASPM Control [Deaktiviert]

Mit diesem Element können Sie die Active State Power Management auf NB (NorthBridge) Seite und SB (SouthBridge) Seite der DMI-Verbindung steuern. Konfigurationsoptionen: [Disabled] [Enabled]

### ASPM Unterstützung [Disabled]

Mit diesem Element können Sie den ASPM-Status für Energie sparende Bedingungen auswählen. Konfigurationsoptionen: [Disabled] [Auto] [L03] [L1] [L0sL1] [Auto]

### SA - PCI Express Optionen

#### DMI Link ASPM Control [Deaktiviert]

Mit dieser Option können Sie das Active State Power Management für CPU und PCH kontrollieren. Beide DMI Link ASPM-Kontrollelemente der CPU und der PCH müssen für die ASPM aktiviert werden.-Hub) sowohl DMI Link ASPM-Steuerelement steuern. Konfigurationsoptionen: [Deaktiviert] [L0S] [L1] [L0SL1]

### PEG ASPM [Disabled]

Mit diesem Element können Sie den ASPM-Status für Energiesparende Bedingungen wählen, oder um das ASUS optimierte Energiespar-Profil zu verwenden. Konfigurationsoptionen: [Deaktiviert] [Auto] [ASPM L0s] [L1] [L0sL1]

## 2.6.3 System Agent (SA) Configuration (Systemagent- (SA-) Konfiguration)

### VT-d [Enabled]

Ermöglicht Ihnen die De-/Aktivierung der VT-d Funktion bei MCH. Konfigurationsoptionen: [Enabled] [Disabled]

#### Grafikkartenkonfiguration

Ermöglicht die Auswahl des CPU, PCIE und PCI Grafikgeräts als primäres Anzeigegerät.

#### Hauptanzeige [Auto]

Ermöglicht die Auswahl des CPU, PCIE und PCI Grafikgeräts als primäres Anzeigegerät. Konfigurationsoptionen: [Auto] [CPU Grafiken] [PCIE]

#### iGPU Multi-Monitor [Disabled]

Mit diesem Element können Sie beide Geräte integrierter und diskreter Grafik für die Multi-Monitor-Ausgabe ermächtigen. Die CPU gemeinsamen Systemspeichergröße wird auf 64 MB festgelegt. Konfigurationsoptionen: [Disabled] [Enabled]

#### RC6(Render Standby) [Enabled]

Ermöglicht Ihnen das Aktivieren oder Deaktivieren der Render-Standby-Unterstützung. Konfigurationsoptionen: [Disabled] [Enabled]

#### **DMI/OPI-Konfiguration**

Mit diesem Element können Sie verschiedene DMI (direkte Medienschnittstelle) steuern, um Sie mit PCI-E 2.0 Geschwindigkeit auszuführen.

#### DMI Max Link Speed [Gen2]

Ermöglicht Ihnen die Konfiguration der DMI-Geschwindigkeit. Konfigurationsoptionen: [Auto] [Gen1] [Gen2] [Gen3]

## **PEG Port-Konfiguration**

Ermöglicht Ihnen die Konfiguration der PEG-Porteinstellungen.

#### PCIEx16\_1 Link Geschwindigkeit [Auto]

Erlaubt Ihnen die PCIEx16 Geschwindigkeit für Steckplatz 1 zu konfigurieren. Konfigurationsoptionen: [Auto] [Gen1] [Gen2] [Gen3]

#### Speicherkonfiguration

Erlaubt Ihnen die Speicherkonfigurationsparameter zu konfigurieren.

#### Memory Remap [Enabled]

Setzen Sie dieses Element auf [Aktiviert], um DRAM-Adressneuzuweisung für 64-Bit-Betriebssysteme zu unterstützen. Konfigurationsoptionen: [Enabled] [Disabled]

## 2.6.4 PCH-IO-Konfiguration

Dieses Element ermöglicht Ihnen die Konfiguration der PCI Express-Porteinstellungen.

### **PCI Express-Konfiguration**

#### PCIe Geschwindigkeit [Auto]

Hier können Sie die PCIEX-Geschwindigkeit einstellen. Konfigurationsoptionen: [Auto] [Gen1] [Gen2] [Gen3]

## 2.6.5 SATA-Konfiguration

SATA-Konfiguration. Die SATA-Anschlüsse zeigen **Not Present** an, wenn in dem entsprechenden Anschluss kein SATA-Gerät installiert ist.

## SATA Controller(s) [Enabled]

Aktiviert oder deaktiviert das Onboard-SATA-Gerät. Konfigurationsoptionen: [Disabled] [Enabled]

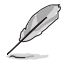

Die folgenden Elemente werden nur angezeigt, wenn Sie die SATA Controller auf [aktiviert] festlegen.

### SATA Modusauswahl [AHCI]

Erlaubt die Auswahl der SATA-Konfiguration.

[AHCI] Stellen Sie [AHCI Mode] ein, wenn Sie wollen, dass die SATA-Festplatten AHCI (Advanced Host Controller Interface) benutzen sollen. AHCI ermöglicht dem integrierten Datenträgertreiber die erweiterten Serial ATA-Funktionen zu aktivieren, welche die Speicherleistung bei zufälliger Arbeitslast erhöhen, indem sie dem Laufwerk gestatten, die interne Befehlsreihenfolge zu optimieren.

[RAID]

Stellen Sie [RAID Modus] ein, wenn Sie mit den SATA-Festplatten eine RAID-Konfiguration erstellen wollen.

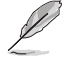

Das folgende Element erscheint nur, wenn Sie die SATA-Modus-Auswahl auf **[RAID]** festgelegt haben.

#### CR#1 RST Pcie Storage Remapping [Disabled]

Dieses Element ermöglicht Ihnen das Aktivieren oder Deaktivieren der Funktion RST-Pcie-Speicherneuzuweisung. Konfigurationsoptionen: [Auto] [Enabled] [Disabled]

#### Alternative ID [Deaktiviert]

Dieses Element ermöglicht Ihnen das Aktivieren oder Deaktivieren des Berichts für die alternierende Geräte-ID. Konfigurationsoptionen: [Auto] [Enabled] [Disabled]

#### Software Feature Mask-Konfiguration

Ermöglicht Ihnen die Konfiguration der SWFM- (Software Feature Mask-) Einstellungen.

#### RAID 0 / RAID 1 / RAID 10 / RAID 5 [Enabled]

Ermöglicht Ihnen das Aktivieren oder Deaktivieren der Funktion RAID 0/ RAID 1/ RAID 10/ RAID 5. Konfigurationsoptionen: [Disabled] [Enabled]

#### Intel Rapid Recovery Technology [Enabled]

Ermöglicht Ihnen das Aktivieren oder Deaktivieren der Intel Rapid Recovery Technology. Konfigurationsoptionen: [Disabled] [Enabled]

#### OROM UI and Banner [Enabled]

Bei Aktivierung wird die OROM-Benutzerschnittstelle angezeigt. Konfigurationsoptionen: [Disabled] [Enabled]

#### HDD Unlock [Enabled]

Bei Aktivierung wird die Festplattenkennwortfreigabefunktion aktiviert. Konfigurationsoptionen: [Disabled] [Enabled]

#### LED Locate [Enabled]

Bei Aktivierung wird die LED/SGPIO-Hardware angeschlossen und sendet einen Ping-Befehl zur Prüfung, ob die Funktion im Betriebssystem eingeschaltet ist. Konfigurationsoptionen: [Disabled] [Enabled]

#### IRRT Only on eSATA [Enabled]

Bei Aktivierung können nur IRRT-Volumes interne und eSATA-Geräte umfassen. Bei Deaktivierung können jegliche RAID-Volumes interne und eSATA-Laufwerke umfassen. Konfigurationsoptionen: [Disabled] [Enabled]

#### Smart Response Technology [Enabled]

Ermöglicht Ihnen die Aktivierung oder Deaktivierung der Smart Response-Technologie. Konfigurationsoptionen: [Disabled] [Enabled]

#### OROM UI Normal Delay [2 sec]

Ermöglicht Ihnen die Auswahl der Verzögerungszeit des Startbildschirms der OROM-Benutzerschnittstelle in einem normalen Status. Konfigurationsoptionen: [Disabled] [Enabled]

### Aggressive LPM Unterstützung [Disabled]

Dieses Produkt ist für LPM (Link Powermanagement) Unterstützung mit einer besseren energiesparenden Bedingungen konzipiert. Wenn deaktiviert, wird die hotplug-Funktion des SATA-Ports deaktiviert. Konfigurationsoptionen: [Disabled] [Enabled]

## SATA6G\_1 – 6 (grau) [Aktiviert]

Ermöglicht Ihnen die Aktivierung/Deaktivierung des Ports SATA6G\_1 – 6. Konfigurationsoptionen: [Disabled] [Enabled]

### Hot Plug [Disabled]

Diese Elemente können Sie die SATA Hot-Plug-Unterstützung aktivieren. Konfigurationsoptionen: [Disabled] [Enabled]

### External SATA [Disabled]

Ermöglicht Ihnen die Aktivierung/Deaktivierung der externen SATA-Unterstützung. Konfigurationsoptionen: [Disabled] [Enabled]

## Spin Up Device [Disabled]

Ermöglicht Ihnen die Aktivierung/Deaktivierung der Gerätebeschleunigungsfunktion. Konfigurationsoptionen: [Disabled] [Enabled]

## SATA Device Type [Hard Disk Drive]

Ermöglicht Ihnen die Identifikation des installierten SATA-Gerätetyps. Konfigurationsoptionen: [Hard Disk Drive] [Solid State Drive]

## Typology [Unknown]

Dieses Element ermöglicht Ihnen die Identifizierung der SATA-Topologie. Konfigurationsoptionen: [Unknown] [M2] [Direct Connect] [ISATA] [Flex] [Optical Disk Drive]

### Device Sleep [Disabled]

Dieses Element ermöglicht Ihnen die Aktivierung oder Deaktivierung dies Gerätetiefschlafs. Konfigurationsoptionen: [Disabled] [Enabled]

### SATA DEVSLEP Idle Timeout Config [Disabled]

Dieses Element ermöglicht Ihnen die Aktivierung oder Deaktivierung der SATA-DTIO-Konfiguration. Konfigurationsoptionen: [Disabled] [Enabled]

## 2.6.6 USB Konfiguration

Die Elemente in diesem Menü ermöglichen Ihnen die Einstellung von USB-Funktionen.

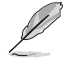

Die Elemente in diesem Menü ermöglichen Ihnen die Einstellung von USB-Funktionen. Wenn kein USB-Gerät erkannt wird, zeigt das Element None an.

### Legacy USB Support [Aktiviert]

[Aktiviert] Ihr System unterstützt die USB-Geräte in älteren Betriebssystemen.

- [Deaktiviert] USB-Geräte können nur für BIOS-Setup verwendet werden und werden nicht in der Liste der Boot-Geräte erkannt.
- [Auto] Das System erkennt automatisch das Vorhandensein von USB-Geräten beim Start. Wenn die USB-Geräte erkannt werden, wird die legacy USB-Unterstützung aktiviert.

#### XHCI Hand-off [Disabled]

[Enabled] Aktiviert die Unterstützung für Betriebssysteme ohne eine EHCI Hand-Off-Funktion.

[Disabled (Deaktiviert)] Deaktiviert die XHCI-Hand-off-Unterstützung.

#### **USB Einzelportsteuerung**

Die Unterelemente in diesem Menü ermöglichen Ihnen die Festlegung der Funktionen zur Deaktivierung der USB-Port-Überschreibung.

#### USB3\_1~8 [Enabled]

Ermöglicht Ihnen das Aktivieren oder Deaktivieren der einzelnen USB 3.0-Anschlüsse. Konfigurationsoptionen: [Disabled] [Enabled]

#### USB9~14 [Enabled]

Ermöglicht Ihnen das Aktivieren oder Deaktivieren der einzelnen USB 2.0-Anschlüsse. Konfigurationsoptionen: [Disabled] [Enabled]

## 2.6.7 Onboard Devices Configuration

## HD Audio Controller [Enabled]

[Enabled] Aktiviert das HD Audio Gerät.

[Disabled] Deaktiviert das HD Audio Gerät.

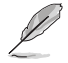

Die folgenden two Elemente werden nur angezeigt, wenn Sie die HD Audio-Controller auf **[aktiviert]** setzen.

### Front Panel Type [HD Audio]

| [AC97]                              | Setzt den Fronttafelaudioanschluss-Modus (AAFP) auf das ältere AC'97                                                      |
|-------------------------------------|----------------------------------------------------------------------------------------------------|
| [HD]                                | Setzt den Fronttafelaudioanschluss-Modus (AAFP) auf High-<br>Definition-Audio.                                            |
| Fronttafelmodul                     | unterstützt wird.                                                                                                    |
| Hier können Sie<br>oder High-Defini | den Modus des Fronttafelaudioanschlusses (AAFP) auf AC'97<br>tion Audio einstellen, je nachdem, welcher Audiostandard vom |
|                                     |                                                                                                    |

#### SPDIF Out Type [SPDIF]

| [SPDIF] | Setzt an einen SPDIF-Audio-Ausgang. |
|---------|-------------------------------------|
| [HDMI]  | Setzt an einen HDMI-Audio-Ausgang.  |

### Audioabschirmung-LED [Pulsierender Modus]

Mit diesem Element können Sie den Modus der Audioabschirmung-LED festlegen. Konfigurationsoptionen: [Disabled] [Still Mode] [Breathing Mode]

### M.2- und SATA-Express-Moduskonfiguration [SATA-Express]

| [M.2]          | SATA-Modus wird auf M.2 umgeschaltet. SATA-Express kann nur PCIE-Geräte unterstützen. |
|----------------|---------------------------------------------------------------------------------------|
| [SATA Express] | SATA-Modus wird auf SATA-Express umgeschaltet. M.2 kann nur PCIE-Geräte unterstützen. |

## Realtek LAN Controller [On]

- [On (Ein)] Aktiviert den Realtek-LAN-Controller.
- [Off (Aus)] Deaktiviert den Controller.

### Realtek PXE Option ROM [Off]

Dieses Element erscheint nur, wenn Sie das vorherige Element auf [On (Ein)] einstellen; es ermöglicht Ihnen die Aktivierung oder Deaktivierung von PXE OptionRom des Realtek-LAN-Controller. Konfigurationsoptionen: [On] [Off]

### **Serial Port Configuration**

Die Unterelemente in diesem Menü erlauben die Konfiguration der seriellen Schnittstelle.

#### Serial Port [On]

Erlaubt die Aktivierung oder Deaktivierung der seriellen Schnittstelle (COM). Konfigurationsoptionen: [On] [Off]

#### Einstellungen ändern [IO=3F8h; IRQ=4]

Diese Option erscheint nur, wenn Sie **Serial Port** auf [ON] setzen und ermöglicht Ihnen, die serielle Port-Basisadresse auszuwählen. Konfigurationsoptionen: [IO=3F8h; IRQ=4] [IO=2F8h; IRQ=3] [IO=3E8h; IRQ=4] [IO=2E8h; IRQ=3]

## 2.6.8 APM

## ErP Ready [Disabled]

Ermöglicht dem BIOS die Abschaltung eines Teils der Stromversorgung bei S5, damit das System die ErP-Anforderungen erfüllt. Wenn **[Enabled]**, werden alle anderen PME Optionen abgeschaltet. Konfigurationsoptionen: [Enabled] [Disabled]

## Deep S4 [Disabled]

Wenn aktiviert, reduziert das System seinen Stromverbrauch im S4-Zustand noch weiter und schaltet USB- und PS/2-Geräte ab. Das System lässt sich per Ein-/Austaste, von LAN-Geräten und auf andere Weisen aus dem S4-Tiefschlafzustand aufwecken; nicht jedoch mit USB- oder PS/2-Geräten. Konfigurationsoptionen: [Disabled] [Enabled]

## Restore AC Power Loss [Power Off]

[Power On] Das System geht in den angeschalteten Zustand nach einem Stromausfall.

[Power Off] Das System geht in den ausgeschalteten Zustand nach einem Stromausfall.

[Last State] Das System begibt sich in den Zustand, in dem es sich zuletzt befunden hat, also entweder Aus oder Ein.

### Power On By PCI-E/PCI [Disabled]

Mit diesem Element können Sie die Wake-on-LAN-Funktion des integrierten LAN-Controllers oder anderer installierter PCIe/PCI LAN-Karten aktivieren oder deaktivieren. Konfigurationsoptionen: [Disabled] [Enabled]

### Power On By Ring [Disabled]

[Disabled] Deaktiviert Ring zur Erzeugung eines Weckereignisses.

[Enabled] Aktiviert Ring zur Erzeugung eines Weckereignisses.

## Power On By RTC [Disabled]

Mit diesem Element können Sie die RTC (Real-Time Clock) aktivieren oder deaktivieren, um ein Wake-Ereignis zu generieren und das RTC Alarm Datum zu konfigurieren. Wenn aktiviert, können Sie die Tage, Stunden, Minuten oder Sekunden setzen, um ein RTC Alarm Datum zu planen. Konfigurationsoptionen: [Disabled] [Enabled]

## 2.6.9 Netzwerk-Stack

### Network Stack [Disabled]

Dieser Artikel erlaubt dem Benutzer, den UEFI-Netzwerkstack zu deaktivieren oder aktivieren. Konfigurationsoptionen: [Disabled] [Enabled]

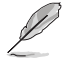

Die folgenden zwei Elemente werden nur angezeigt, wenn Sie das vorherige Element auf [Enabled] eingestellt haben.

## Ipv4/Ipv6 PXE Unterstützung [Aktiviert]

Mit diesem Element können Sie die Ipv4/Ipv6-PXE-Weck-Ereignisses aktivieren oder deaktivieren. Konfigurationsoptionen: [Disabled] [Enabled]

## 2.2.12 Intel(R) Rapid Storage Technologie

### **RAID** Volumen erstellen

Mit den Unterelementen in diesem Menü können Sie RAID-Anordnungen konfigurieren.

#### Name [Volumen1]

Eine RAID-Anordnung wählen. Konfigurationsoptionen: [Volume1] [Volume2] ~ [Volume4]

#### RAID Level [RAID0(Stripe)]

Ein RAID-Level wählen. Konfigurationsoptionen: [RAID0(Stripe)] [RAID1(Mirror)] [RAID5] [RAID10]

#### Wählen Sie Laufwerke

Einen Datenträger zur Erstellung einer RAID-Anordnung wählen.

#### Strip Size [32 KB]

Strip Size für die RAID-Anordnung wählen. Konfigurationsoptionen: [32KB] [64KB] ~ [128KB]

#### Kapazität (MB) [0]

Mit diesem Element können Sie die Kapazität der RAID-Anordnung festlegen. Verwenden Sie die Tasten <+> und <->, um den Wert einzustellen.

## 2.7 Monitor-Menü

Das Monitor-Menü zeigt die Systemtemperatur/den Energiestatus an und erlaubt die Anpassung der Lüftereinstellungen.

Scrollen Sie nach unten, um auch die anderen BIOS Elemente anzuzeigen.

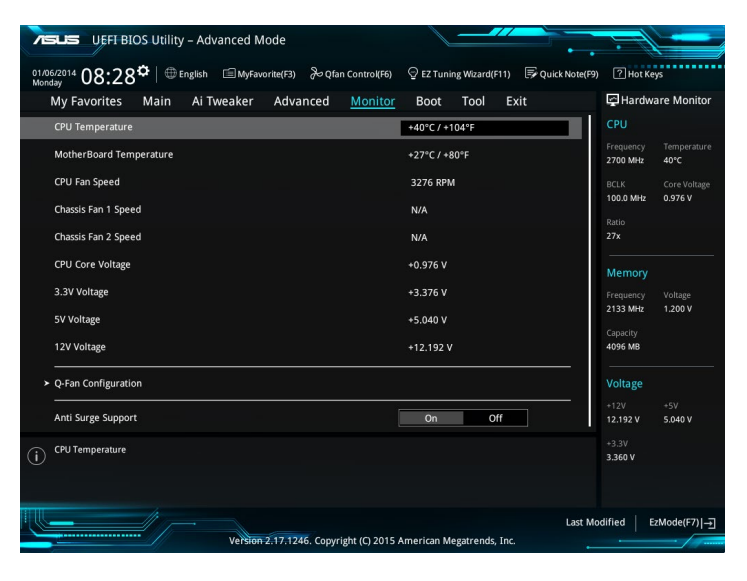

## 2.7.1 CPU/ MB Temperatur [xxx<sup>o</sup>C/xxx<sup>o</sup>F]/ [Ignorieren]

Die integrierte Hardware-Überwachung erkennt automatisch die Motherboard- und CPU-Temperaturen und zeigt sie an. Wählen Sie [Ignore] aus, wenn Sie die erkannten Temperaturen nicht anzeigen möchten.

# 2.7.2 CPU Lüfter/ Gehäuselüfter 1/2 Geschwindigkeit [xxxx RPM]/ [Ignorieren]/ [N/A]

Die integrierte Hardware-Überwachung erkennt automatisch die CPU-Lüftergeschwindigkeit Drehzahlen in Umdrehungen pro Minute (RPM). Wenn der Lüfter nicht mit dem Motherboard verbunden ist, zeigt das Feld N / A. Wählen Sie [Ignore] aus, wenn Sie die erkannten Geschwindigkeiten nicht anzeigen möchten.

# 2.7.3 CPU-Kernspannung, 3,3-V-Spannung, 5-V-Spannung, 12-V-Spannung

Die integrierte Hardware-Überwachung erkennt automatisch die Ausgangsspannung über den integrierten Spannungsregler. Wählen Sie [Ignore] aus, wenn Sie dieses Element nicht ermitteln wollen.

## 2.7.4 Q-Fan-Konfiguration

Mit den Unterelementen in diesem Menü können Sie die Q-Fan-Funktionen konfigurieren.

## **Q-Fan Tuning**

Klicken Sie [OK], um die niedrigste Geschwindigkeit automatisch zu erkennen und konfigurieren Sie die minimalen Arbeitskreis für jeden Lüfter. Während der Abstimmung dürfen Sie Ihr System nicht herunterfahren oder neu starten. Konfigurationsoptionen: [OK] [Cancel]

### CPU Q-Fan Steuerung [Auto]

| [Auto]      | Aktiviert die CPU Q-Fan-Steuerung für 4-Pin-CPU-Lüfter.                            |
|-------------|------------------------------------------------------------------------------------|
| [Disabled]  | Deaktiviert die CPU Q-Fan-Kontrollfunktion.                                        |
| [DC Modus]  | Aktiviert die CPU Q-Fan Control Funktion im PWM-Modus für einen 3-pol. CPU-Lüfter. |
| [PWM Modus] | Aktiviert die CPU Q-Fan Control-Funktion im PWM Modus für einen 4-pol. CPU-Lüfter. |

### Unterer Grenzwert der CPU-Lüftergeschwindigkeit [200RPM]

Dieses Element erscheint nur, wenn Sie die Funktion **CPU Q-Fan Control** aktivieren und erlaubt Ihnen das Deaktivieren / das Einstellen der Warnnachricht für die CPU-Lüftergeschwindigkeit. Konfigurationsoptionen: [Ignore] [100RPM] [200RPM] [300 RPM] [400 RPM] [500 RPM]

## CPU Lüfterprofil [Standard]

Dieses Element erscheint nur, wenn CPU Q-Fan Control aktiviert wurde und Ihnen die Möglichkeit gibt, einen entsprechenden Leistungspegel für den CPU-Lüfter einzustellen.

| [Standard] | Auf [Standard] setzen, um den CPU-Lüfter automatisch entsprechend der<br>CPU-Temperatur zu regeln. |
|------------|----------------------------------------------------------------------------------------------------|
| [Silent]   | Auf [Silent] setzen, um für einen leisen Betrieb die Lüftergeschwindigkeit zu<br>minimieren.       |
| [Turbo]    | Auf [Turbo] setzen, um die maximale CPU-Lüftergeschwindigkeit zu erzielen.                         |
| [Manual]   | Auf [Manual] setzen, um detaillierte CPU-Lüftergeschwindigkeits-<br>Kontrollparameter festzulegen. |
|            |                                                                                                    |

Diese folgenden Elemente erscheinen nur, wenn Sie CPU Lüfter Profil auf [Manuell] setzen.

#### Oberer Grenzwert für die CPU-Temperatur [70]

Verwenden Sie die Tasten <+> und <->, um die Höchstgrenze der CPU-Temperatur festzulegen. Die Werte liegen zwischen  $25^{\circ}$ C und  $75^{\circ}$ C.

#### CPU Fan Max. Duty Cycle(%) [100]

Verwenden Sie die Tasten <+> and <->, um den maximalen CPU-Lüfterarbeitszyklus festzulegen. Die Werte liegen zwischen 20% und 100%. Wenn die CPU-Temperatur die Höchstgrenze erreicht, wird der CPU-Lüfter im maximalen Arbeitszyklus betrieben.

#### Mittlerer Grenzwert für die CPU-Temperatur [25]

Verwenden Sie die Tasten <+> und <->, um den Wert der mittleren CPU-Temperatur festzulegen. Der Bereich der Werte hängt von der installierten CPU ab.

#### Mittlerer Arbeitszyklus für den CPU-Lüfter (%) [20]

Verwenden Sie die < + > oder <-> Tasten zum Einstellen des mittleren Arbeitszyklus für den CPU-Lüfter. Die Werte liegen zwischen 20% und 100%. Wenn die CPU-Temperatur die Höchstgrenze erreicht, wird der CPU-Lüfter im maximalen Arbeitszyklus betrieben.

#### Unterer Grenzwert für die CPU-Temperatur [20]

Verwenden Sie die < + > oder <-> Tasten, um die niedrigere Temperatur des CPU-Lüfters einzustellen. Die Werte reichen von  $20^{\circ}$ C bis  $75^{\circ}$ C.

#### CPU Fan Min. Arbeitszyklus (%) [20]

Verwenden Sie die Tasten <+> and <->, um den minimalen CPU-Lüfterarbeitszyklus festzulegen. Die Werte liegen zwischen 20% und 100%. Wenn die CPU-Temperatur unter die Untergrenze fällt, wird der CPU-Lüfter im minimalen Arbeitszyklus betrieben.

## 2.7.5 Gehäuselüfter 1/2 Q-Fan Control [DC Modus]

| [PWM-Modus]   | Ermöglicht das Gehäuse Q-Fan Control im PWM-Modus für 4-polige Gehäuselüfter. |
|---------------|-------------------------------------------------------------------------------|
| [DC Modus]    | Aktiviert den Gehäuse Q-Fan Control im DC Modus für 3-polige Gehäuselüfter.   |
| [Deaktiviert] | Deaktiviert die CPU Q-Fan-Kontrollfunktion.                                   |

Ø

Die folgenden Elemente werden nur angezeigt, wenn Sie das Gehäuselüfter 2/2 Q-Fan Control [PWM-Modus] oder [DC Modus] setzen.

### Gehäuselüfter 1/2 Q-Fan Quelle [CPU]

Dieses Element steuert den zugewiesenen Lüfter entsprechend der gewählten Temperatur-Quelle. Konfigurationsoptionen: [CPU] [Motherboard]

### Untere Geschwindigkeitsgrenze für Gehäuselüfter 1/2 [600 RPM]

Mit diesem Element können Sie die Gehäuse Warnung Lüftergeschwindigkeit deaktivieren oder festlegen. Konfigurationsoptionen: [Ignore] [200RPM] [300 RPM] [400 RPM] [500 RPM] [600 RPM]
### Gehäuselüfter 2/2 Profile [Standard]

Dieses Element ermöglicht das Festlegen der passenden Gehäuselüfter-Leistungsstufe..

| [Standard] | Auf [Standard] setzen, um den Gehäuselüfter automatisch entsprechend der Gehäusetemperatur zu regeln. |
|------------|----------------------------------------------------------------------------------------------------|
| [Silent]   | Auf [Silent] setzen, um für einen leisen Betrieb die Lüftergeschwindigkeit zu minimieren.             |
| [Turbo]    | Auf [Turbo] setzen, um die maximale Gehäuselüftergeschwindigkeit zu erzielen.                         |
| [Manual]   | Auf [Manual] setzen, um detaillierte CPU-Lüftergeschwindigkeits-<br>Kontrollparameter festzulegen.    |

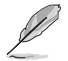

Die folgenden vier Elemente werden nur angezeigt, wenn Sie **Gehäuselüfter 1/2 Profil** auf [Manuell] festgelegt haben.

### Gehäuselüfter 2/2 Obere Temperatur [72]

Verwenden Sie die Tasten <+> und <->, um die Höchstgrenze der CPU-Temperatur festzulegen. Die Werte reichen von 40°C bis 40°C.

### Gehäuselüfter 2/2 Max. Duty Cycle(%) [100]

Verwenden Sie die Tasten <+> und <->, um den maximalen Gehäuselüfterarbeitszyklus festzulegen. Die Werte liegen zwischen 60% und 100%. Wenn die Gehäusetemperatur die Höchstgrenze erreicht, wird der Gehäuselüfter im maximalen Arbeitszyklus betrieben.

### Gehäusetemperatur 2/2 mittlere Temperatur [42]

Verwenden Sie die Tasten <+> und <->, um den Wert der mittleren Gehäuselüfter-Temperatur festzulegen.

### Gehäuselüfter 2/2 Mittlerer Arbeitszyklus(%) [62]

Verwenden Sie die < + > oder <-> Tasten zum Einstellen des mittleren Arbeitszyklus für den Gehäuselüfter. Die Werte liegen zwischen 60% und 100%.

#### Gehäuselüfter 2/2 untere Temperatur [42]

Verwenden Sie die < + > oder <-> Tasten, um die niedrigere Temperatur des Gehäuselüfters einzustellen. Die Werte reichen von 40°C bis 40°C.

### Gehäuselüfter 2/2 Min. Duty Cycle(%) [60]

Verwenden Sie die Tasten <+> and <->, um den minimalen Gehäuselüfterarbeitszyklus festzulegen. Die Werte liegen zwischen 60% und 100%. Wenn die CPU-Temperatur unter die Untergrenze fällt, arbeitet der Gehäuselüfter bei minimalem Arbeitszyklus.

# 2.8 Boot Menü

Die Elemente im Boot-Menü gestatten Ihnen, die Systemstartoptionen zu ändern. Scrollen Sie nach unten, um auch die anderen BIOS Elemente anzuzeigen.

| /ISUS                 | UEFI BIOS Utility                 | / – Advanced M          | ode                |                  |                |                |                  |                       |                     |
|-----------------------|-----------------------------------|-------------------------|--------------------|------------------|----------------|----------------|------------------|-----------------------|---------------------|
| 01/06/2014 C          | 8:28 <b>¢</b> ∣⊕                  | English 🗐 MyFave        | orite(F3) 🏷 Ç      | (fan Control(F6) | 💬 EZ Tunin     | g Wizard(F11)  | 🐺 Quick Note(F9) | ? Hot K               | eys                 |
| My Fav                | orites Main                       | Ai Tweaker              | Advanced           | Monitor          | Boot           | Tool Ex        | kit              | 🔄 Hardv               | vare Monitor        |
| Boot Co               |                                   |                         |                    |                  |                |                | ]                | CPU                   |                     |
| Fast Boo              | x                                 |                         |                    |                  | Enabled        |                | •                | Frequency<br>2700 MHz | Temperature<br>40°C |
| Next B                | oot after AC Power L              | oss                     |                    |                  | Normal Boo     | ot             | •                | BCLK<br>100.0 MHz     | Core Voltage        |
| Boot Lo               | go Display                        |                         |                    |                  | Auto           |                | -                |                       |                     |
| POST D                | Delay Time                        |                         |                    |                  | 3 sec          |                | -                | 27x                   |                     |
| Boot up               | NumLock State                     |                         |                    |                  | Enabled        |                | •                | Memory                |                     |
| Above 4               | GB MMIO BIOS assig                | nment                   |                    |                  | Disabled       |                | • I              | Frequency             | Voltage             |
| Wait For              | r 'F1' If Error                   |                         |                    |                  | Enabled        |                | •                | 2133 MHz<br>Capacity  | 1.200 V             |
| Option I              | ROM Messages                      |                         |                    |                  | Force BIOS     |                | •                | 4096 MB               |                     |
| Interrup              | ot 19 Capture                     |                         |                    |                  | Disabled       |                | •                | Voltage               |                     |
| Setup M               | lode                              |                         |                    |                  | EZ Mode        |                | •                | +12V                  | +5V<br>5.040 V      |
| i Enables<br>boot opt | or disables boot with in<br>ions. | itialization of a minin | nal set of devices | required to laun | ch active boot | option. Has no | effect for BBS   | +3.3V<br>3.376 V      |                     |
|                       | 110-                              |                         |                    |                  |                |                | Last Mo          | dified                | EzMode(F7) →        |
|                       |                                   | Version                 | 2.17.1246. Cop     | yright (C) 2015. | American Me    | gatrends, Inc. |                  |                       |                     |

# 2.8.1 Fast Boot [Enabled]

 [Enabled]
 Wählen Sie diese Option, um den Boot zu beschleunigen.

 [Deaktiviert]
 Wählen Sie, um wieder auf normale Boot-Geschwindigkeit zurück zu gehen.

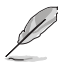

Das folgende Element erscheint nur, wenn Sie Fast Boot auf [Enabled] setzen.

### Next Boot after AC Power Loss [Normal Boot]

[Normal Boot] Kehrt nach einem Stromausfall zu Normal-Boot zurück.

[Fast Boot] Beschleunigt die Boot-Geschwindigkeit beim nächsten Systemstart nach einem Stromausfall.

# 2.8.2 Boot Logo Display [Auto]

[Auto] Passt das Logo automatisch an, basierend auf den Windows Display Anforderungen.

[Full Screen] Maximieren der Boot-Logo Größe.

[Disabled] Logo ausblenden während POST.

### POST Delay Time [3 sec]

Dieses Element erscheint nur, wenn Sie das Element **Boot Logo Display** auf [Auto] oder [Vollbildschirm] setzen. Dieses Element lässt Sie die zusätzliche POST Wartezeit einstellen, um das BIOS-Setup leicht zu öffnen. Sie können die POST-Verzögerungszeit nur während eines normalen Boot-Vorgangs ausführen. Die Werte reichen von 0 bis 10 Sekunden.

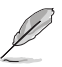

Diese Funktion kann nur bei einem normalen Boot-Vorgang verwendet werden.

# POST-Bericht [5 sec]

Dieses Element erscheint nur, wenn Sie das Element Boot Logo Display auf [disabled] setzen. Hier können Sie, die gewünschte POST-Bericht Wartezeit auswählen. Konfigurationsoptionen: [1 sec] ~ [10 sec] [Until Press ESC].

#### 283 NumLock Startzustand [aktiviert]

Mit diesem Element können Sie NumLock aktivieren oder deaktivieren. Konfigurationsoptionen: [Disabled] [Enabled]

#### Bei Fehler auf 'F1' warten [Enabled] 2.8.4

Wenn dieses Element auf [Enabled] eingestellt ist, wartet das System bis die F1-Taste gedrückt wird, wenn Fehler auftreten. Konfigurationsoptionen: [Disabled] [Enabled]

#### 2.8.5 Option ROM Messages [Force BIOS]

[Force BIOS] Die ROM-Meldungen dritter Parteien werden während des Boot-Vorgangs zwangsweise angezeigt.

[Keep Current] Die ROM-Meldungen dritter Parteien werden während des Boot-Vorgangs nur angezeigt, wenn dies vom Hersteller speziell vorgesehen wurde.

#### 2.8.6 Interrupt 19 Capture [Disabled]

Mit diesem Element können Sie Interrupt 19 durch die Option ROMs auffangen. Konfigurationsoptionen: [Disabled] [Enabled]

#### 2.8.7 [Disabled] Deaktiviert diese Funktion

[Advanced Mode] Setzt Advanced Mode als die Standardanzeige fest, wenn auf das BIOSzugegriffen wird.

[EZ Mode] Setzt EZ Mode als die Standardanzeige fest, wenn auf das BIOSzugegriffen wird.

#### 2.8.8 CSM (Compatibility Support Module)

Hier können Sie die Parameter für CSM (Compatibility Support Module) konfigurieren, um für eine bessere Kompatibilität die volle Unterstützung für die verschiedenen VGA-Geräte, bootfähigen Geräte und Peripheriegeräte zu erhalten.

### Starte CSM [Enabled]

| [Auto]     | Das System erkennt automatisch die bootfähigen Geräte und die Add-on-<br>Geräte.                                                                      |
|------------|----------------------------------------------------------------------------------------------------|
| [Enabled]  | Für eine bessere Kompatibilität, aktivieren Sie die CSM, um die nicht-UEFI-<br>Treiber Zusatzgeräte oder den Windows-UEFI-Modus voll zu unterstützen. |
| [Disabled] | Deaktivieren Sie die CSM, um das Windows Security Update und Security<br>Boot voll zu unterstützen.                                                   |
| Ø          | Die folgenden vier Elemente erscheinen nur, wenn Sie Launch CSM auf [Enabled] setzen.                                                                 |

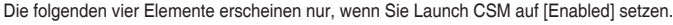

## Boot Device Control [UEFI and Legacy OpROM]

Hier können Sie die Art der Geräte, die Sie booten möchten. Configuration option: [UEFI and Legacy OpROM] [Legacy OpROM only] [UEFI only]

### Boot from Network Devices [Legacy only]

Wählen Sie die Art des Netzwerkgeräts, den Sie starten wollen. Konfigurationsoptionen: [Ignore] [Legacy only] [UEFI driver first]

### Boot from Storage Devices [Legacy Only]

Wählen Sie die Art des externen Datenträgers, den Sie starten wollen. Konfigurationsoptionen: [Ignore] [Legacy only] [UEFI driver first]

### Boot from PCI-E Expansion Devices [Legacy Only]

Hier können Sie die Art der PCI-E Erweiterungsgeräte auswählen, die Sie starten möchten. Konfigurationsoptionen: [Legacy only] [UEFI driver first]

# 2.8.9 Secure Boot

Hier können Sie die Secure Boot-Einstellungen konfigurieren und seine Tasten verwalten, um das System vor unbefugtem Zugriff und Malware während des POST zu schützen.

### OS Type [Windows UEFI mode]

Ermöglicht die Auswahl Ihres installieren Betriebssystems.

| [Windows UEFI mode] | Mit diesem Element können Sie Ihr installiertes Betriebssystem<br>auswählen. Führt die Microsoft Secure Boot Check aus. Wählen<br>Sie diese Option nur beim Booten im Windows UEFI-Modus oder<br>anderen Microsoft Secure Boot kompatiblen BS. |
|---------------------|----------------------------------------------------------------------------------------------------|
| [Other OS]          | Holen Sie sich die optimierte Funktion beim Booten unter<br>Windows Non-UEFI-Modus. Microsoft Secure Boot unterstützt<br>nur Windows UEFI-Modus.                                                                                               |

### Schlüsselverwaltung

Hier können Sie die Secure-Boot-Schlüssel verwalten.

### Standard-Secure-Boot-Schlüssel installieren

Dieses Element ermöglicht es Ihnen, alle Secure Boot Standardschlüssel zu löschen.

### Secure Boot Schlüssel speichern

Ermöglicht die PK (Plattform Keys) auf einem USB-Speichergerät zu speichern.

### **PK-Verwaltung**

Der Plattform Key (PK) sperrt und sichert die Firmware vor allen nicht-zulässigen Änderungen. Das System überprüft den PK, bevor Ihr System das Betriebssystem aufruft.

### Neuen Schlüssel festlegen

Mit diesem Element können Sie die heruntergeladenen PK von einem USB-Speichergerät laden.

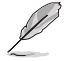

Der PK-Datei muss als UEFI variable Struktur mit zeitbasierte authentifizierter Variable formatiert werden.

### Delete Key (Löschen-Taste)

Mit diesem Element können Sie den PK von Ihrem System löschen. Sobald der PK gelöscht ist, werden alle Secure Boot Schlüssel des Systems deaktiviert.

#### **KEK-Verwaltung**

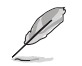

Key-exchange Key (KEK) bezieht sich auf Microsoft Secure Boot Key-Enrollment Key (KEK).

#### Delete Key (Löschen-Taste)

KEK löschen. Konfigurationsoptionen: [Yes] [No]

### Neuen Schlüssel festlegen

KEK aus Datei laden.

#### Schlüssel anhängen

Ermöglicht zum Management einer zusätzlich geladenen db oder dbx das Laden des zusätzlichen KEK von einem Speichergerät.

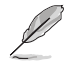

Der KEK-Datei muss als UEFI variable Struktur mit zeitbasierte authentifizierter Variable formatiert werden.

#### **DB-Verwaltung**

### Delete Key (Löschen-Taste)

Hier können Sie den db-Datei von Ihrem System löschen. Konfigurationsoptionen: [Yes] [No]

#### Neuen Schlüssel festlegen

Hier können Sie die heruntergeladene db von einem USB-Speichergerät laden.

### Schlüssel anhängen

Sie können die zusätzliche db von einem Speichergerät laden, so dass weitere Images sicher geladen werden können.

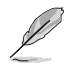

Der DB-Datei muss als UEFI variable Struktur mit zeitbasierte authentifizierter Variable formatiert werden. DBX-Verwaltung

#### **DBX-Verwaltung**

#### Delete Key (Löschen-Taste)

Hier können Sie den dbx-Datei von Ihrem System löschen.

#### Neuen Schlüssel festlegen

Ermöglicht Ihnen das Laden des heruntergeladenen dbx von einem USB-Speichergerät.

Konfigurationsoptionen: [Yes] [No]

#### Schlüssel anhängen

Hier können Sie die zusätzliche DBX von einem Speichergerät laden, so dass weitere DB Images nicht geladen werden können.

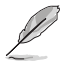

Der DBX-Datei muss als UEFI variable Struktur mit zeitbasierte authentifizierter Variable formatiert werden.

# 2.8.10 Boot Option Priorities

Hier können Sie die Reihenfolge der Startgeräte unter den verfügbaren Geräten festlegen. Die am Bildschirm angezeigte Anzahl der Geräteoptionen hängt von der Anzahl der im System installierten Geräte ab.

- Q
- Um Windows-Betriebssystem im abgesicherten Modus zu gelangen, drücken Sie < F8 > nach POST (Windows 8 nicht unterstützt).

# 2.8.11 Boot Override

Diese Elemente zeigen die verfügbaren Geräte. Die am Bildschirm angezeigte Anzahl der Geräteoptionen hängt von der Anzahl der im System installierten Geräte ab. Die am Bildschirm angezeigte Anzahl der Geräteoptionen hängt von der Anzahl der im System installierten Geräte ab.

# 2.9 Tools-Menü

Die Elemente im Tools-Menü gestatten Ihnen, die Einstellungen für besondere Funktionen zu verändern. Wählen Sie ein Element aus und drücken dann die <Eingabetaste>, um das Untermenü anzeigen zu lassen.

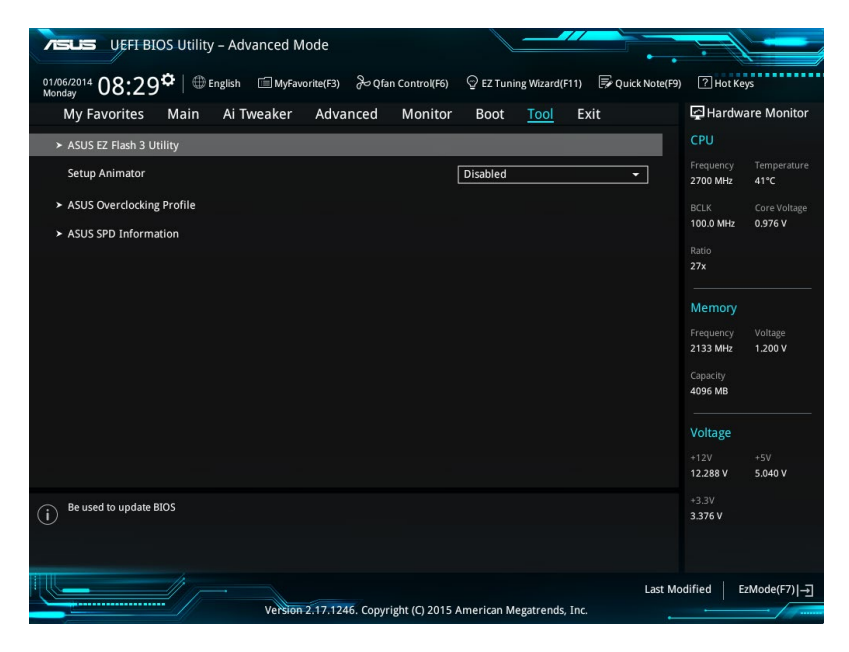

# 2.9.1 ASUS EZ Flash 3 Utility

Ermöglicht den Betrieb von ASUS EZ Flash 3. Drücken Sie die [Eingabetaste] zum Start von ASUS Flash 3.

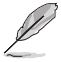

Für weitere Informationen, beziehen Sie sich auf den Abschnitt 3.1.2 ASUS EZ Flash 2.

# 2.9.2 Setup Animator [Aktiviert]

Aktiviert oder deaktiviert den Setup animator. Konfigurationsoptionen: [Disabled] [Enabled]

# 2.9.3 ASUS-Übertaktungsprofil

Mit diesem Element können Sie mehrere BIOS-Einstellungen speichern oder laden.

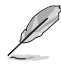

Die Übertaktungsprofil Elemente zeigen nicht zugewiesen an, wenn kein Profil erstellt wurde.

### Vom Profil laden

Hier können Sie die zuvor im BIOS-Flash gespeicherten BIOS-Einstellungen laden. Geben Sie eine Profilnummer ein, in der Ihre CMOS-Einstellungen gespeichert wurden, drücken Sie die <Eingabetaste> und wählen Sie dann Ja.

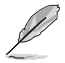

- Schalten Sie das System NICHT aus oder setzen Sie es zurück, während der Aktualisierung des BIOS, um Systemstartfehler zu vermeiden!
- Wir empfehlen Ihnen, die BIOS-Datei nur zu aktualisieren, wenn Sie die gleiche Speicher/ CPU-Konfiguration und BIOS-Version hat.

### Profilname

Erlaubt Ihnen einen Namen für das Profil zu erstellen, das Sie speichern möchten.

### Save to Profile

Hier können Sie die derzeitigen BIOS-Einstellungen in BIOS-Flash sichern sowie ein Profil anlegen. Geben Sie eine Profilnummer von eins bis acht ein, drücken Sie die <Eingabetaste> und wählen Sie dann Ja.

### Profil von USB-Laufwerk laden/auf USB-Laufwerk speichern

Mit diesem Element können Sie ein Profil von Ihrem USB-Laufwerk laden oder speichern und ein Profil auf Ihrem USB-Laufwerk speichern oder laden.

# 2.9.4 ASUS SPD-Information

### DIMM Steckplatz Nummer [DIMM\_A1]

Zeigt die SPD-Information des DIMM-Moduls im ausgewählten Steckplatz an. Konfigurationsoptionen: [DIMM\_A1] [DIMM\_A2] [DIMM\_B1] [DIMM\_B2]

# 2.10 Exit Menü

Die Elemente im Exit-Menü gestatten Ihnen, die optimalen Standardwerte für die BIOS-Elemente zu laden, sowie Ihre Einstellungsänderungen zu speichern oder zu verwerfen.

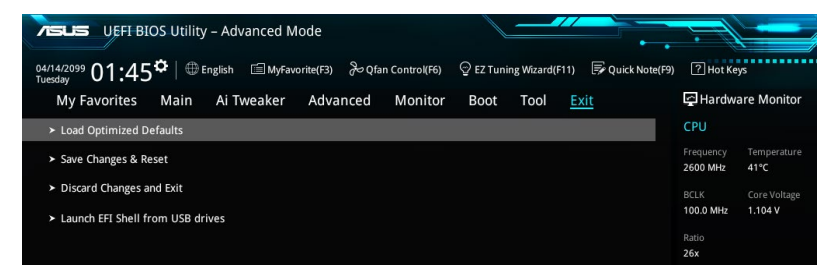

### Load Optimized Defaults

Diese Option belegt jeden einzelnen Parameter in den Setup-Menüs mit den Standardwerten. Bei Wahl dieser Option oder Drücken der Taste <F5> erscheint ein Bestätigungsfenster. Wählen Sie **OK**, um die Standardwerte zu laden.

### Save Changes & Reset

Sobald Sie mit dem Auswählen fertig sind, wählen Sie diese Option aus dem Exit-Menü, damit die ausgewählten Werte gespeichert werden. Bei Wahl dieser Option oder Drücken der Taste <F10> erscheint ein Bestätigungsfenster. Wählen Sie **OK**, um Änderungen zu speichern und das Setup zu beenden.

### **Discard Changes & Exit**

Diese Option lässt Sie das Setupprogramm beenden, ohne die Änderungen zu speichern. Bei Wahl dieser Option oder Drücken der Taste <Esc> erscheint ein Bestätigungsfenster. Wählen Sie OK, um die Änderungen zu verwerfen und das Setup zu beenden.

### EFI Shell aus dem Dateisystemgerät starten

Mit dieser Option können Sie versuchen, die EFI Shell-Anwendung (shellx64.efi) von einem der verfügbaren USB Geräte zu laden.

# Anhang

# Hinweise

# Erklärung der Federal Communications Commission

Dieses Gerät entspricht Teil 15 der FCC-Vorschriften. Im Betrieb müssen die folgenden beiden Bedingungen erfüllt werden:

- Dieses Gerät darf keine schädliche Störstrahlung abgeben, und .
- Dieses Gerät muss für empfangene Störstrahlung unempfindlich sein, auch für Störstrahlung, die unerwünschte Funktionen hervorrufen kann.

Dieses Gerät wurde geprüft und entspricht den Grenzwerten für digitale Geräte der Klasse B gemäß Teil 15 der FCC-Vorschriften. Diese Vorschriften wurden für ausreichenden Schutz gegen Radiofrequenzenergie in Wohngegenden aufgestellt. Dieses Gerät erzeugt und verwendet Radiofrequenzenergie und kann diese ausstrahlen. Wenn es nicht entsprechend der Bedienungsanleitung installiert und verwendet wird, kann es Störungen von Funkübertragungen verursachen. Es kann nicht für alle Installationen gewährleistet werden, dass keine Störungen auftreten. Falls dieses Gerät Störungen des Rundfunk- oder Fernsehempfangs verursacht, was durch Ein- und Ausschalten des Geräts ermittelt werden kann, sollten Sie folgende Maßnahmen ergreifen, um die Störungen zu beheben:

- Ändern Sie die Ausrichtung oder den Standort der Empfangsantenne.
- Vergrößern Sie den Abstand zwischen dem Gerät und dem Empfänger.
- Schließen Sie Gerät und Empfänger an unterschiedliche Netzspannungskreise an .
- Wenden Sie sich an den Fachhändler oder einen erfahrenen Radio-/ Fernsehtechniker.

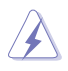

Die Verwendung von geschirmten Kabeln für den Anschluss des Monitors an die Grafikkarte ist erforderlich, um die FCC-Bestimmungen zu gewährleisten. Änderungen oder Modifizierungen dieses Geräts, die nicht ausdrücklich von der für Übereinstimmung verantwortlichen Partei genehmigt sind, können das Recht des Benutzers, dieses Gerät zu betreiben, annullieren.

# IC: Kanadische Entsprechenserklärung

Entspricht den kanadischen ICES-003 Class B-Spezifikationen. Dieses Gerät entspricht dem RSS-210 von Industry Canada. Dieses Gerät der Klasse B erfüllt alle Anforderungen der kanadischen Bestimmung für Interferenz-Geräte.

Dieses Gerät stimmt mit lizenzfreiem/lizenzfreien RSS-Standard(s) von Industry Canada überein. Der Betrieb unterliegt den folgenden zwei Bedingungen: (1) Dieses Gerät darf keine schädlichen Störungen verursachen, und (2) das Gerät muss empfangene Störungen akzeptieren, einschließlich Störungen, die einen unerwünschten Betrieb verursachen können. Cut appareil numérique de la Classe B est conforme à la norme NMB-003 du Canada. Cet appareil numérique de la Classe B respecte toutes les exigences du Règlement sur le matériel brouilleur du Canada.

Cet appareil est conforme aux normes CNR exemptes de licence d'Industrie Canada. Le fonctionnement est soumis aux deux conditions suivantes :

(1) cet appareil ne doit pas provoquer d'interférences et

(2) cet appareil doit accepter toute interférence, y compris celles susceptibles de provoquer un fonctionnement non souhaité de l'appareil.

# Canadian Department of Communications-Erklärung

Diese digitale Ausrüstung überschreitet nicht die Klasse B-Grenzwerte für Funkemissionen für digitale Geräte, die von der kanadischen Behörde für Kommunikation in den Regelungen für Funkinterferenzen festgelegt wurden.

Dieses digitale Klasse B-Gerät erfüllt die kanadischen Bestimmungen ICES-003.

# VCCI: Japan Entsprechenserklärung

# VCCI Klasse B Stellungnahme

```
この装置は、クラスB情報技術装置です。この装置は、家庭環境で使用することを目
的としていますが、この装置がラジオやテレビジョン受信機に近接して使用されると、
受信障害を引き起こすことがあります。
取扱説明書に従って正しい取り扱いをして下さい。
VCCI-B
```

Dies ist ein Produkt der Klasse B, basierend auf dem Standard des VCCI Council. Wenn das Gerät, in der Nähe eines Radios oder Fernsehempfängers in einer häuslichen Umgebung verwendet wird, kann es Funkstörungen verursachen. Installieren und verwenden Sie das Gerät entsprechend der Bedienungsanleitung.

# KC: Korea Warnungserklärung

B급 기기 (가정용 방송통신기자재) 이 기기는 가정용(B급) 전자파적합기기로서 주로 가정에서 사용하는 것을 목적으로 하며,모든 지역에서 사용할 수 있습니다.

#### \*당해 무선설비는 전과혼신 가능성이 있으므로 인명안전과 관련된 서비스는 할 수 없습 니다. RFACH

Die rechtliche Rahmenbedingungen für REACH (Registration, Evaluation, Authorisation, and Restriction of Chemicals) erfüllend, veröffentlichen wir die chemischen Substanzen in unseren Produkten auf unserer ASUS REACH-Webseite unter HYPERLINK <u>http://csr.asus.com/english/REACH.htm</u>.

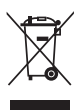

Das Motherboard NICHT im normalen Hausmüll entsorgen. Dieses Produkt wurde entwickelt, um ordnungsgemäß wiederverwertet und entsorgt werden zu können. Das Symbol der durchgestrichenen Mülltonne weist darauf hin an, dass dieses Produkt (elektrische und elektronische Gräte) nicht im normalen Hausmüll entsorgt werden dürfen. Erkundigen Sie sich bei Ihren lokalen Behörden über die ordnungsgemäße Entsorgung elektronischer Produkte.

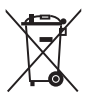

Werfen Sie NICHT die quecksilberhaltigen Batterien in den Hausmüll. Das Symbol der durchgestrichenen Mülltonne zeigt an, dass Batterien nicht im normalen Hausmüll entsorgt werden dürfen.

# Rücknahmeservices

Das ASUS-Wiederverwertungs- und Rücknahmeprogramm basiert auf den Bestrebungen, die höchsten Standards zum Schutz der Umwelt anzuwenden. Wir glauben, dass die Bereitstellung einer Lösung für unsere Kunden die Möglichkeit schafft, unsere Produkte, Batterien, andere Komponenten und ebenfalls das Verpackungsmaterial verantwortungsbewußt der Wiederverwertung zuzuführen. Besuchen Sie bitte die Webseite <u>http://csr.asus.com/english/</u><u>Takeback.htm</u> für Detail zur Wiederverwertung in verschiedenen Regionen.

### Google<sup>™</sup> Lizenzbedingungen

#### Copyright© 2014 Google Inc. Alle Rechte vorbehalten.

Unter der Apache Lizenz, Version 2.0 (die "Lizenz") lizenziert; Sie dürfen diese Datei nur in Übereinstimmung mit der Lizenz verwenden. Sie können eine Kopie der Lizenz erhalten, unter:

#### http://www.apache.org/licenses/LICENSE-2.0

Sofern nicht durch geltendes Recht gefordert oder schriftlich vereinbart, ist Software, die unter der Lizenz verteilt auf "AS-IS" BASIS, OHNE GARANTIE ODER BEDINGUNGEN irgendeiner Art, weder ausdrücklich noch konkludent.

Sehen Sie die Lizenz für die spezifische Sprachrechte und Einschränkungen im Rahmen der Lizenz.

English AsusTek Inc. erklärt hiermit, dass dieses Gerät mit den grundlegenden Anforderungen und anderen relevanten Bestimmungen der CE-Richtlinen übereinstimmt. Weitere Einzelheiten finden Sie in der CE-Konformitätserklärung.

Français AsusTek Inc. déclare par la présente que cet appareil est conforme aux critères essentiels et autres clauses pertinentes des directives européennes. Veuillez consulter la déclaration de conformité CE pour plus d'informations.

Deutsch AsusTek Inc. erklärt hiermit, dass dieses Gerät mit den wesentlichen Anforderungen und anderen relevanten Bestimmungen der CE-Richtlinien übereinstimmt. Weitere Einzelheiten entnehmen Sie bitte der CE-Konformitätserklärung.

Italiano AsusTek Inc. con la presente dichiara che questo dispositivo è conforme ai requisiti essenziali e alle altre disposizioni pertinenti alle direttive CE. Per maggiori informazioni fate riferimento alla dichiarazione di conformità CE.

Русский Компания ASUS заявляет, что это устройство соответствует основным требованиям и другим соответствующим условиям европейских директив. Подробную информацию, пожалуйста, смотрите в декларации соответствия.

Български С настоящото AsusTek Inc. декларира, че това устройство е в съответствие със съществените изисквания и другите приложими постановления на директивите СЕ. Вижте СЕ декларацията за съвместимост за повече информация.

Hrvatski AsusTek Inc. ovim izjavljuje da je ovaj uređaj sukladan s bitnim zahtjevima i ostalim odgovarajućim odredbama CE direktiva. Više pojedinosti potražite u CE izjavi o sukladnosti.

Čeština Společnost AsusTek Inc. tímto prohlašuje, že toto zařízení splňuje základní požadavky a další příslušná ustanovení směrnic CE. Další podrobnosti viz Prohlášení o shodě CE.

Dansk AsusTek Inc. Erklærer hermed, at denne enhed er i overensstemmelse med hovedkravene and andre relevante bestemmelser i CE-direktiverne. Du kan læse mere i CEoverensstemmelseserklæring.

Nederlands AsusTek Inc. verklaart hierbij dat dit apparaat compatibel is met de essentiële vereisten en andere relevante bepalingen van CE-richtlijnen. Raadpleeg de CE-verklaring van conformiteit voor meer details.

Eesti Käesolevaga kinnitab AsusTek Inc., et see seade vastab CE direktiivide oluliste nõuetele ja teistele asjakohastele sätetele. Vt üksikasju CE vastavusdeklaratsioonist.

Suomi AsusTek Inc. vakuuttaa täten, että tämä laite on CE-direktiivien olennaisten vaatimusten ja muiden asiaan kuuluvien lisäysten mukainen. Katso lisätietoja CE-vaatimustenmukaisuusvakuutuksesta.

Ελληνικά Με το παρόν, η AsusTek Inc. Δηλώνει ότι αυτή η συσκευή συμμορφώνεται με τις θεμελιώδεις απαιτήσεις και άλλες σχετικές διατάξεις των Οδηγιών της ΕΕ. Για περισσότερες λεπτομέρειες ανατρέξτε στην Δήλωση Σύμμόρφωσης ΕΕ.

Magyar Az AsusTek Inc. ezennel kijelenti, hogy a készülék megfelel a CE-irányelvek alapvető követelményeinek és ide vonatkozó egyéb rendelkezéseinek. További részletekért tekintse meg a CEmegfelelőséi nyilatkozatot. Latviski Līdz ar šo AsusTek Inc. paziņo, ka šī ierīce atbilst būtiskajām prasībām un citiem saistošajiem nosacījumiem, kas norādīti CE direktīvā. Lai uzzinātu vairāk, skatiet CE Atbilstības deklarāciju.

Lietuvių Šiuo dokumentu bendrovė "AsusTek Inc." pareiškia, kad šis įrenginys attitinka pagrindinius CE direktyvų reikalavimus ir kitas susijusias nuostatas. Daugiau informacijos rasite CE attitkties deklaracijoje.

Norsk AsusTek Inc. erklærer herved at denne enheten er i samsvar med hovedsaklige krav og andre relevante forskrifter i CE-direktiver. Du finner mer informasjon i CE-samsvarserklæringen.

Polski Niniejszym AsusTek Inc. deklaruje, że to urządzenie jest zgodne z istotnymi wymaganiami oraz innymi powiązanymi zaleceniami Dyrektyw CE. W celu uzyskania szczegółów, sprawdź Deklarację zgodności CE.

Português A AsusTek Inc. declara que este dispositivo está em conformidade com os requisitos essenciais e outras disposições relevantes das Diretivas da CE. Para mais detalhes, consulte a Declaração de Conformidade CE.

Română Prin prezenta, AsusTek Inc. declară faptul că acest dispozitiv respectă cerințele esențiale și alte prevederi relevante ale directivelor CE. Pentru mai multe detalii, consultați declarația de conformitate CE.

Srpski AsusTek Inc. ovim izjavljuje da je ovaj uređaj u saglasnosti sa ključnim zahtevima i drugim relevantnim odredbama CE Direktiva. Molimo vas, pogledajte CE Deklaraciju o usklađenosti za više detalja.

Slovensky Spoločnosť AsusTek Inc. týmto prehlasuje, že toto zariadenie vyhovuje príslušným požiadavkám a ďalším súvisiacim ustanoveniam smerníc ES. Viac podrobností si pozrite v prehlásení o zhode ES.

Slovenščina AsusTek Inc. tukaj izjavlja, da je ta naprava skladna s temeljnimi zahtevami in drugimi relevantnimi določili direktiv CE. Za več informacij glejte Izjavo CE o skladnosti.

Español Por la presente, AsusTek Inc. declara que este dispositivo cumple los requisitos básicos y otras disposiciones relevantes de las directivas de la CE. Consulte la Declaración de conformidad de la CE para obtener más detalles.

Svenska AsusTek Inc. förklarar härmed att denna enhet är i överensstämmelse med de grundläggande kraven och andra relevanta bestämmelser i CE-direktiven. Se CE-försäkran om överensstämmelse för mer information.

Українська AsusTek Inc. заявляє, що цей пристрій відповідає основним вимогам відповідних Директив ЄС. Будь ласка, див. більше подробиць у Декларації відповідності нормам ЄС.

Türkçe AsusTek Inc., bu aygıtın temel gereksinimlerle ve CE Yönergelerinin diğer ilgili koşullarıyla uyumlu olduğunu beyan eder. Daha fazla ayrıntı için lütfen CE Uygunluk Beyanına bakın.

Bosanski AsusTek Inc. ovim potvrđuje da je ovaj uređaj usklađen s osnovnim zahtjevima i drugim relevantnim propisima Direktiva EK. Za više informacija molimo pogledajte Deklaraciju o usklađenosti EK.

# **ASUS Kontaktinformation**

# ASUSTeK COMPUTER INC.

Adresse Telefon Fax E-Mail Webseite 15 Li-Te Road, Peitou, Taipei, Taiwan 11259 +886-2-2894-3447 +886-2-2890-7798 info@asus.com.tw http://www.asus.com

### **Technischer Support**

Telefon Fax Online-Support +86-21-3842-9911 +86-21-5866-8722 ext. 9101# http://support.asus.com/techserv/techserv.aspx

# ASUS COMPUTER INTERNATIONAL (Amerika)

Adresse Telefon Fax Webseite 800 Corporate Way, Fremont, CA 94539, USA +1-510-739-3777 +1-510-608-4555 http://www.asus.com/us/

### **Technischer Support**

Support-Fax Allgemeiner Support Online-Support +1-812-284-0883 +1-812-282-2787 http://www.service.asus.com

# ASUS COMPUTER GmbH (Deutschland und Österreich)

Adresse Fax Webseite Online-Kontakt Harkort Str. 21-23, D-40880 Ratingen, Deutschland +49-2102-959931 http://www.asus.com/de http://eu-rma.asus.com/sales

### **Technischer Support**

Telefon Support Fax Online Support +49-2102-5789555 +49-2102-959911 http://www.asus.com/de/support/

| EC Declaration of Conformity | We, the undersigned,      | Manufacturer: ASUSTEK COMPUTER INC. | Address: 4F, No. 150, LHTE HG, PEITOU, TAIPELTI2, TAWAN<br>Authorizad rennessentative in Funnas. ASUS COMPUTER CombH | Address, City: HARKORT STR. 21-23, 40880 RATINGEN | Country: GERMANY | declare the following apparatus: | Product name : Motherboard                          | Model name : Z170-K,H170-PRO,Z170-P | conform with the essential requirements of the following directives: | X EN ECC-EMC Directive                    | A EN 3042-2010HAV-2011     A EN 3044-2010     A EN 3044-2010     EN 5501-32004 A 2009     D EN 5501-32004     D EN 5501-23004     D EN 5501-23004     D EN 5501-23004 | □19995/EC-R&TTE Directive | EN 300 328 VI.S.I (2012-06)     EN 301 449-1 VI.S.I (2012-06)     EN 301 440-1 VI.S.I (2010-08)     EN 301 449-3 VI.A.I (2002-08) | E EN 300 440.2 VI.4.1(2010-06)         E EN 301 489.4 VI.4.1(2009-05)           E EN 301 517 VI.0.2 (2000-03)         E EN 301 489.4 VI.4.1(2009-15) | EN 301 306-1 V3.2.1(2011-00)     EN 301 489-57 V1.3.1(202-01)     EN 301 906-2 V5.2.1(201-07)     EN 301 489-17 V2.2.1(2012-09)     EN 301 489-17 V2.2.1(2012-09) | EN 307 833 Y1.7.1(2012-09) EN 301 489-24 V1.5.1(2010-09) EN 302 544-2 V1.1.1(2009-01) EN 302 536-2 V1.2.2(2007-06) | EN 302 653 V1.1.1(2009-01)     EN 302 2563 V1.3.1(2007-09)     EN 302 357-2 V1.4.1(2008-11)     EN 302 357-2 V1.4.1(2008-11) | E EN 66479:2010     E EN 302 281-2 V1.1.1.12005-07)     E EN 302 281-2 V1.1.1(2005-07)     E EN 50311:2005 | Z200695/EC-LVD Directive | EN 60950-1:2006 / A12: 2011     EN 60055 2002 / A12: 2011                       | X EN 60950-1:2006 / A2:2013                                                   | Compared to the second second se | Regulation (EC) No. 1275/2008     Regulation (EC) No. 278/2009 | Regulation (EC) No. 642/2009     Regulation (EU) No. 617/2013 | X2011/65/EU-RoHS Directive |           |              | (EC conformity marking) | Position : CEO | Name : Jerry Shen    |                 | ( Jan | Declaration Date: 24/06/2015 |
|------------------------------|---------------------------|-------------------------------------|----------------------------------------------------------------------------------------------------|---------------------------------------------------|------------------|----------------------------------|-----------------------------------------------------|-------------------------------------|----------------------------------------------------------------------|-------------------------------------------|----------------------------------------------------------------------------------------------------|---------------------------|----------------------------------------------------------------------------------------------------|----------------------------------------------------------------------------------------------------|----------------------------------------------------------------------------------------------------|----------------------------------------------------------------------------------------------------|----------------------------------------------------------------------------------------------------|----------------------------------------------------------------------------------------------------|--------------------------|---------------------------------------------------------------------------------|-------------------------------------------------------------------------------|----------------------------------------------------------------------------------------------------|----------------------------------------------------------------|---------------------------------------------------------------|----------------------------|-----------|--------------|-------------------------|----------------|----------------------|-----------------|-------|------------------------------|
|                              | DECLARATION OF CONFORMITY | rei roc rait z section z. 1077(a)   |                                                                                                    | ن<br>ا                                            |                  |                                  | Responsible Party Name: Asus Computer International |                                     | Address: ove Corporate Way, Fremont, CA 24002.                       | Phone/Fax No: (510)739-3777/(510)608-4555 | ereby declares that the newduct                                                                                                    |                           | Product Name : Motherboard                                                                                                    | Model Number : Z170-K,H170-PRO,Z170-P                                                                                                    |                                                                                                    | Conforms to the following specifications:                                                                          | FCC Part 15, Subpart B, Unintentional Radiators                                                                              | umlementary Information:                                                                                   |                          | This device complies with part 15 of the FCC Rules. Operation is subject to the | tollowing two conditions: (1) This device may not cause harmful interference, | anu (z) uns devrce must accept any microstence receiveu, incuuming microstence<br>that may cause undesired oneration                                                                                                    |                                                                | Representative Person's Name : Steve Chang / President        |                            | St Change | Trene oracle | Siona hre -             | - Amanda       | Date : Jun. 24, 2015 | 152.000 January |       |                              |